# CSOMAGPONT Oktató anyag

2022

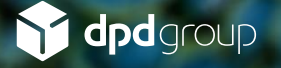

## TARTALOMJEGYZÉK

- 1. Csomagkezelési eszköz (myPOS) bemutatása
- 2. Csomagkezelési Applikációk DPD Pay és PSSA
- 3. Applikációk frissítési folyamata
- 4. Használati útmutató a csomagkezelési folyamatokhoz
- 5. Csomagok tárolása és előkészítése

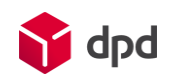

## Csomagkezelési eszköz

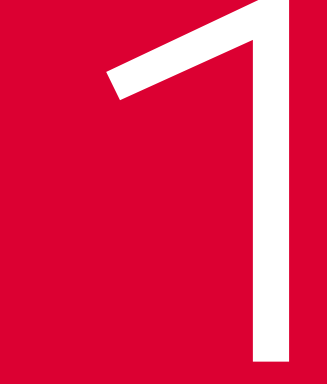

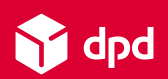

#### Eszköz bemutatása

USB csatlakozó a töltőnek Ki- és bekapcsoló gomb

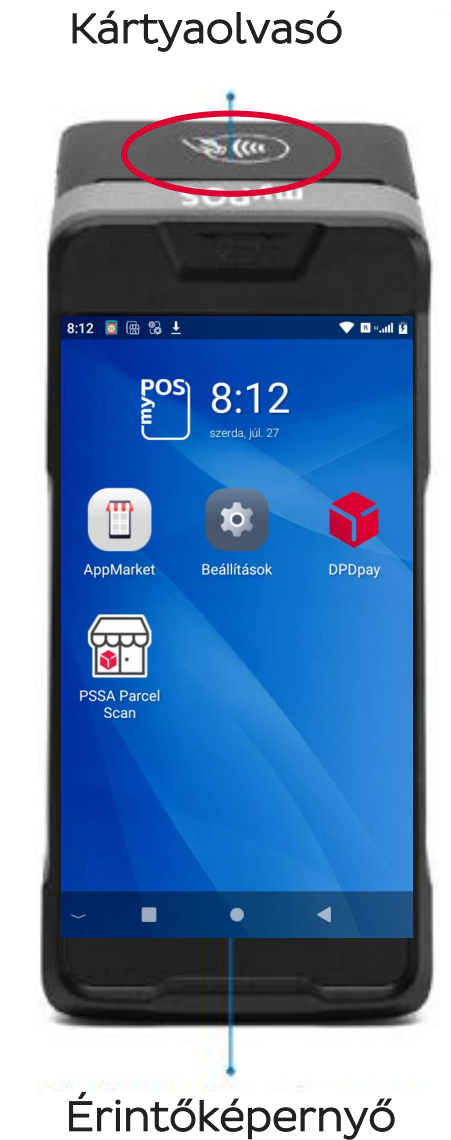

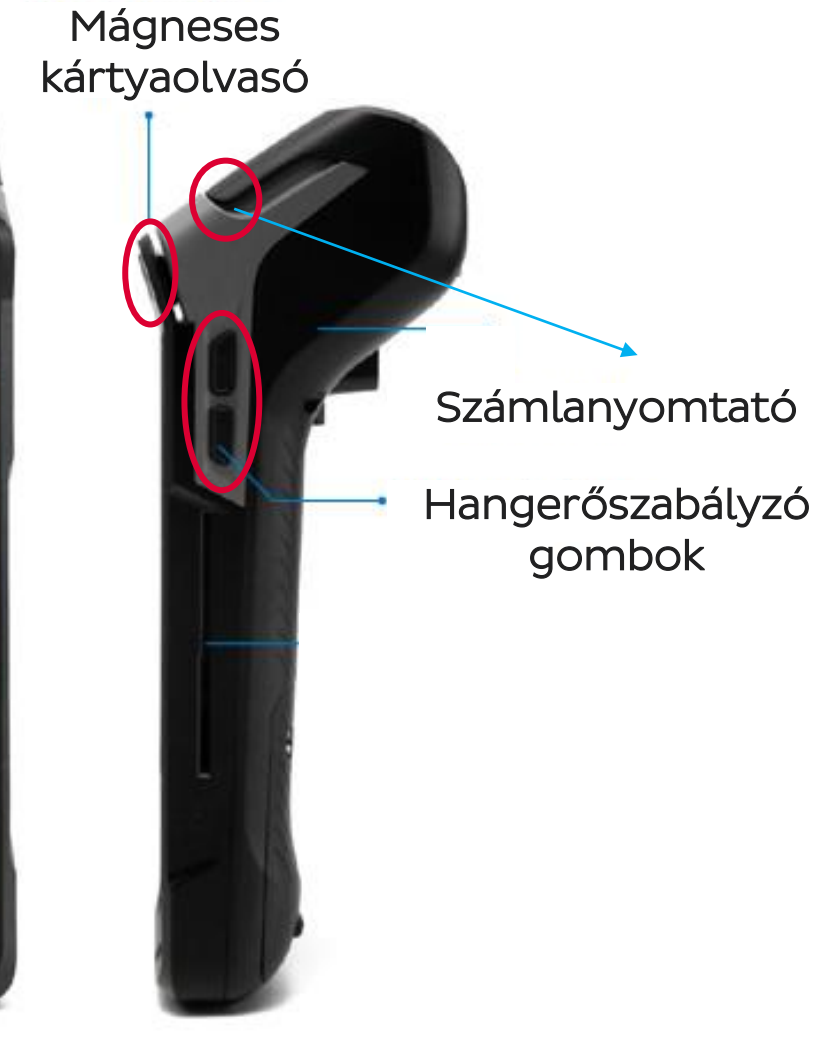

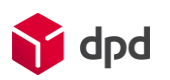

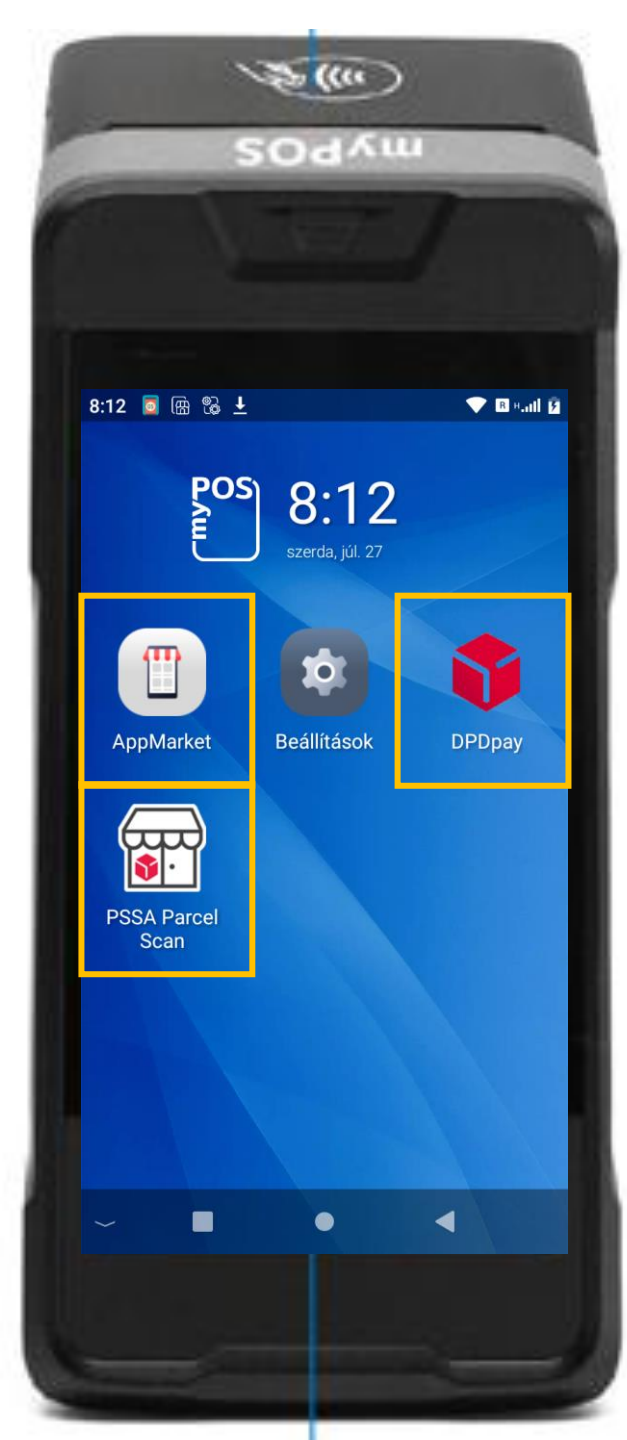

Az Ön által használandó **csomagkezelési eszköz a myPOS**, mely egyaránt alkalmas csomagok **fizettetésére** és csomagok **szkennelésére** is.

Önnek a továbbiakban <u>összesen 3 Alkalmazást</u> (= applikációt) kell használnia:

- **1. DPD Pay:** utánvétes csomagok fizettetésére szolgáló alkalmazás
- 2. PSSA: csomagok szkennelésére szolgáló alkalmazás
- **3.** AppMarket: a jövőben ezen az alkalmazáson keresztül fogja tudni frissíteni ez előző két (DPD Pay és PSSA) csomagkezeléshez szükséges alkalmazást

## Csomagkezelési applikációk

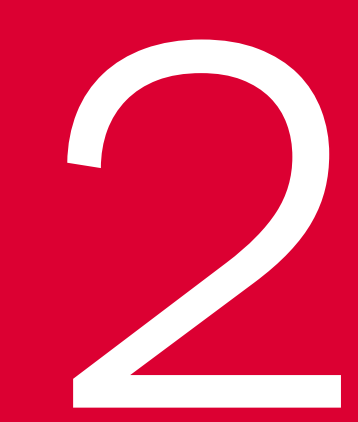

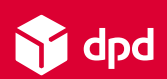

PSSA:

- Ügyfél menü

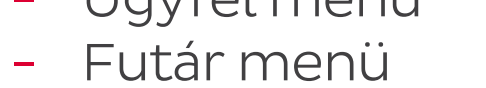

- Teendők menü
- Üzenetek menü
- MENÜ (bal felső sarok)

DPD Pay:

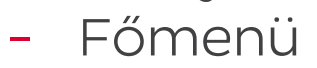

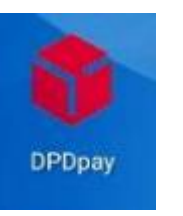

PSSA Parcel Scan

### TERMINÁL FŐKÉPERNYŐ:

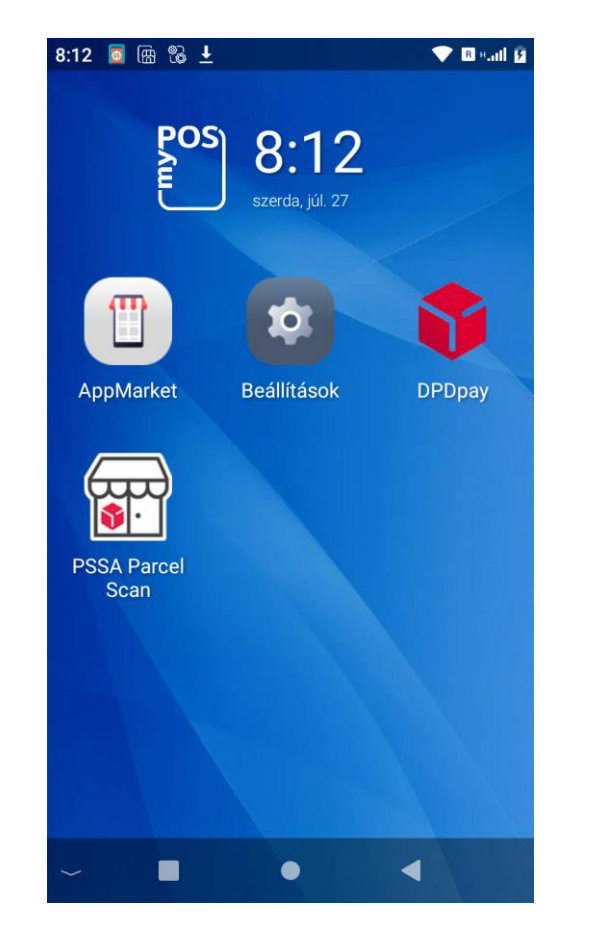

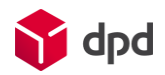

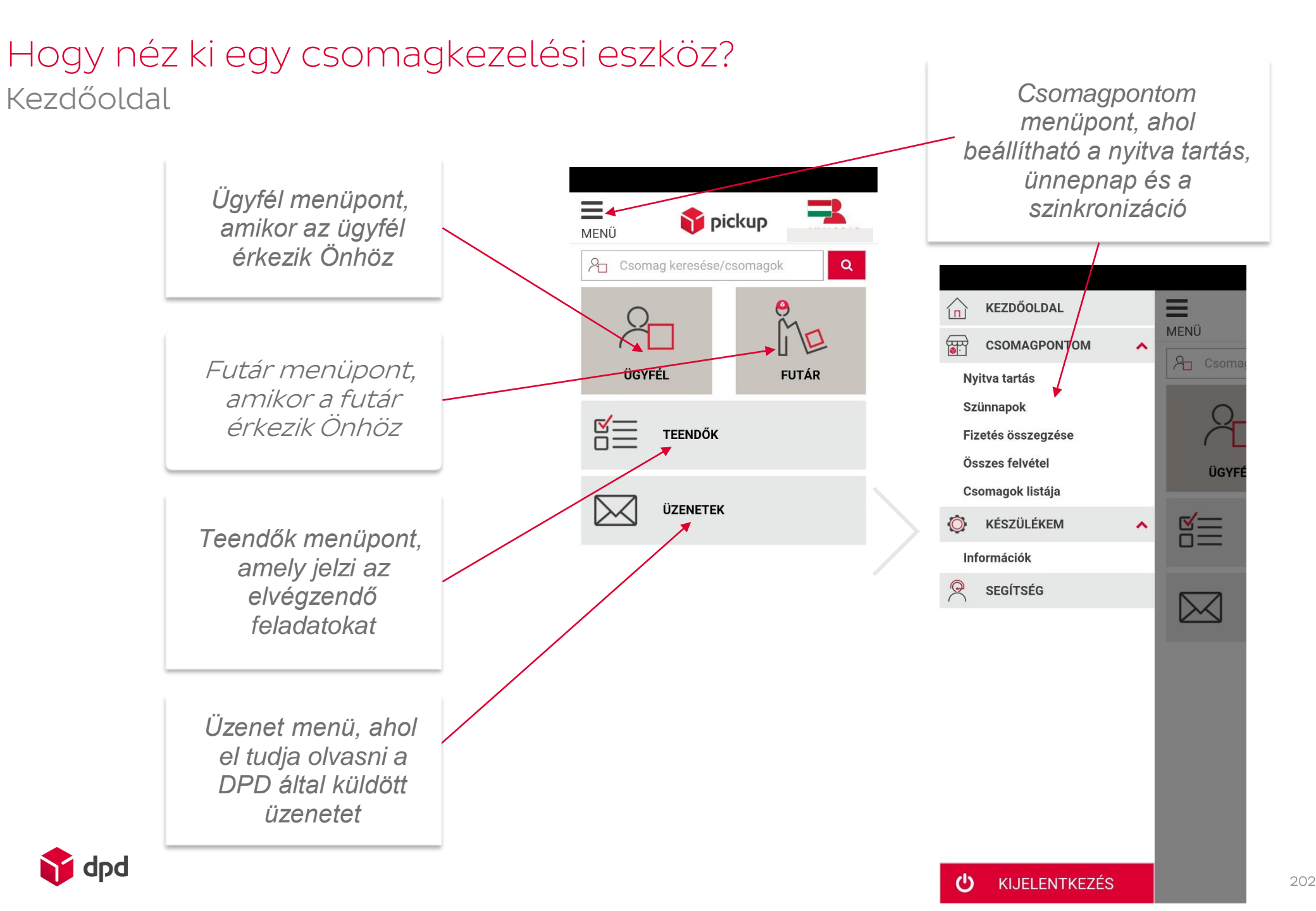

8

#### Ügyfél menüpont

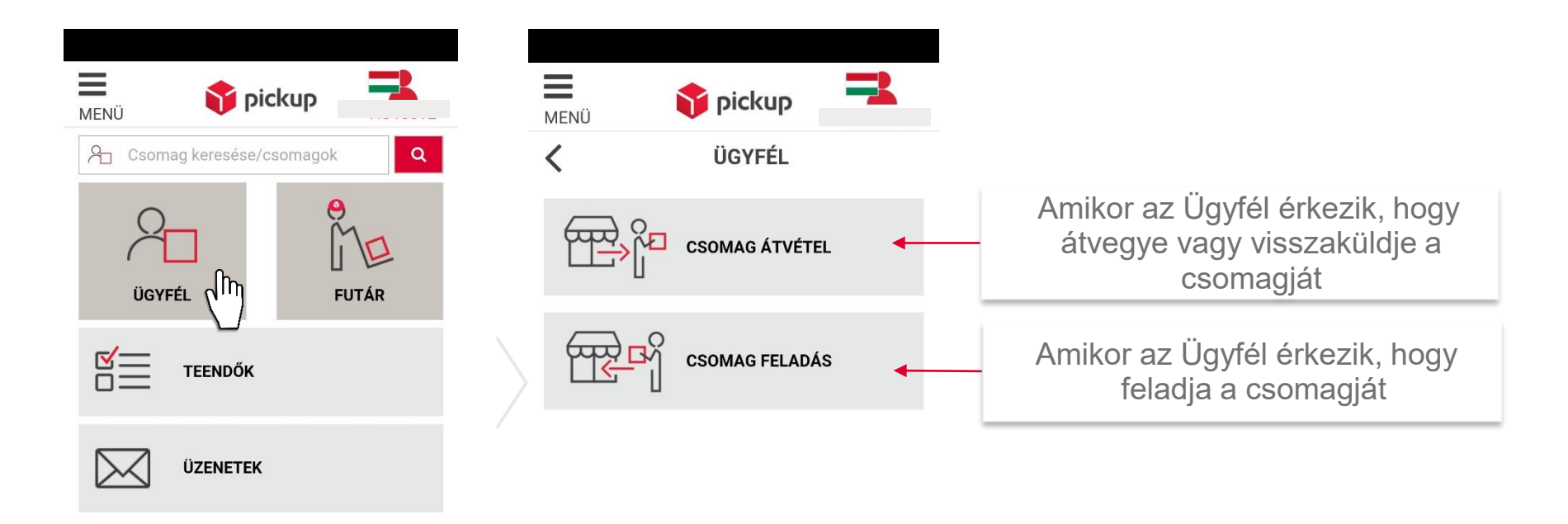

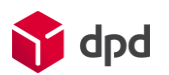

#### Futár menüpont

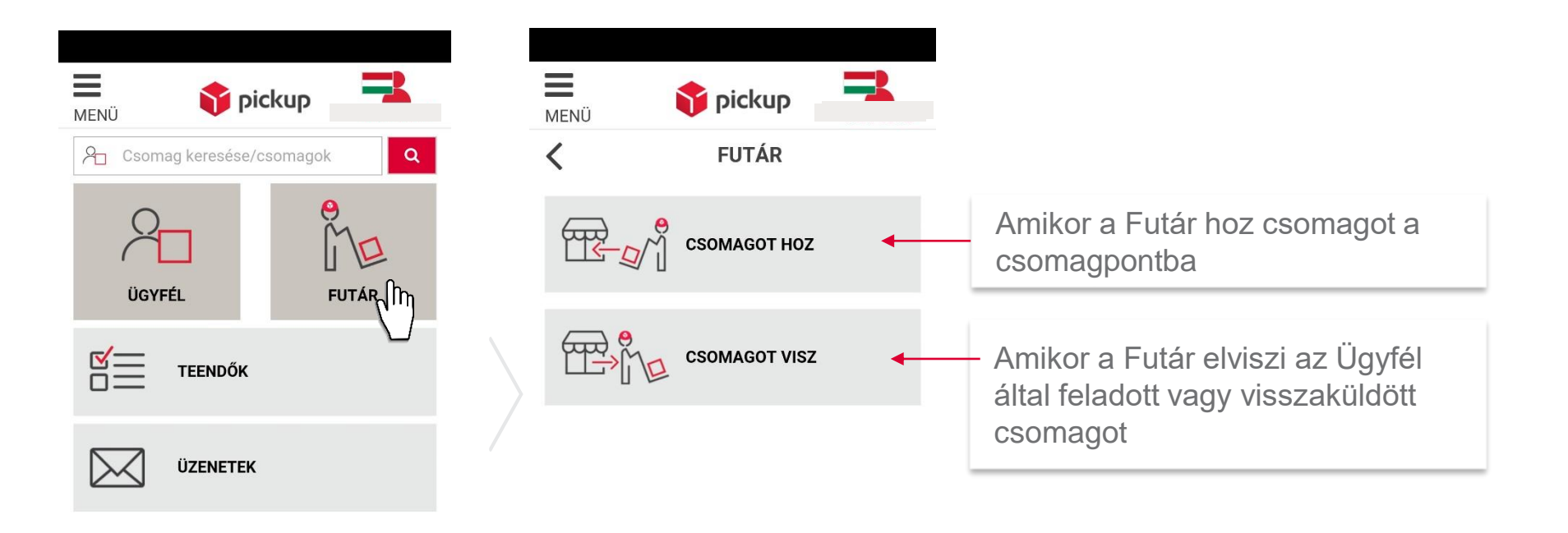

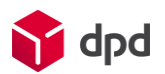

#### Teendők menüpont

A menüpontnál megjelenik egy szám, amikor a csomagokkal feladatunk van.

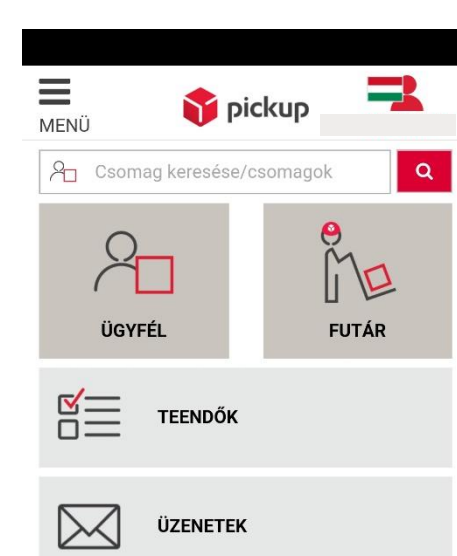

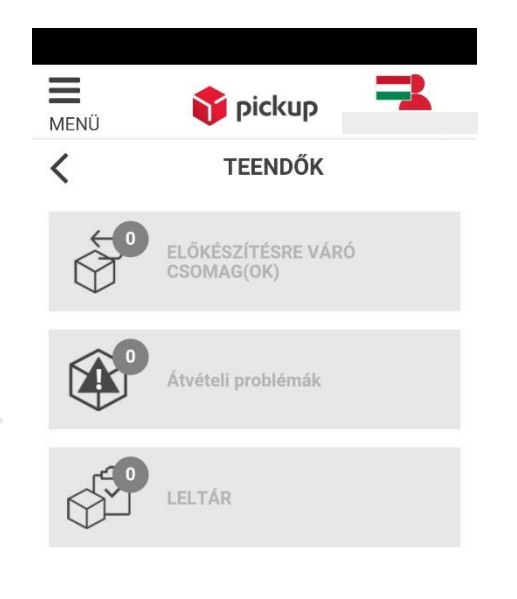

FU MENÜ Pickup Comag keresése/comagok UGYFÉL FUTÁR IT FUTÁR IT TEENDŐK UZENETEK

Ha nincs olyan csomagunk, amely beavatkozást igényelne, akkor nem jelenik meg szám, a menü üres.

> Ha VAN olyan csomag aminek lejárt a tárolási ideje, automatikusan menni fog a futár érte, ebben az esetben kérem amikor megérkezik a futár a csomagért szkennelje: Futár→ csomagot visz menüpontban

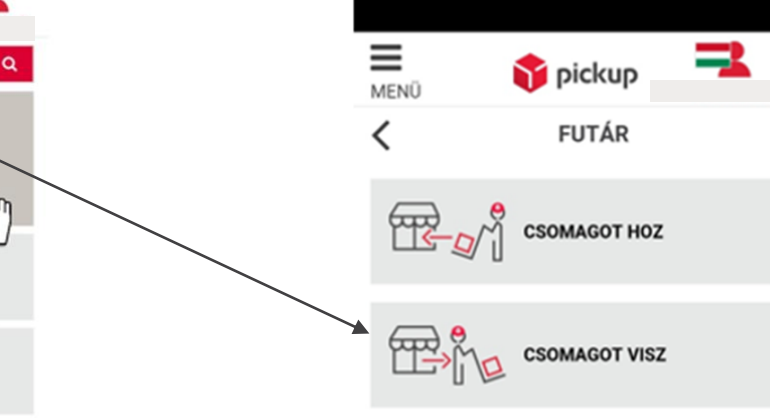

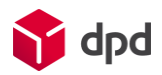

#### Készülékem menüpont: Akkumulátor állapota, szinkronizációs teszt

A DPD kérésére a szinkronizálás manuálisan is elvégezhető:

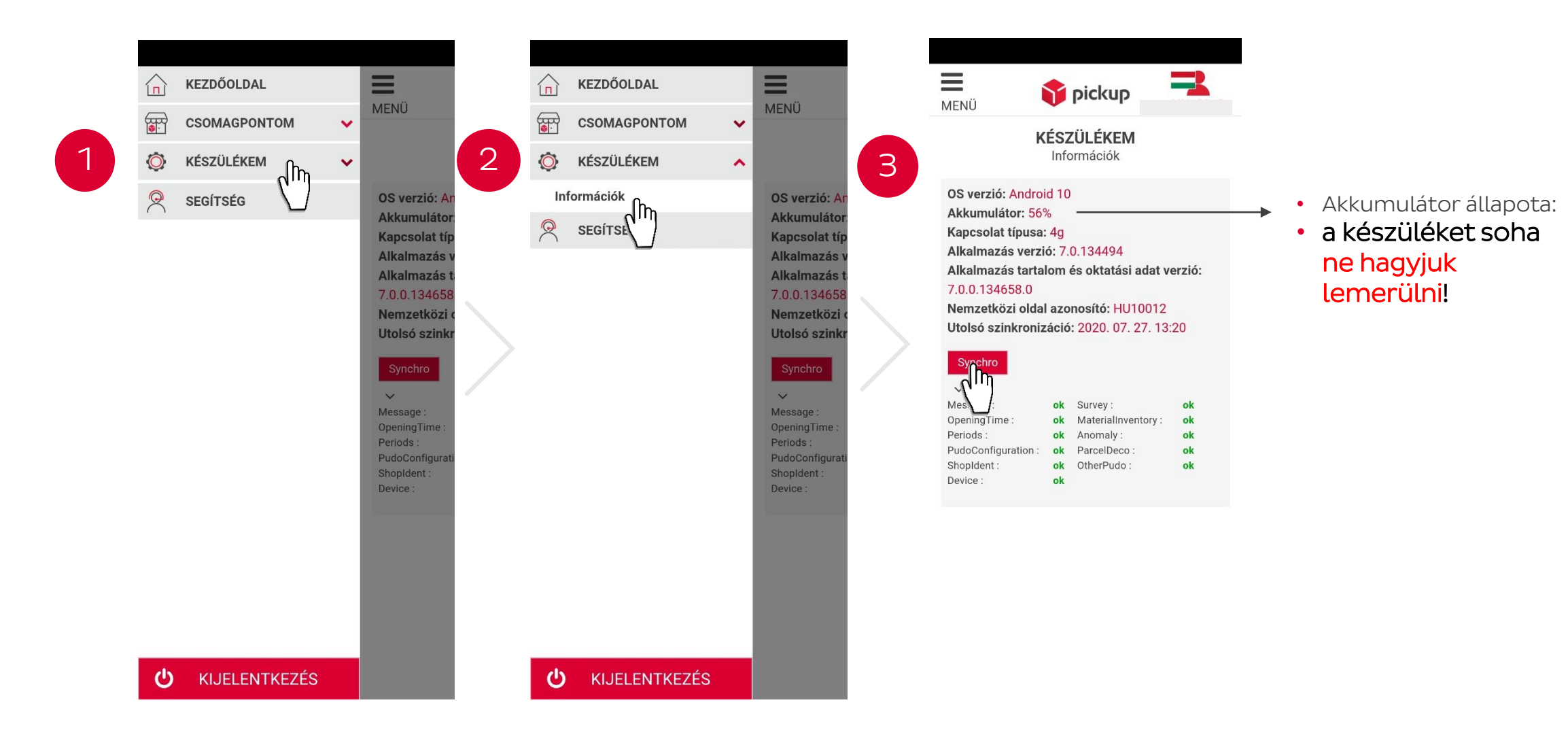

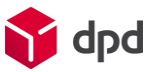

#### Csomagpontom menüpont

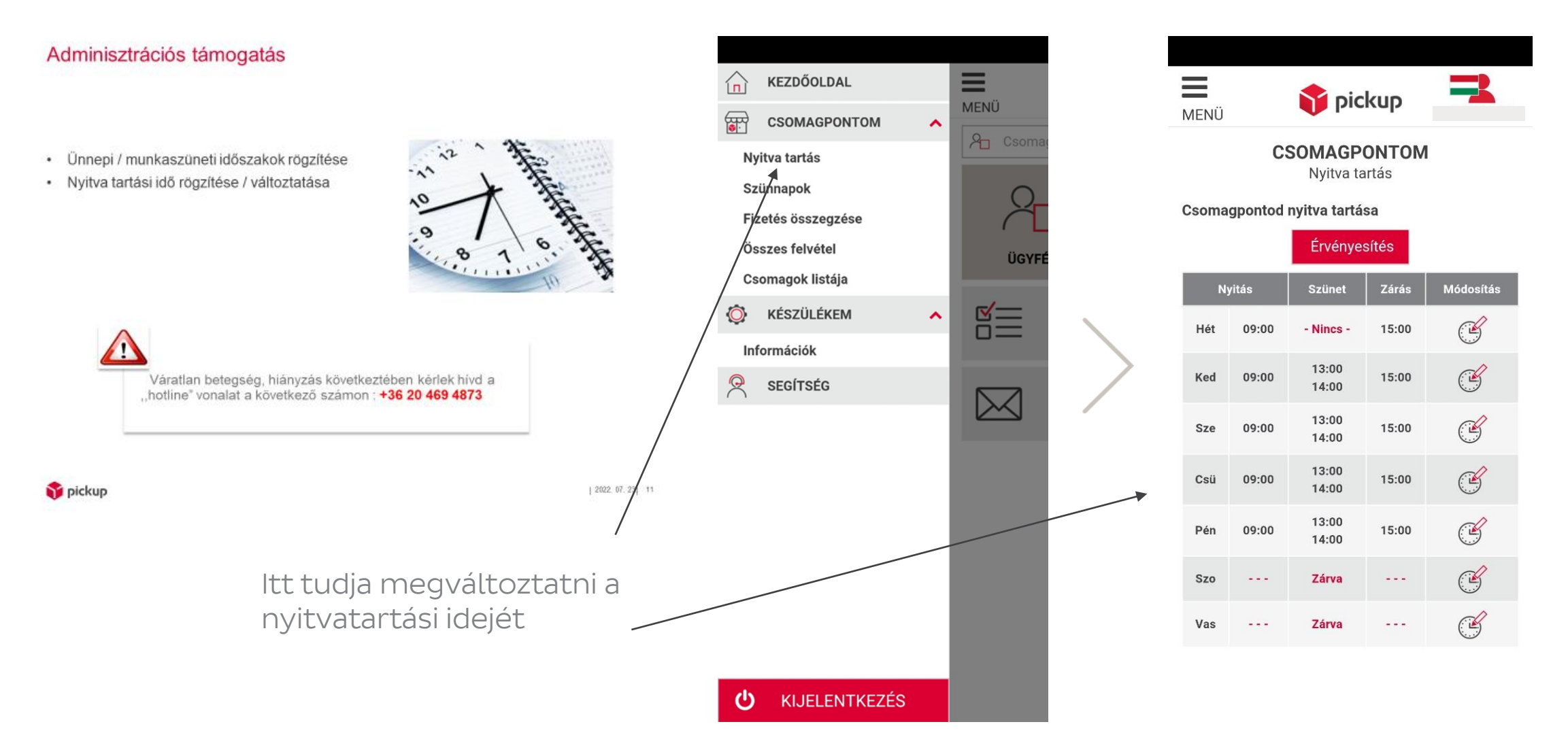

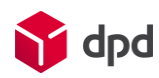

#### Csomagpontom menüpont

#### Adminisztrációs támogatás

- Ünnepi / munkaszüneti időszakok rögzítése
- Nyitva tartási idő rögzítése / változtatása

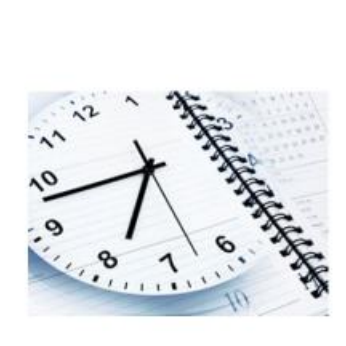

2022 07 23 11

#### 🌍 pickup

Szabadságok, munkaszüneti napok rögzítése. Legalább 2 héttel előre kérjük rögzíteni! Rendkívüli távollétet jelezze a DPD-nek e-mailen a

csomagpont@dpd.hu címen

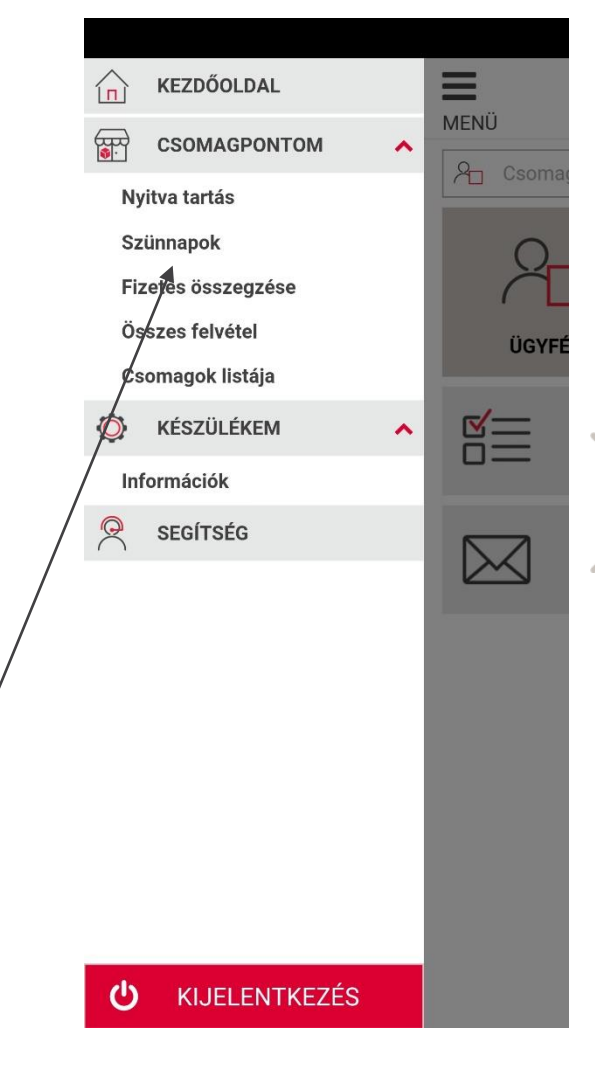

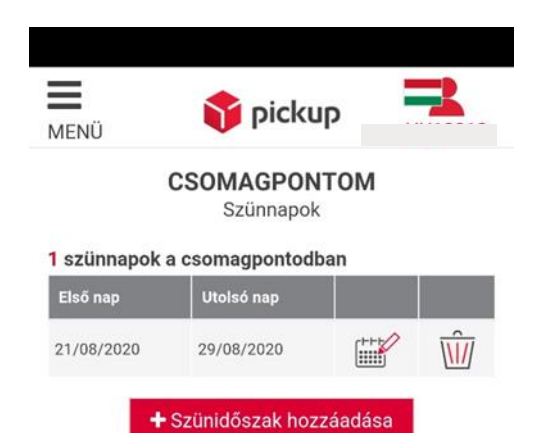

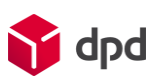

is!!!

#### DPD Pay főmenü

COD-fizetős csomag esetén kizárólag ezeket a pontokat fogják használni:

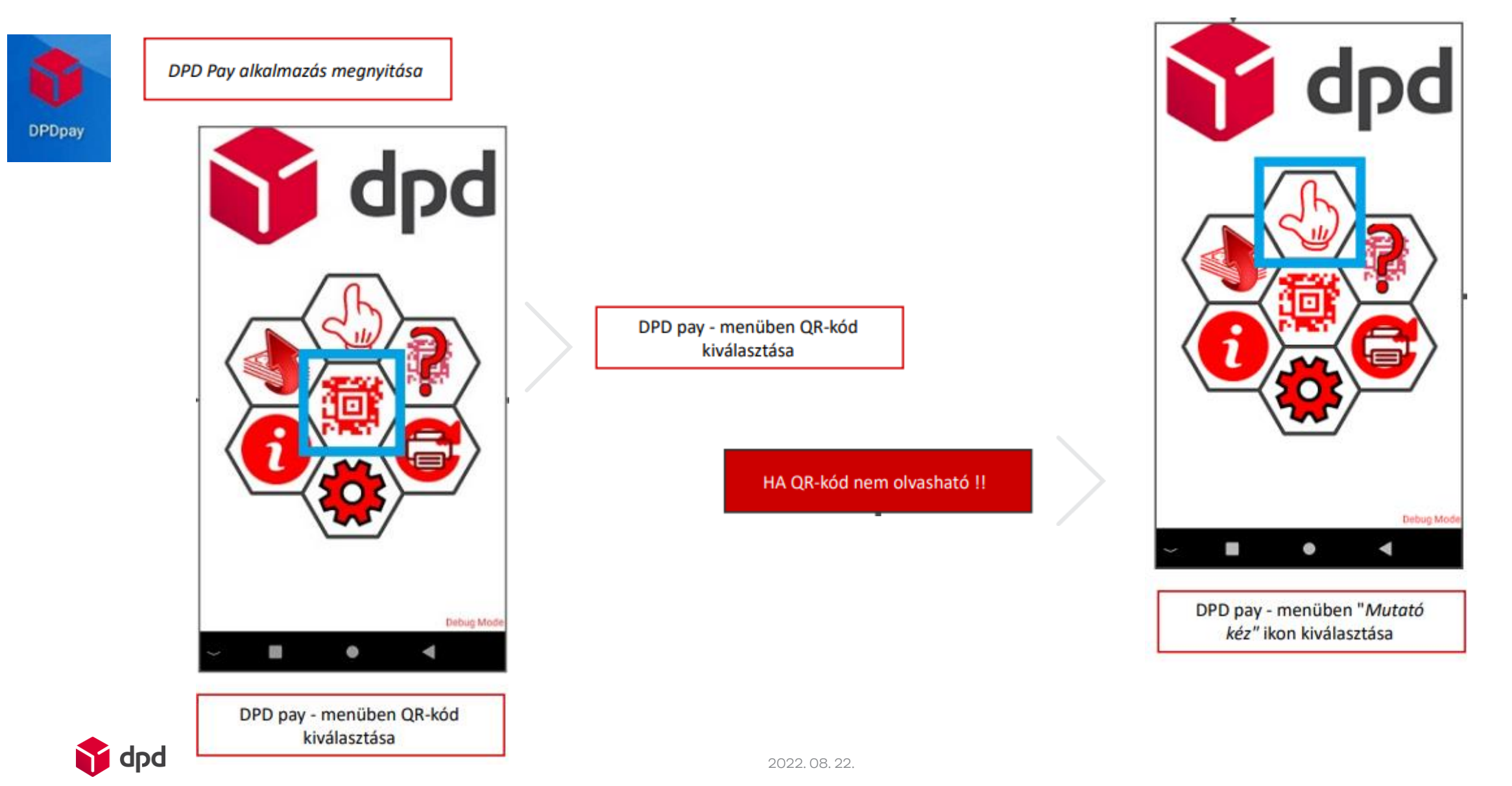

# Applikációk frissítése

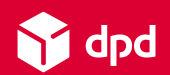

#### Applikációk frissítése (DPDPay, PSSA Parcel Scan)

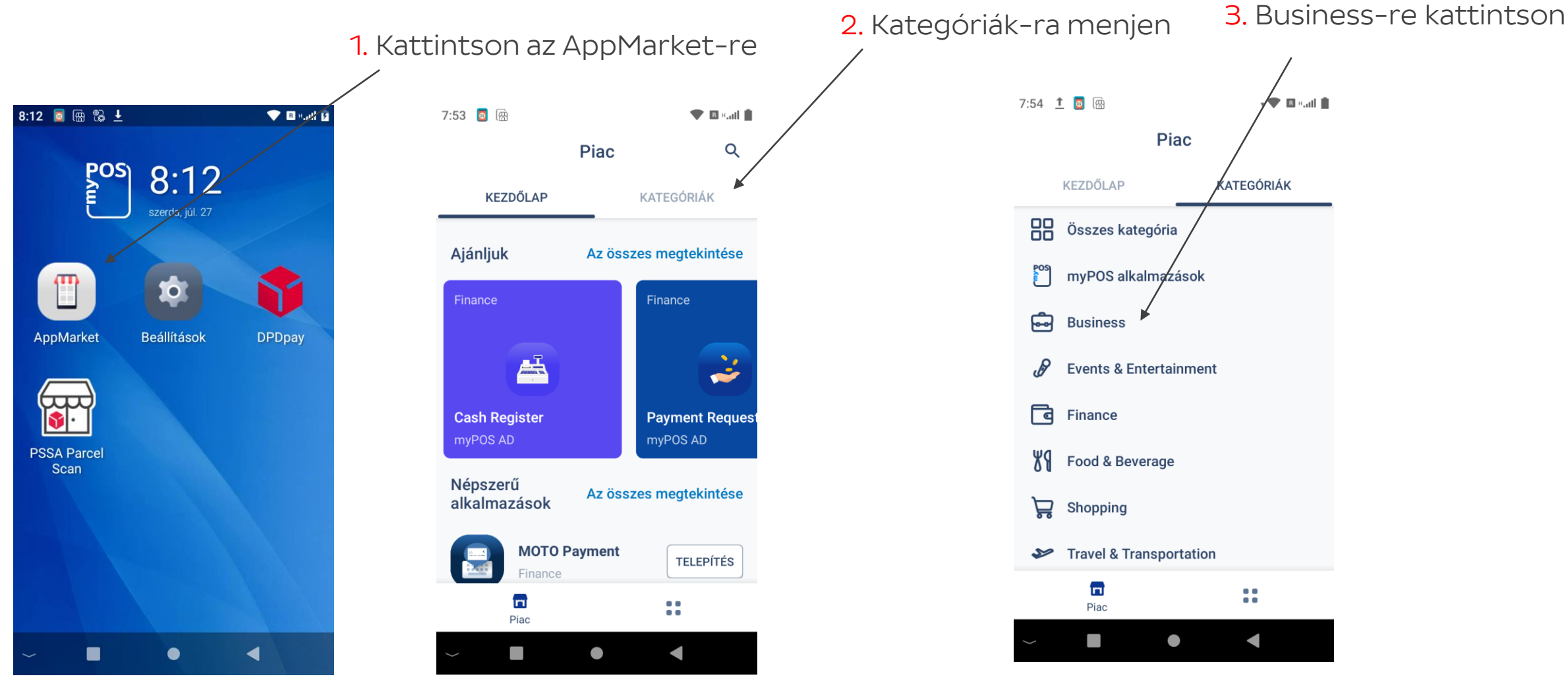

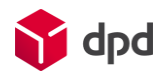

### Applikációk frissítése (DPDPay, PSSA Parcel Scan)

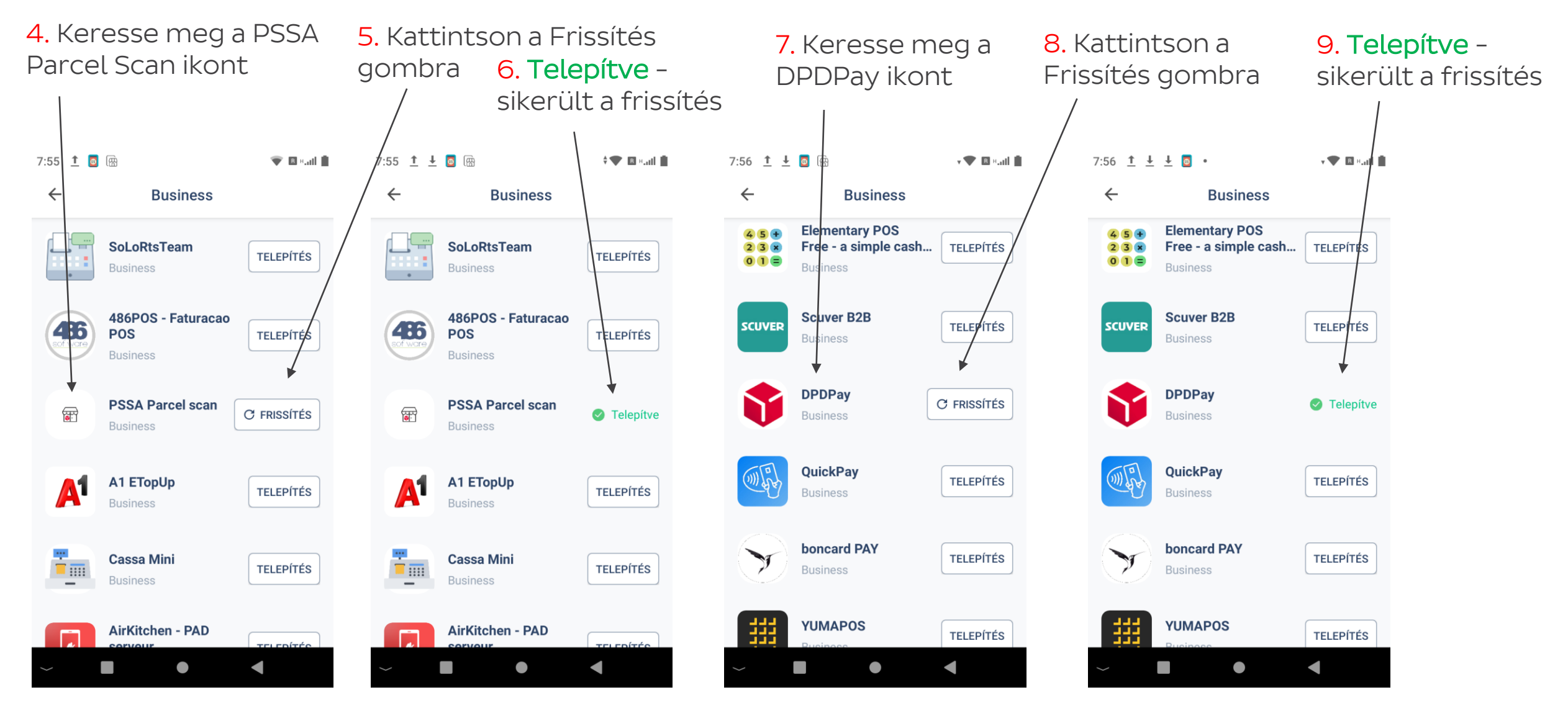

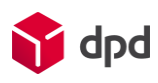

## Csomagkezelési folyamatok

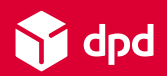

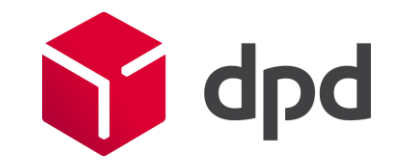

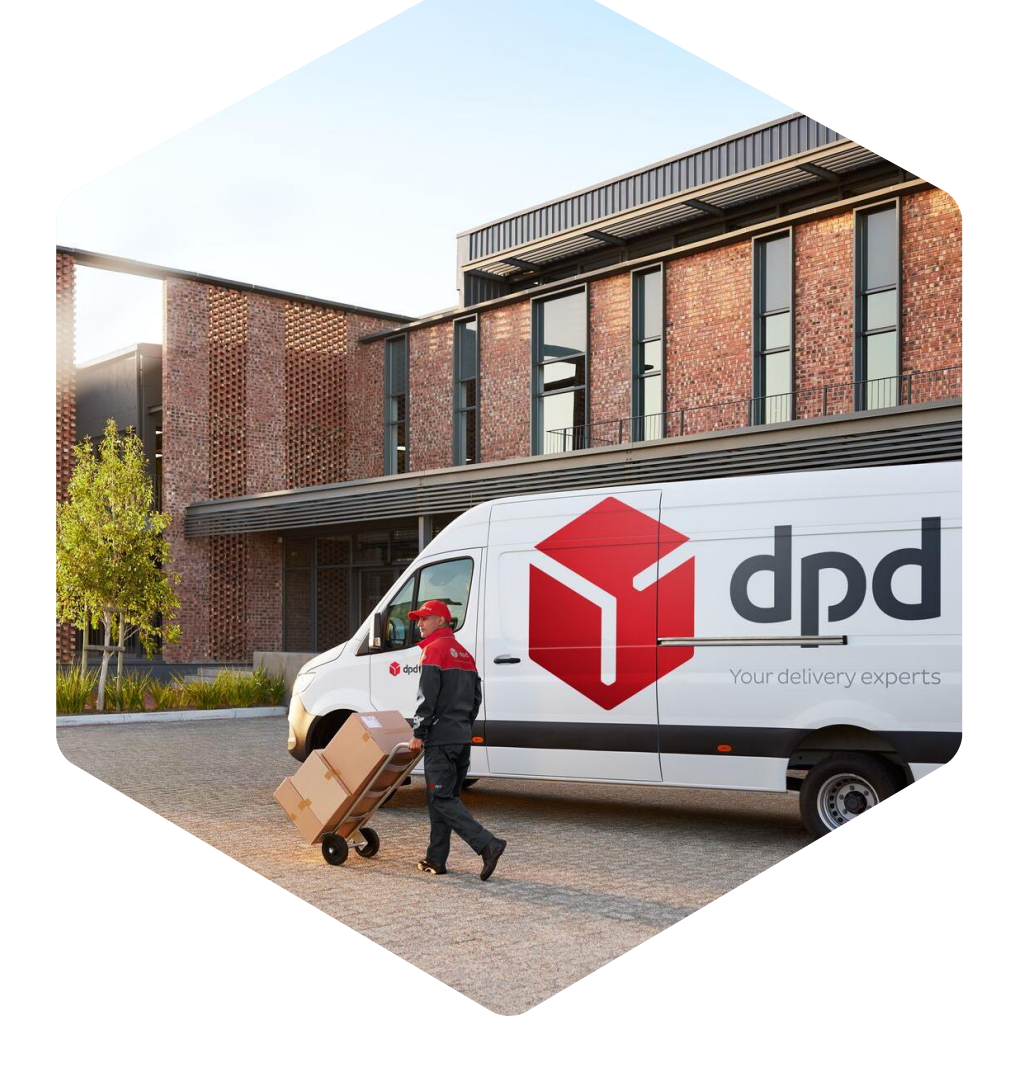

- Csomagátadás ügyfélnek (fizetős csomag) DPD SHOP EXPRESS

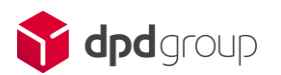

# Csomagátadás ügyfélnek – DPD SHOP EXPRESS COD – FIZETŐS CSOMAG

- 1. Ügyfél megérkezik Önhöz, hogy átvegye a rendelt csomagot. (Egyesével adja ki a csomagokat az ügyfélnek)
- 2. Kérem, hogy ellenőrizze az ügyfél személyazonosságát a megfelelő dokumentumok alapján (pl. személyi igazolvány)
- 3. A raktárban keresse meg és válassza ki a megfelelő, ügyfélhez tartozó csomagot (csomagszám vagy név alapján)
- 4. A csomagon található csomagcímkén MINDEN ESETBEN ELLENŐRIZZE, hogy a címkén található-e utánvét összeg (más néven COD) vagy sem
- 5. Mivel a folyamat az utánvétes csomagok esetét mutatja be, ennek értelmében a csomagcímkén látni fog utánvét (azaz COD) összeget
- 6. Vegye kezébe a terminált

7. Mivel az ügyfélnek a csomagért fizetnie kell, ezért válassza ki ELSŐKÉNT a DPD Pay alkalmazást

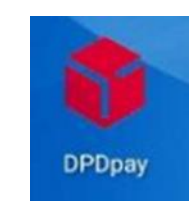

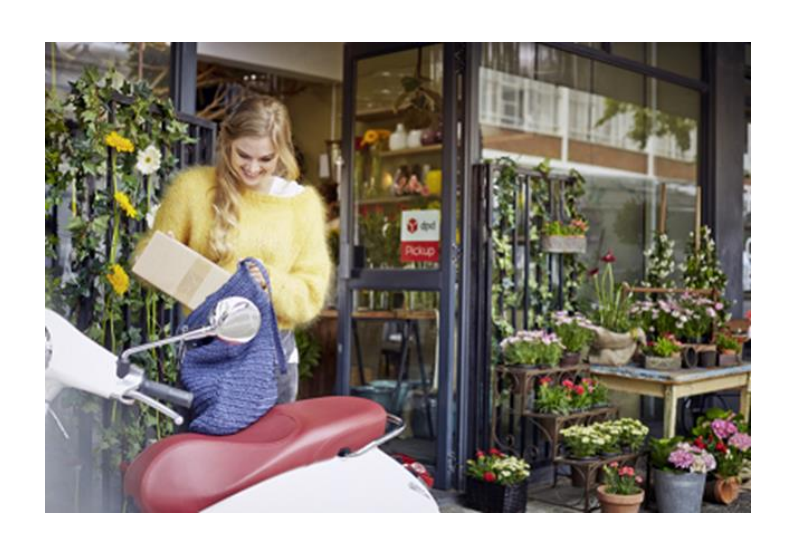

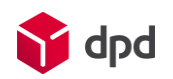

## Csomagátadás ügyfélnek – DPD SHOP EXPRESS 9. A szkennelést követően felugrik eg ezzel a szöveggel: "Fizetendő összeg:

8. A DPD Pay menüben válassza ki a QR kód ikont (középső), majd olvassa be a csomagcímkén található QR kódot

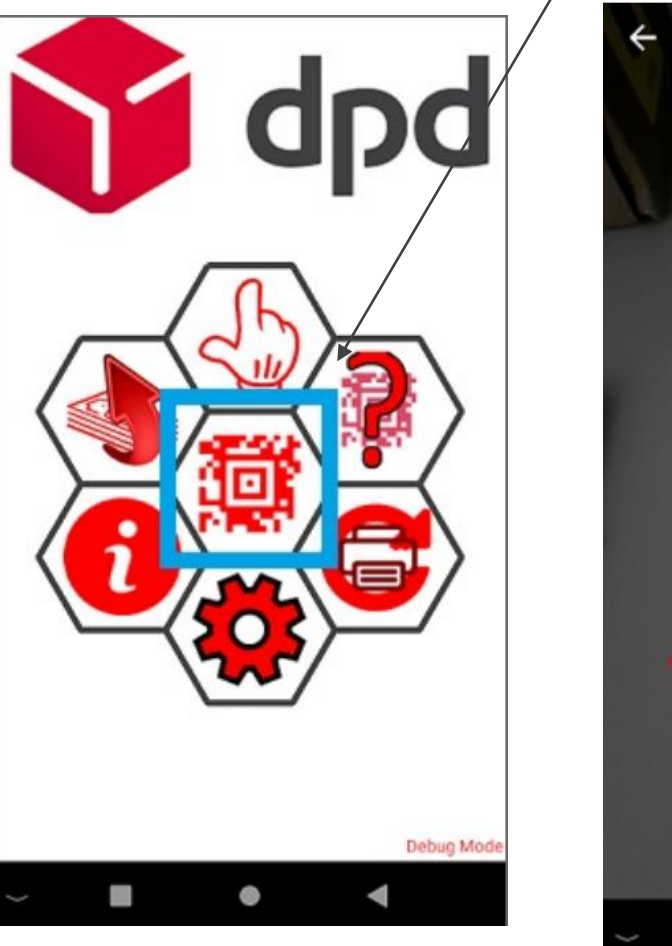

dpd

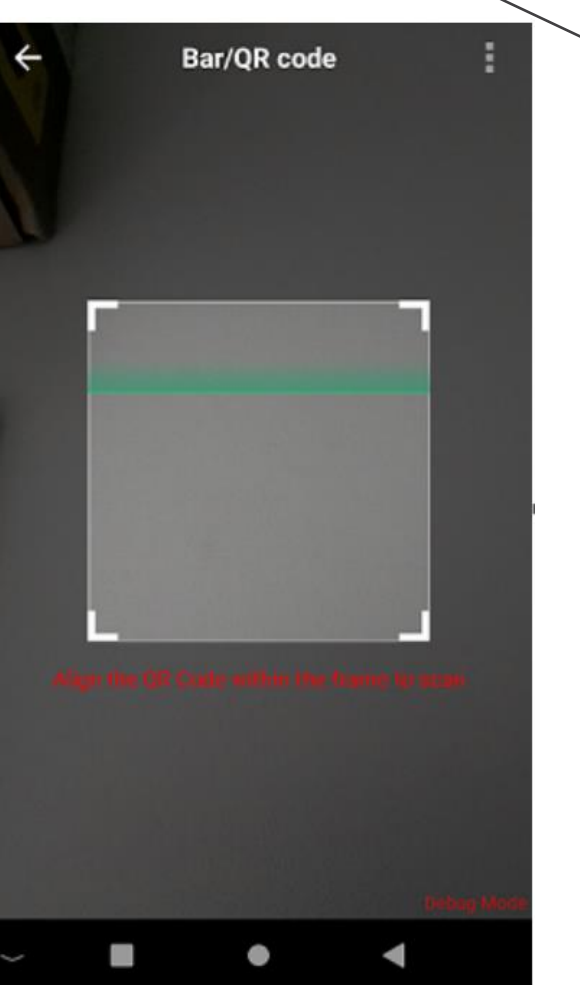

9. A szkennelést követően felugrik egy ablak ezzel a szöveggel: "Fizetendő összeg: x Ft"
10. Ellenőrizze le, hogy ez az összeg megegyezik-e a csomagcímkén szereplő összeggel. Amennyiben igen, úgy válassza ki a "Helyes" lehetőséget

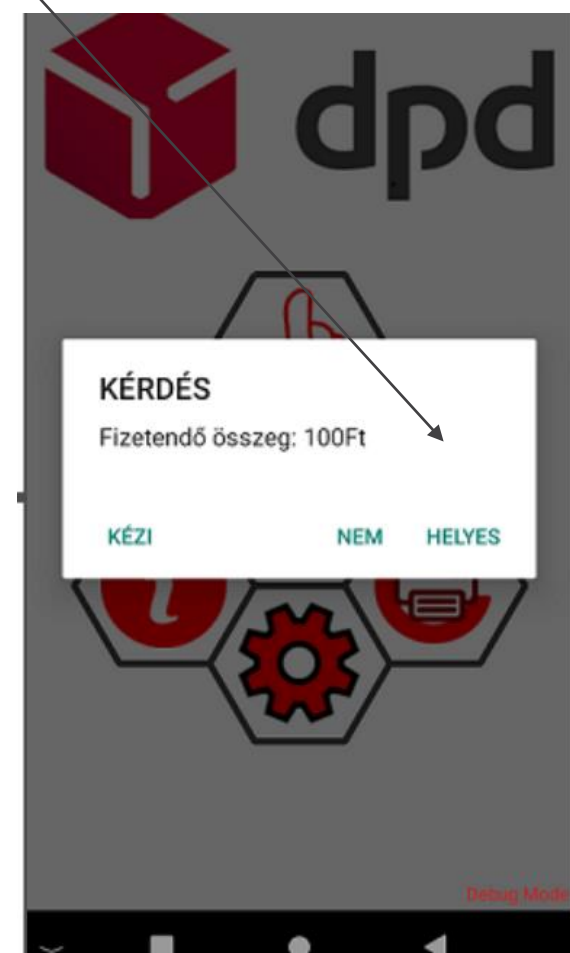

22

# Csomagátadás ügyfélnek – DPD SHOP EXPRESS COD – FIZETŐS CSOMAG

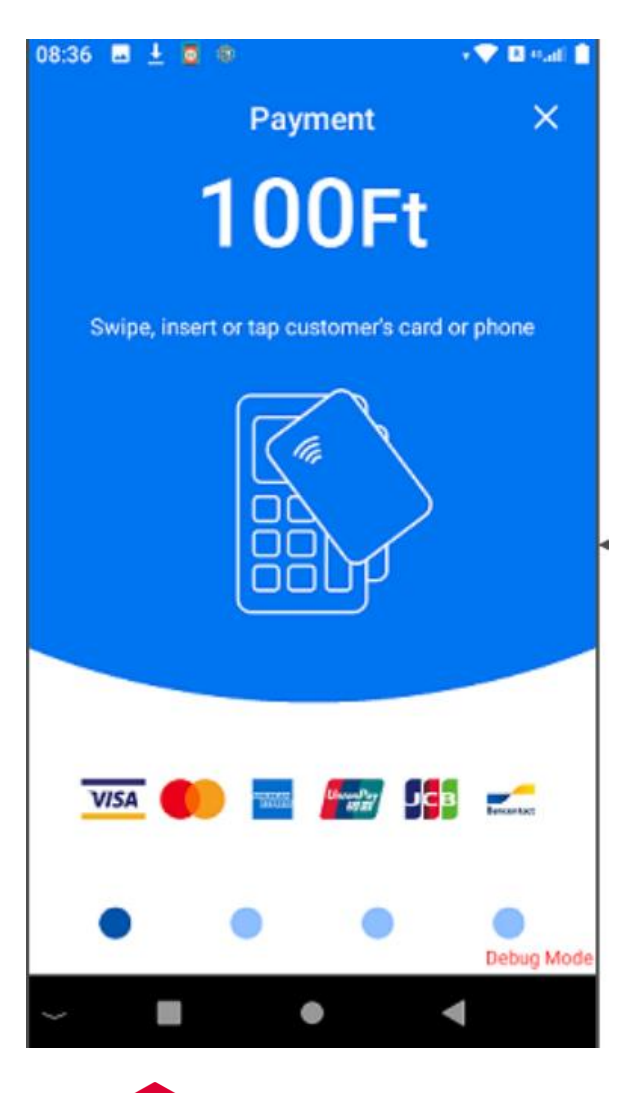

🖌 dpd

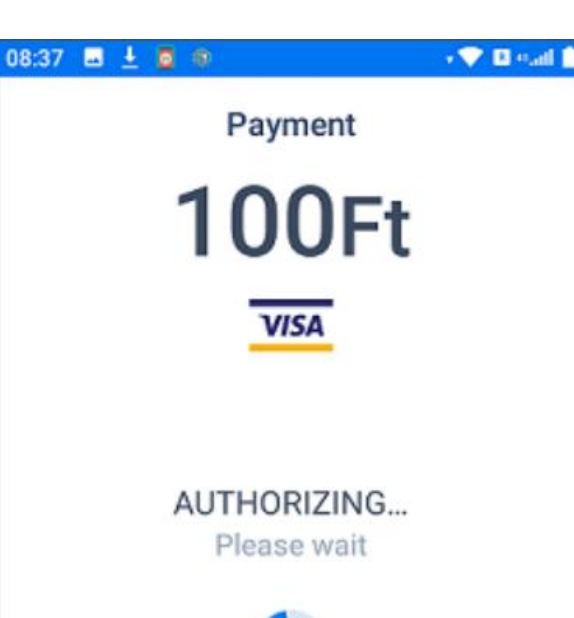

11. Az Alkalmazás ezt követően kéri, hogy fizettesse ki a csomagot bankkártyával (ehhez használja az eszköz kártyaolvasó részét)

Debug Mode

11. Amint tranzakció sikeresen megtörtént (eközben NE LÉPJEN KI az alkalmazásból), az alkalmazás **AUTOMATIKUSAN** ÁTIRÁNYÍTJA (tehát Önnek NEM kell csinálnia semmit) a PSSA alkalmazásba (ahol a csomagot tudja kezelni és rögzíteni a megfelelő módon)

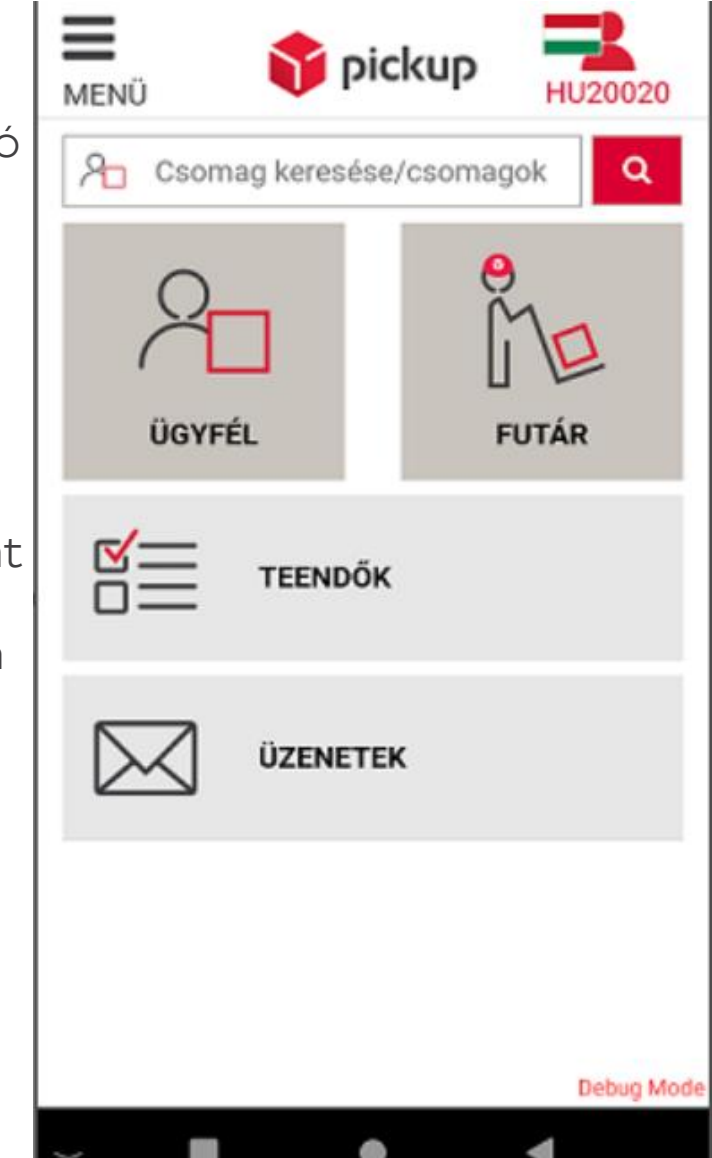

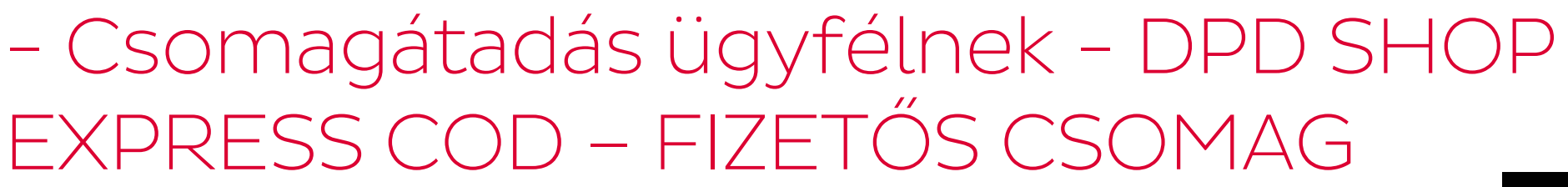

12. Ügyfél - Csomagátvételre kattintson

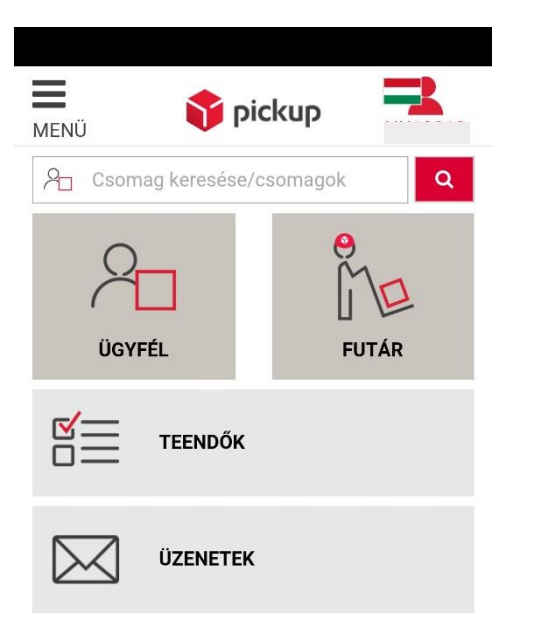

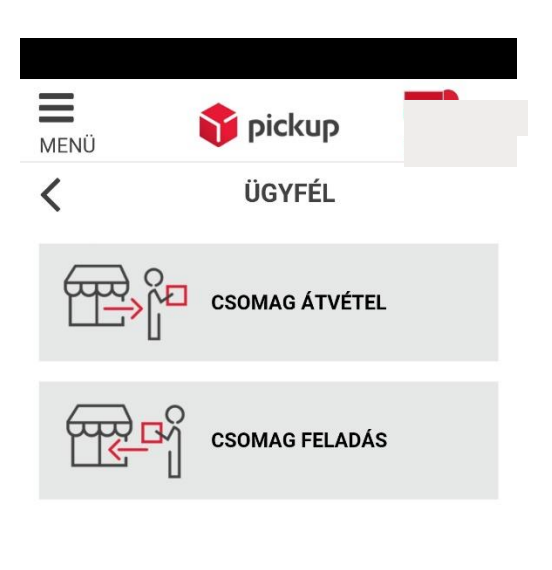

13. Kattintson a "nyomd meg a szkenneléshez" gombra

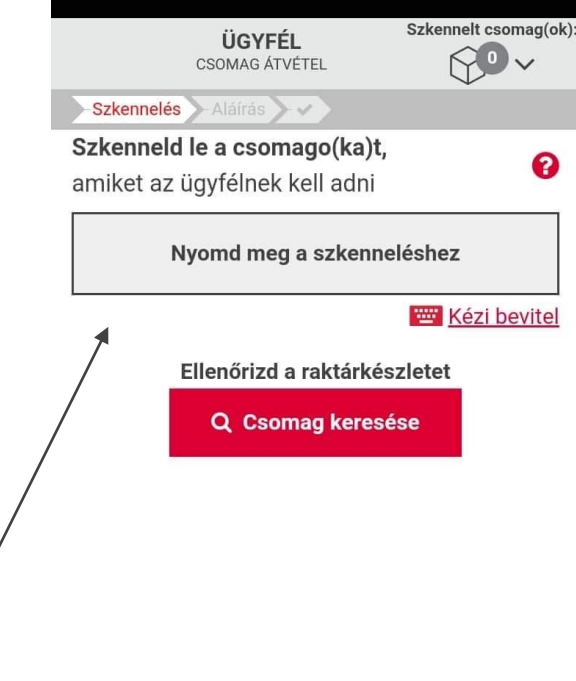

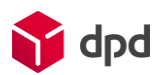

## – Csomagátadás ügyfélnek – DPD SHOP EXPRESS COD – FIZETŐS CSOMAG

Tartsa úgy a terminált, hogy a kamera betudja olvasni a csomagon szereplő vonalkódot

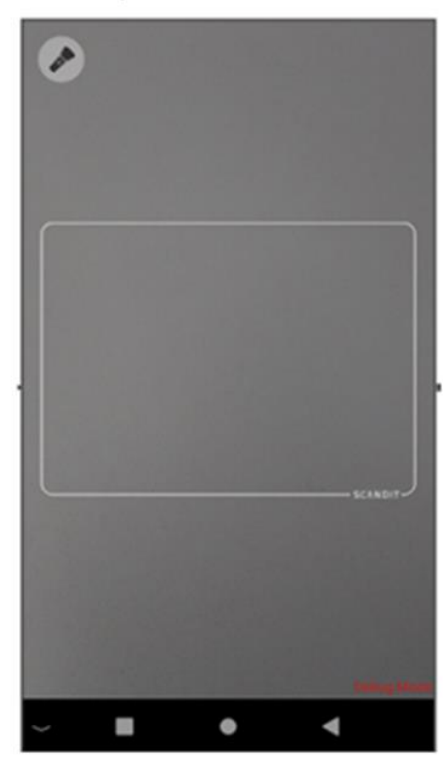

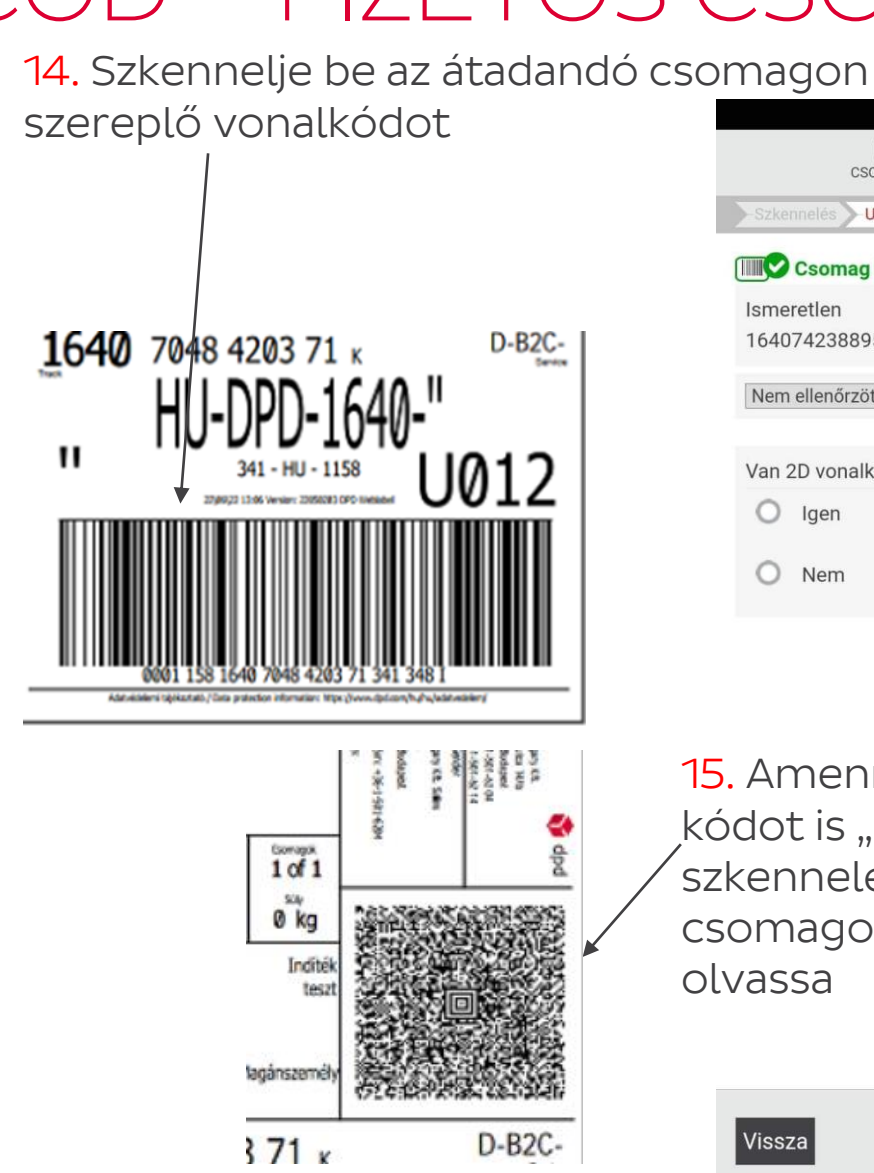

| ÚGYFÉL SZKEINER CSUNAG(UK).<br>CSOMAG ÁTVÉTEL |          |
|-----------------------------------------------|----------|
| Szkennelés Utánvét Aláírás                    | Szkenne  |
| 💷 오 Csomag beazonosítva                       | Cs       |
| Ismeretlen                                    | Ismeret  |
| 16407423889532                                | 164079   |
| Nem ellenőrzött v                             | 104078   |
|                                               | Nem elle |
| Van 2D vonalkód a csomagcímkén?               |          |
| O Igen                                        | V        |
| O Nem                                         | Van 20   |
|                                               | Olvasd b |
| Ļ                                             |          |
| ·                                             | 1        |
| Amennyiben kéri a OR                          |          |
| dat is pyromd mag a                           |          |
| dot is "inyoffici meg a                       |          |
| kenneleshez gomb" es a                        |          |
| omagon szereplő QR kódot                      | Ismere   |
| /assa                                         | Utánvé   |
| 4334                                          |          |

Folytat >

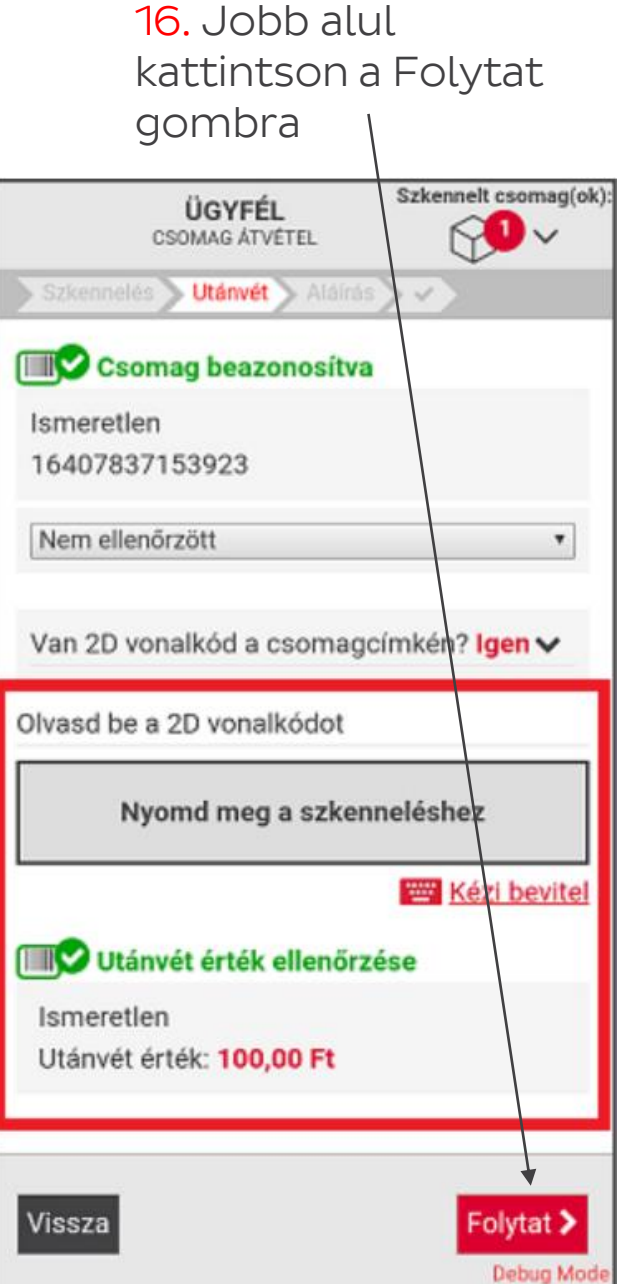

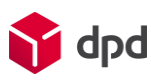

# Csomagátadás ügyfélnek – DPD SHOP EXPRESS COD – FIZETŐS CSOMAG

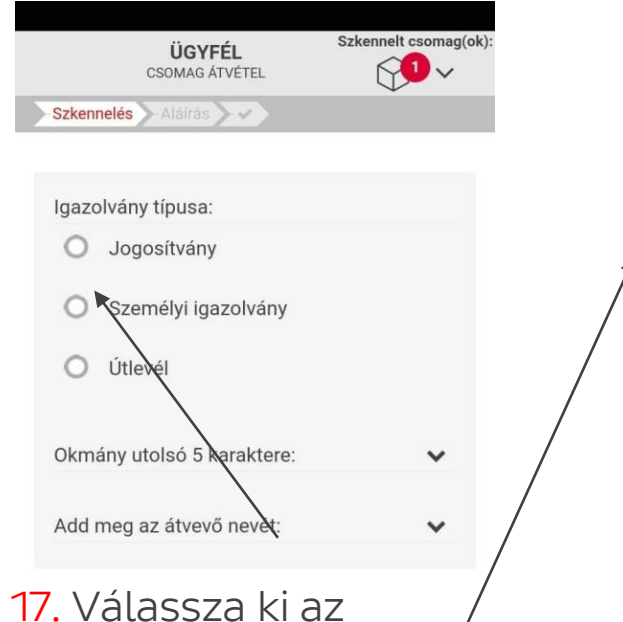

17. Valassza ki az ügyfél aki Ön előtt áll milyen dokumentummal igazolja a személyazonosságát és kattintson rá

-- Ügyfél választása --Vissza★ Elutasítás✓ Elfogadás

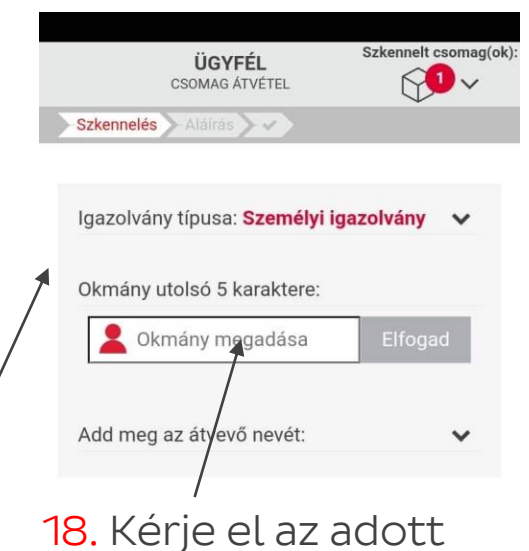

18. Kérje el az adott okmány utolsó 5 karakterét, és gépelje be

× Elutasítás

Vissza

-- Ügyfél választása --

Elfogadás

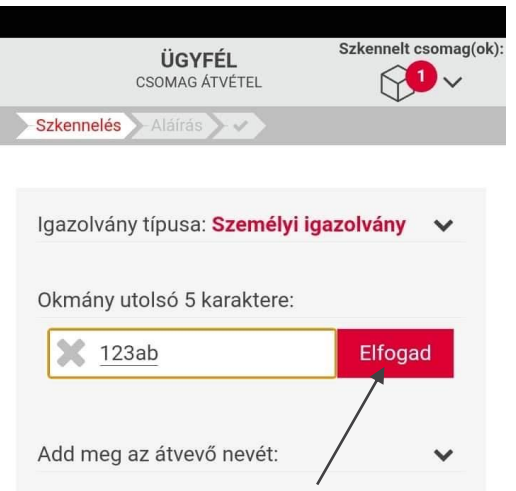

19. Elfogad gombra kattintson

| <   | 123as |   |        | 12 | 123ad 12 |   |   | 3aa     |                          |
|-----|-------|---|--------|----|----------|---|---|---------|--------------------------|
| 1   | 2     | 3 | 4      | 5  | 6        | 7 | 8 | 9       | 0                        |
| q   | w     | е | r      | t  | z        | u | i | C       | p p                      |
| a   | 1     | S | d      | f  | g        | h | j | k       | 1                        |
| Ŷ   |       | / | x      | с  | v        | b | n | m       | $\langle \times \rangle$ |
| !#1 |       | , | Magyar |    |          |   |   | Megnyit |                          |
|     |       |   |        |    |          |   |   |         |                          |

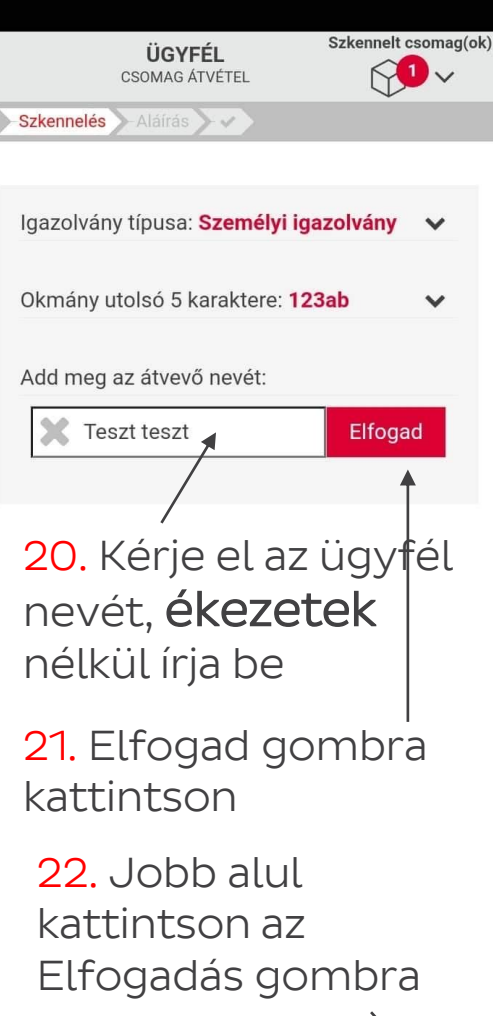

-- Ügyfél választása - 🔌

🗙 Elutasítás

Vissza

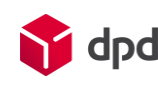

✓ Elfogadás

## – Csomagátadás ügyfélnek – DPD SHOP EXPRESS COD – FIZETŐS CSOMAG

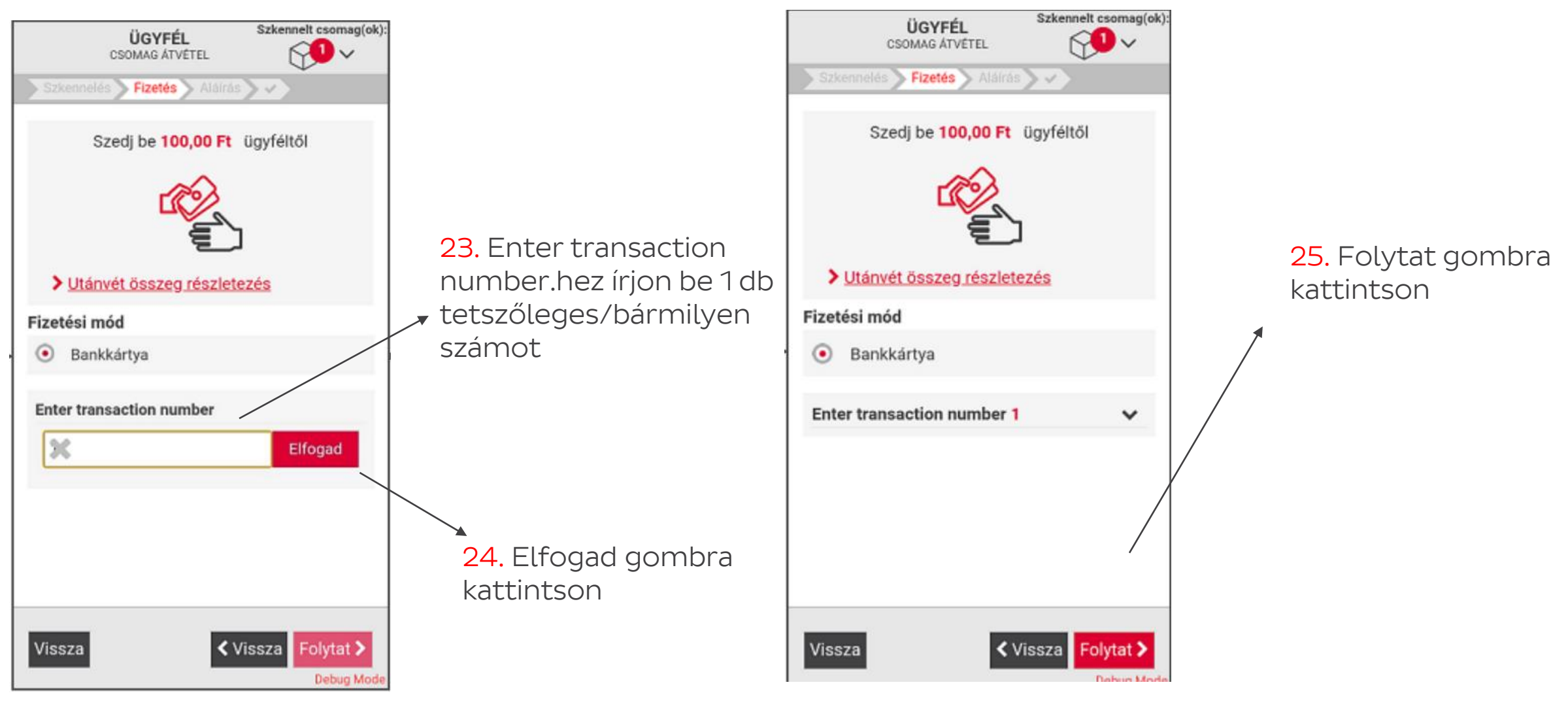

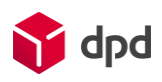

# – Csomagátadás ügyfélnek – DPD SHOP EXPRESS COD – FIZETŐS CSOMAG

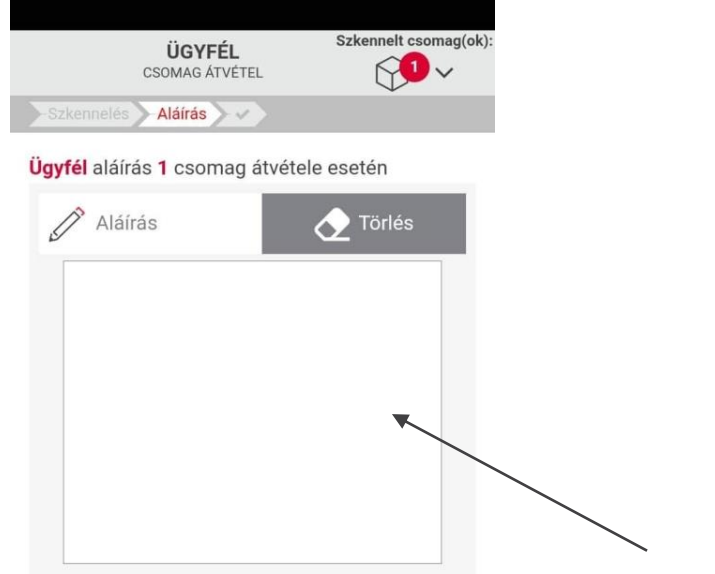

✓ Vissza

dpd

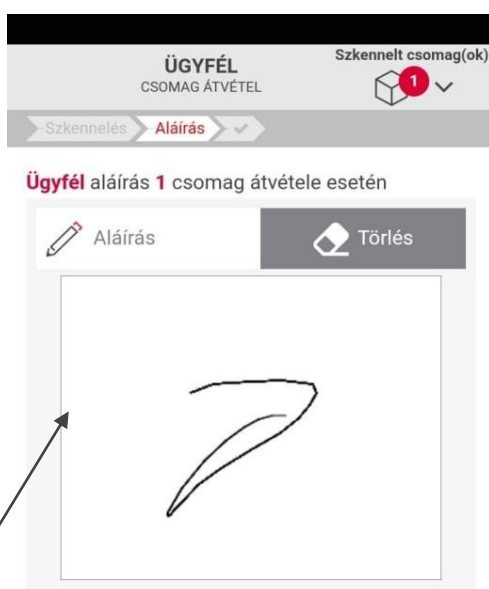

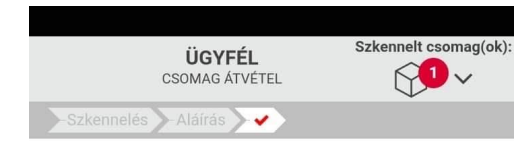

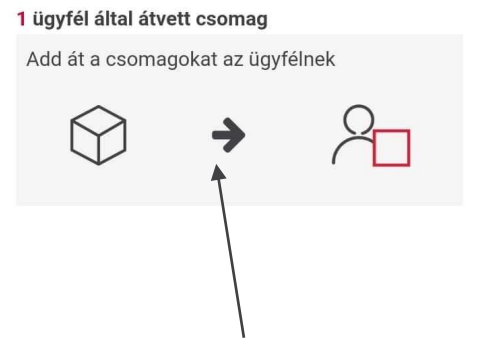

28. Adja át a csomagot az ügyfélnek

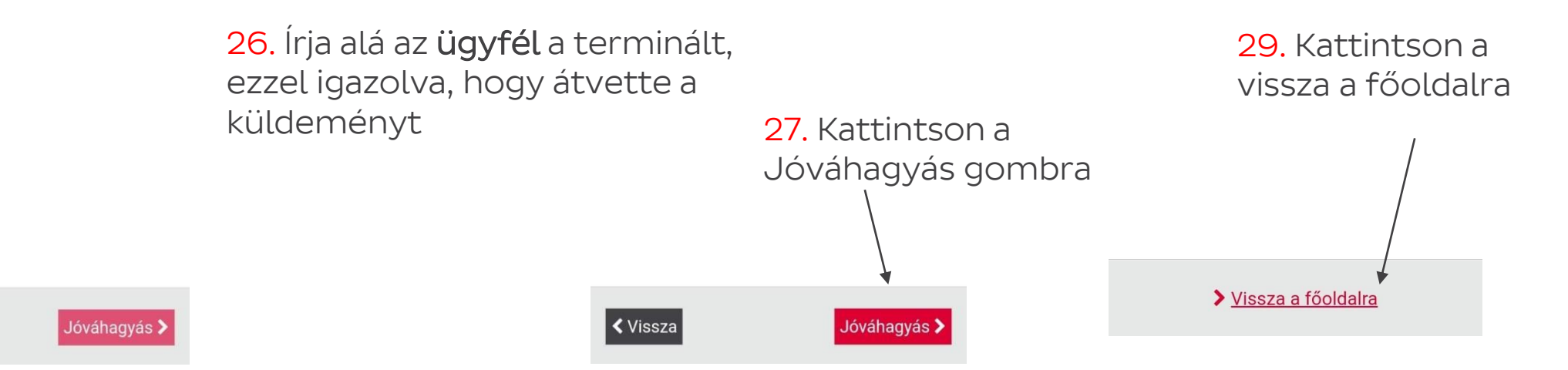

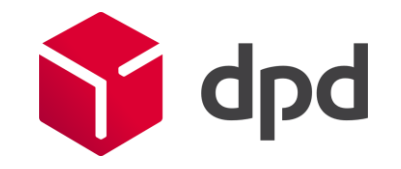

- Csomagátadás ügyfélnek (NEM fizetős csomag) ind DPD SHOP EXPRESS

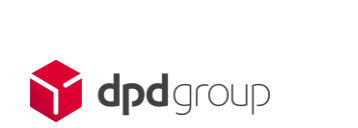

# Csomagátadás ügyfélnek (NEM fizetős csomag) DPD SHOP EXPRESS

- Ügyfél megérkezik Önhöz, hogy átvegye a rendelt csomagot. (Egyesével adja ki a csomagokat az ügyfélnek)
- 2. Kérem, hogy ellenőrizze az ügyfél személyazonosságát a megfelelő dokumentumok alapján (pl. személyi igazolvány)
- 3. A raktárban keresse meg és válassza ki a megfelelő, ügyfélhez tartozó csomagot (csomagszám vagy név alapján)
- 4. A csomagon található csomagcímkén MINDEN ESETBEN ELLENŐRIZZE, hogy a címkén található-e utánvét összeg (más néven COD) vagy sem
- 5. Mivel a folyamat a NEM utánvétes csomagok esetét mutatja be, ennek értelmében a csomagcímkén NEM fog látni utánvét (azaz COD) összeget
- 6. Vegye kezébe a terminált

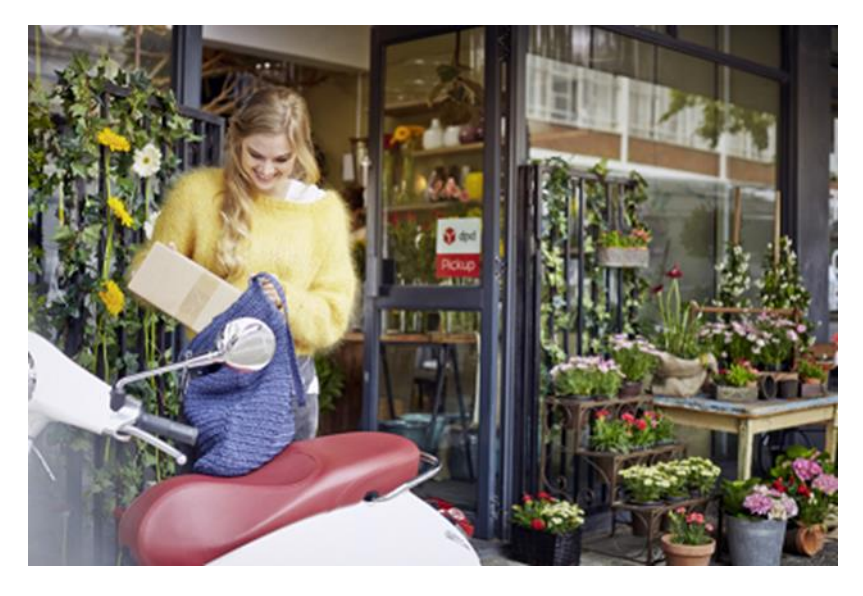

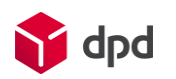

## Csomagátadás ügyfélnek (NEM fizetős csomag) SHOP FXPRFSS

7. Válassza ki a PSSA alkalmazás

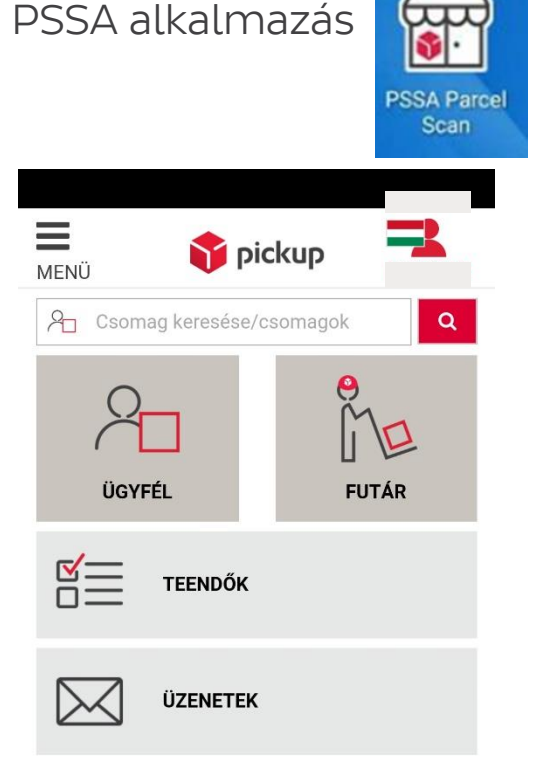

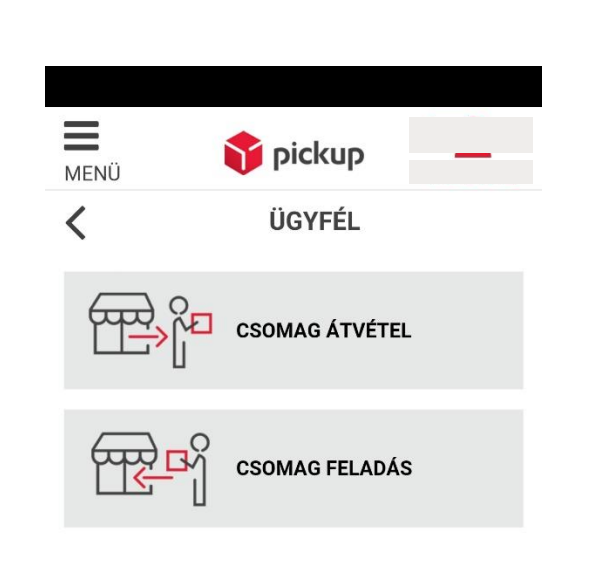

9. Kattintson a "nyomd meg a szkenneléshez" gombra

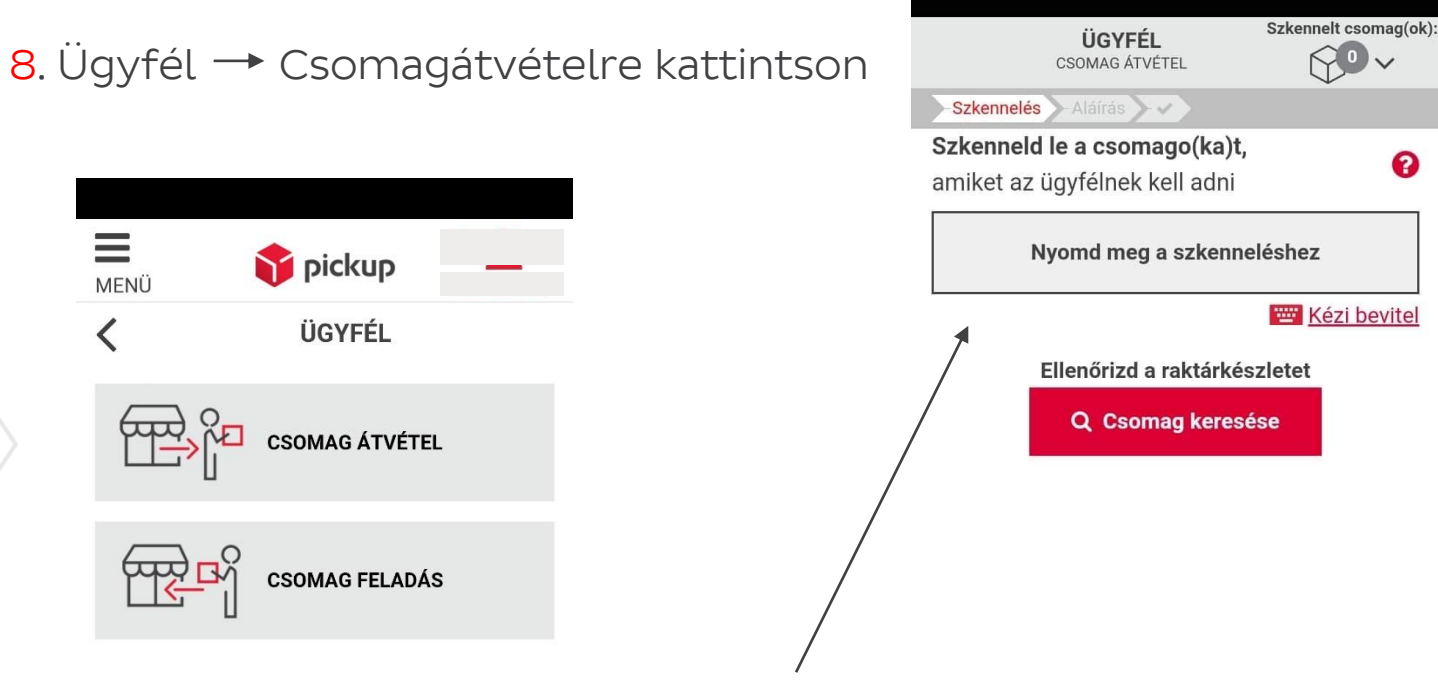

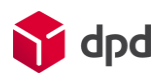

31

# Csomagátadás ügyfélnek (NEM fizetős csomag) DPD SHOP EXPRESS

Tartsa úgy a terminált, hogy a kamera betudja olvasni a csomagon szereplő vonalkódot

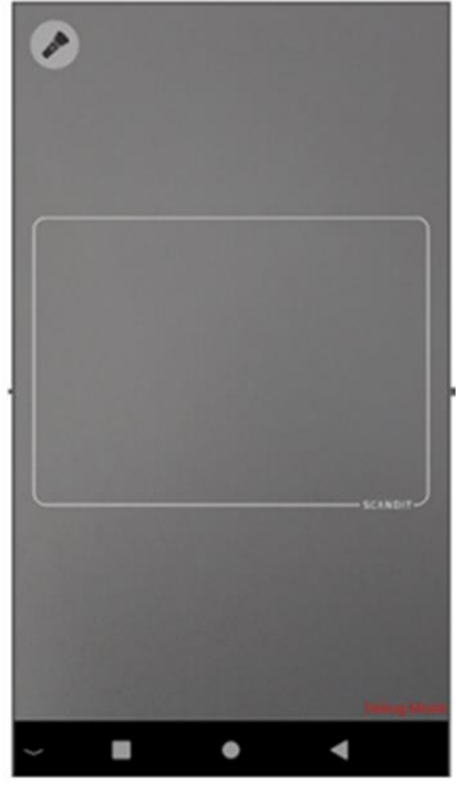

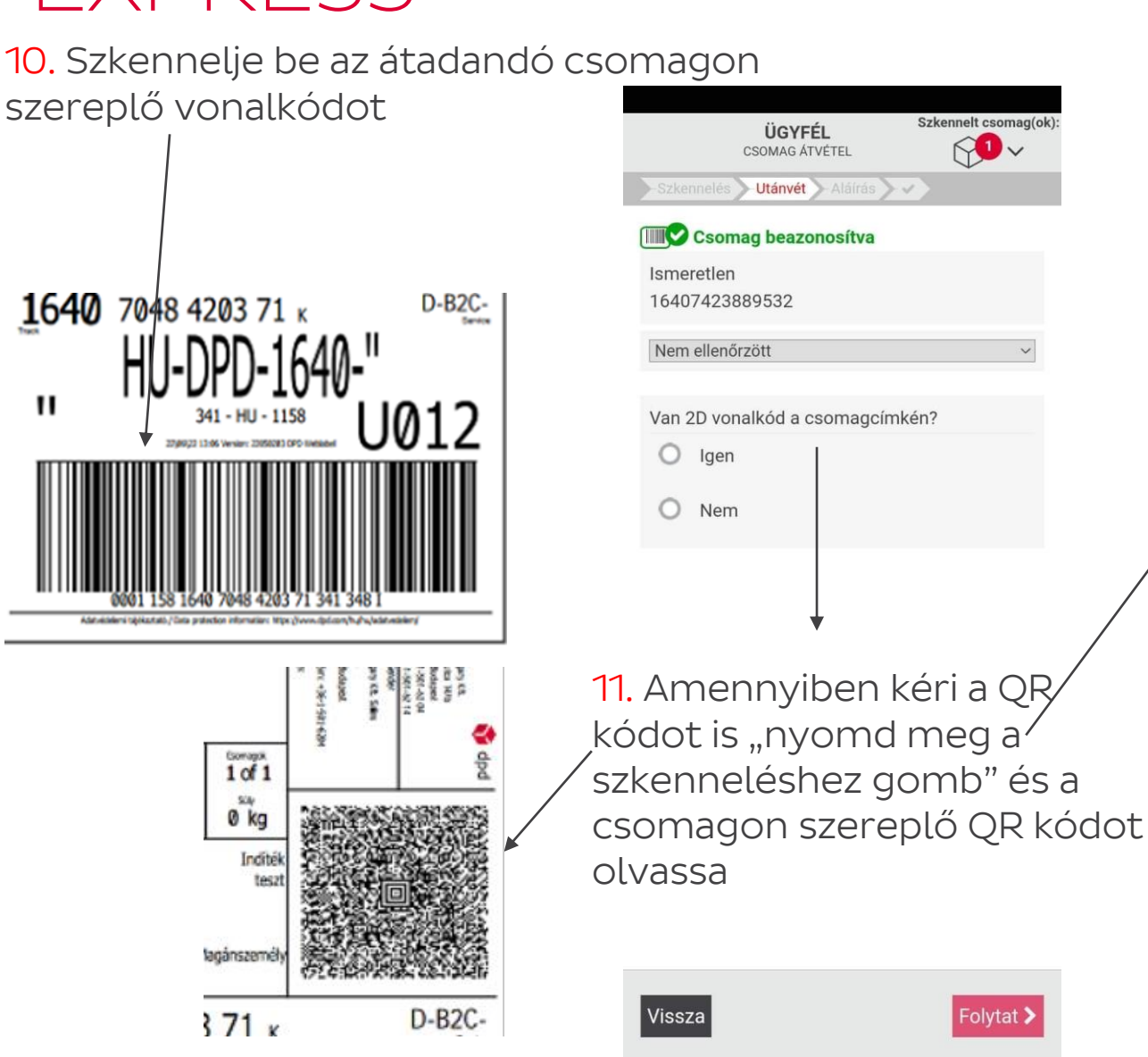

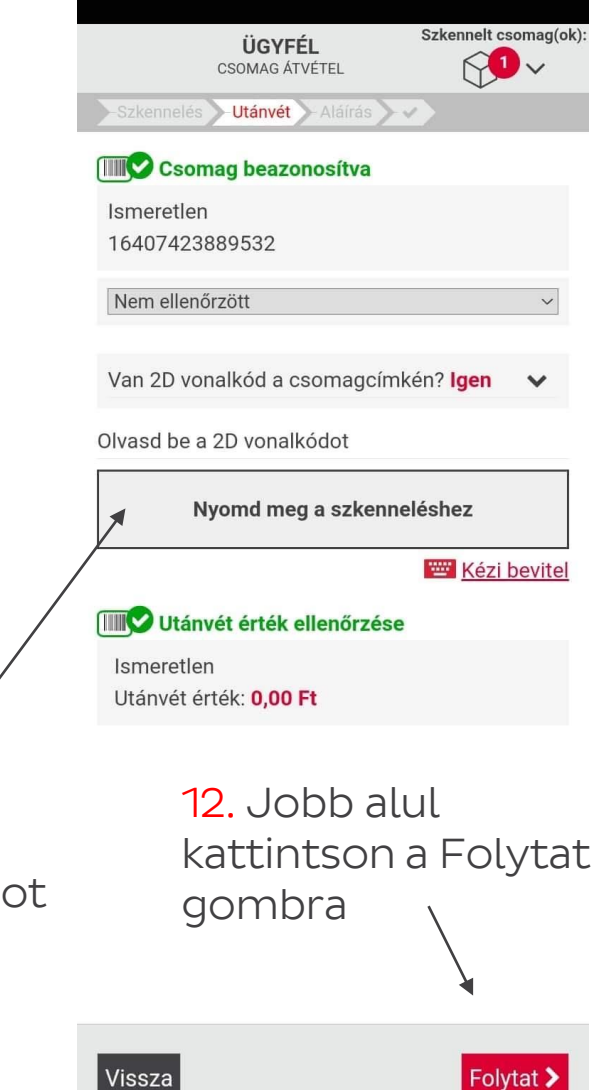

## Csomagátadás ügyfélnek (NEM fizetős csomag) SHOP FXPRFSS

Szkennelt csomag(ok)

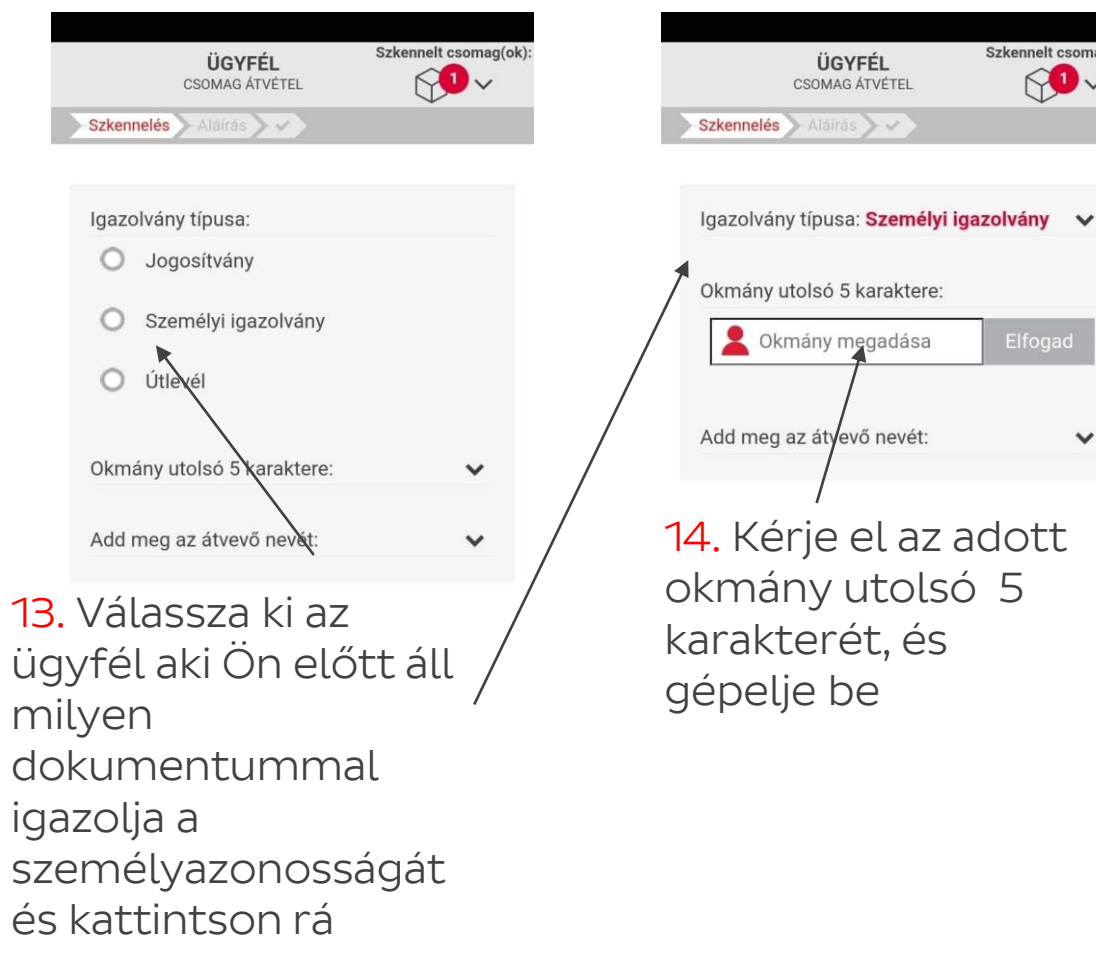

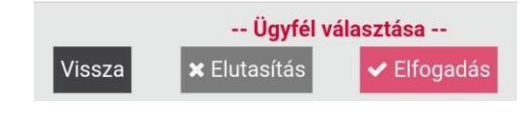

dpd

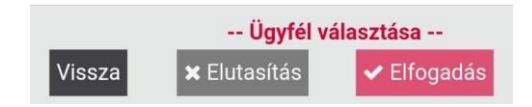

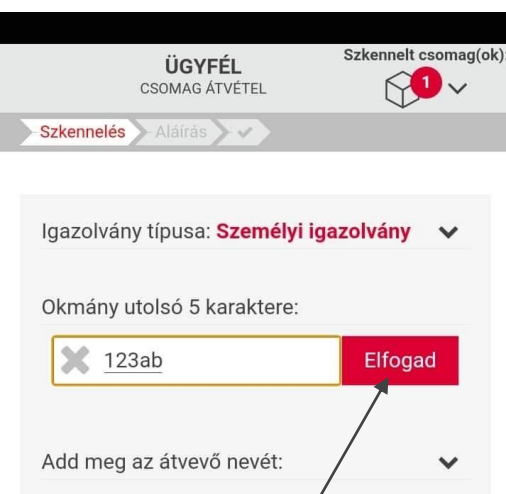

15. Elfogad gombra kattintson

| <   | 1 | 23as | 6      | 123 | 123ad |     |     | a |              |
|-----|---|------|--------|-----|-------|-----|-----|---|--------------|
| 1   | 2 | 3    | 4      | 5   | 6     | 7   | 8   | 9 | 0            |
| q   | w | е    | r      | t   | z     | u   | i   | 0 | р            |
| e   | a | 3    | d      | f   | g ł   | ı j | k   |   |              |
| Ŷ   | J | /    | x      |     | / k   | r   | n m | n | $\bigotimes$ |
| !#1 |   |      | Magyar |     |       |     |     | M | egnyit       |
|     |   |      |        |     |       |     |     |   |              |

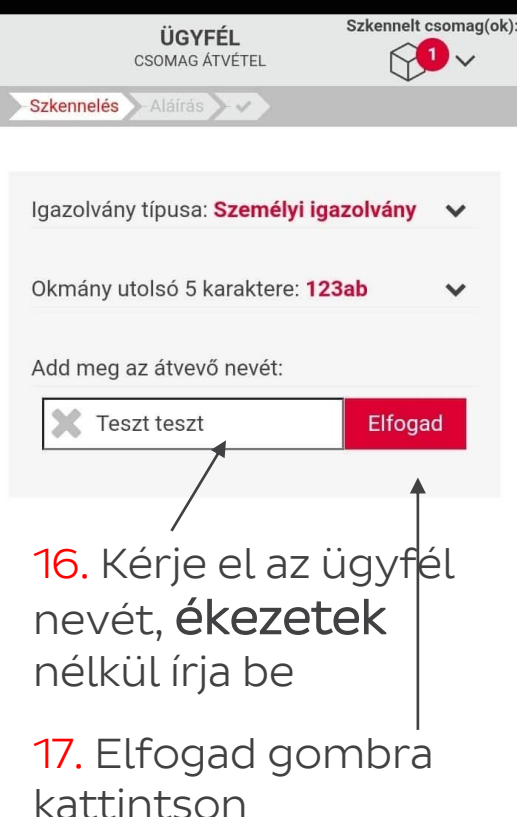

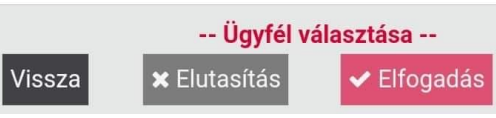

# Csomagátadás ügyfélnek (NEM fizetős csomag) DPD SHOP EXPRESS

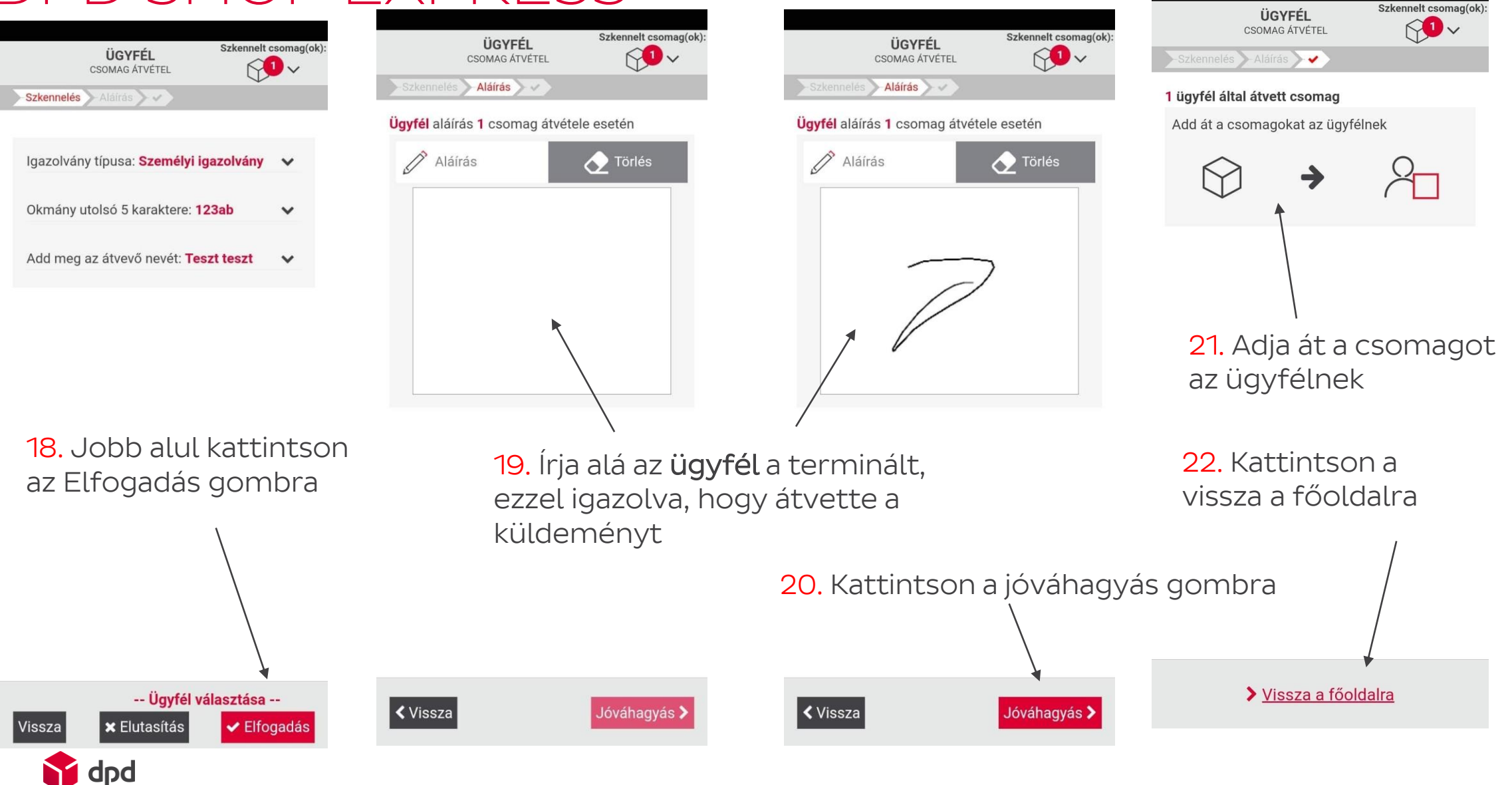

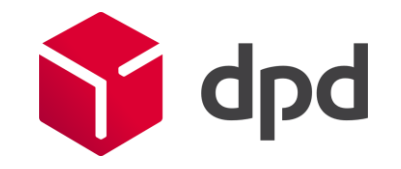

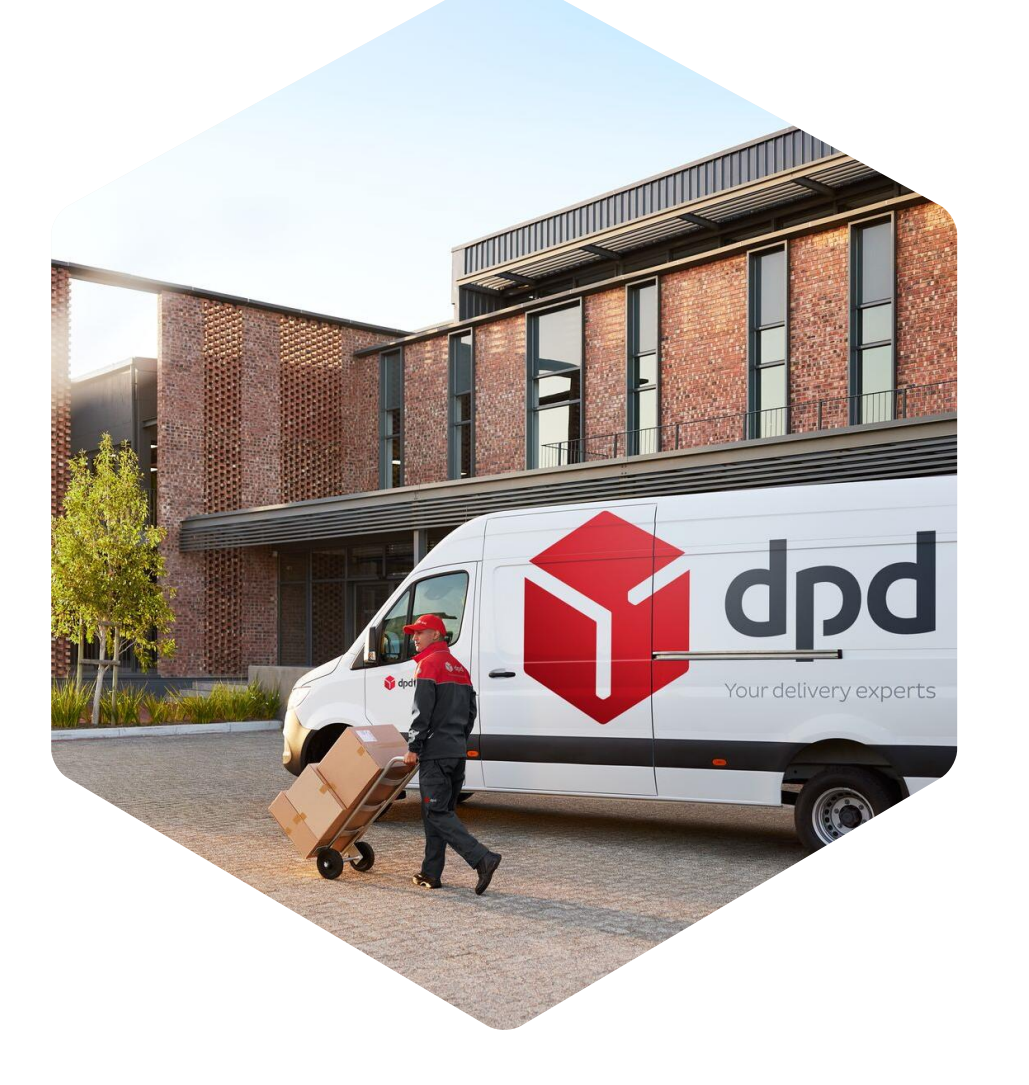

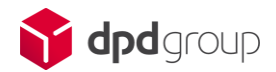

Ügyfél megérkezik Önhöz, hogy feladja a csomagot.
 Ellenőrizze a csomagolást, terméket amit feladna az ügyfél!
 DPD Hungary Kft. ÁSZF-nek megfelel-e. Csomagolás: masszív kartondoboz, futár tasak, boríték.

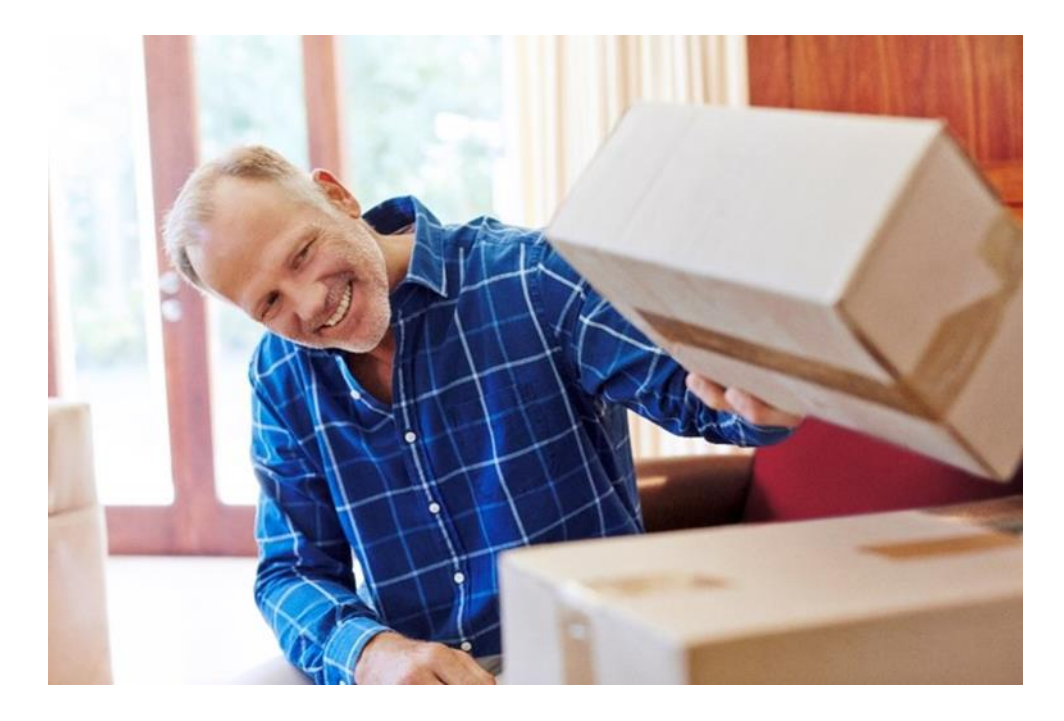

#### Nem megfelelő csomagolás ismérvei:

- a többszöri újrafelhasználástól megviselt, a funkcióját ellátni nem képes kartondobozok használata;
- a csomagolóanyag anyagában sérült vagy gyűrött;
- a csomagolóanyag fényes felületű, csillogó;
- a címke felragasztása és elhelyezése nehézkes, a címke nem olvasható;
- nem védi megfelelően a tartalmat, nem tölti ki a teret.

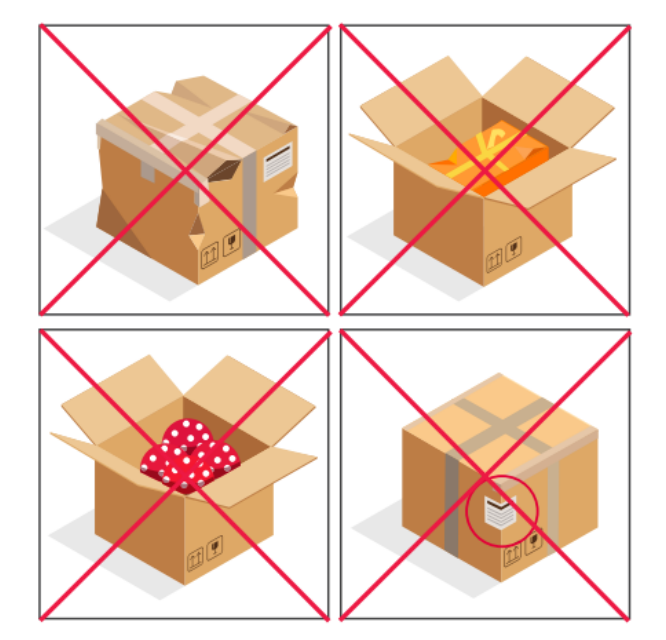

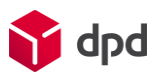

- 1. Szalagon nem továbbítható és szállításból kizárt csomagok
- 9.1. Szalagon nem továbbítható csomagok

Nem rendszer kompatibilis küldeménynek minősülnek azok a küldemények, melyek jellegüknél fogva nem alkalmasak az automata

továbbító szalagon történő kezelésre, beleértve, de nem kizárólag:

- azon keskeny rudak, csövek, hengerek stb. melyek elgurulhatnak,
- azon amorf csomagok, melyeknek nincs olyan lapos és egyenletes felülete, amelyen önállóan megállna a csomag,
- azon csomagok, ahol kicsi alapterületre nagy súly koncentrálódik (például: kettlebell),
- kellő merevséget nem biztosító csomagolású csomagok (például: zsákos ömlesztett küldemények).

A Szolgáltató szortírozó rendszerein nem továbbítható csomagok feladása esetén a manuális szortírozási költség fedezésére az ügyfél további díjat / felárat köteles fizetni.

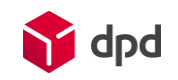

9.2. Szállításból kizárt termékek, csomagok:

A Szolgáltatásból (szállításból) ki vannak zárva az alábbiakban meghatározott küldemények:

a) minden olyan Küldemény, amely nem felel meg a 8. és 9. pontban írt előírásoknak, kifejezetten a csomag maximális méret és súlyhatáraira és a csomagolás/címkézés megfelelőségére vonatkozólag;

b) minden olyan áru, amely csak meghatározott, állandó hőmérsékleten vagy hőmérsékleti tartományban szállítható;

- c) az ADR rendelet hatálya alá tartozó veszélyes áruk, kivéve a korlátozott mennyiségben szállítható áruk (Limited Quantity);
- d) az olyan áruk, küldemények, amelyek tartalma, továbbítása vagy kialakítása, külső megjelenítése jogszabályokban foglalt rendelkezéseket sért vagy külön engedélyhez kötött, mint például, de nem kizárólag dohánytermékek, jövedéki termékek;
- e) akkumulátorok, amelyek maró savat vagy lúgot tartalmaznak és rövidzárlat esetén tüzet okozhatnak, mágnesek;

f) művészeti alkotások; nemesfémek (ideértve az ezekből készült tárgyakat és ékszereket is); drágakövek, igazgyöngyök; antik tárgyak és más hasonló értéktárgyak; okmányok, vagyoni értékű javak, szolgáltatást megtestesítő tárgyak, személyes papírok, értékes levelek, régiségek, egyedi és különleges dísztárgyak, festmények;

g) gyógyszerek;

h) készpénz (bankjegyek és érmék), más érmék és bélyegek;

i) olyan okiratok, kártyák, amelyek készpénzre vagy termékekre válthatók be (pl. csekkek, jóváírási értesítők; kötvények; részvények; valuta; szerencsejáték-jegyek; utalványok és belépőjegyek); készpénzhelyettesítő fizetési eszközök (pl. bankkártya, hitelkártya);

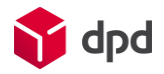

j) emberi vagy állati maradványok, testrészek, szervek; élő, vagy holt állatok (halak és madarak is), bármilyen élő organizmus (beleértve magokat, fákat és palántákat is);

k) olyan csomagok, amelyek tartalma, továbbítása vagy kialakítása, külső megjelenítése jogszabályban foglalt rendelkezéseket sért; illetve minden olyan áru, amelyek szállítása, behozatala a címzett ország jogszabályai alapján tiltottnak minősül vagy valamilyen különleges engedélyhez kötött (import vagy export-engedély);

l) tender-anyagok, szerződésekhez kapcsolódó előminősítési, vizsgálati, jogi átvilágítási anyagok, vizsgálatok másolati anyagai;

m) sérült küldemény;

n) 13.000,- EUR, azaz tizenháromezer eurónál nagyobb értékű egyéb árucikkek;

o) olyan csomagok, amelyek személyeknek (tulajdonában vagy egészségében) vagy árukban kárt okozhatnak;

p) romlandó, fagyasztott áruk (azaz minden olyan dolog, aminek tárolhatósági élettartama korlátozott, és ami különleges bánásmód nélkül rövid időn – néhány napon – belül gyorsan megromlik vagy lebomlik és minden egyéb olyan áru, amelynek károsodásra való hajlamossága feltételezhető, mivel összetételére tekintettel a túlzott meleg vagy hideg hatására megsemmisülhet.

A szállításból kizárt termékek vonatkozásában a DPD-nek nincs ellenőrzési kötelezettsége, tekintettel arra, hogy a DPD zárt, becsomagolt küldeményeket vesz át a Feladótól. Az Ügyfél teljeskörűen felel a kizárt termékekre vonatkozó szabályok betartásáért és az esetleges be nem tartásból eredő mindennemű kárért, akár más áruban, személyben és vagyontárgyban okozott kárért, erre a polgári törvénykönyv általános szabályait kell alkalmazni.

A Szolgáltató nem tehető felelőssé (beleértve a gondatlanul okozott károkat is) a szállításból kizárt termékek szállítása során keletkezett károkért. Amennyiben az Ügyfél a kizárások ellenére is ilyen jellegű küldeményt ad fel, ezt saját felelősségére teszi, az esetlegesen okozott károkért és bírságokért teljes felelősséggel tartozik. A DPD ezen áruk továbbszállítását megtagadhatja és az Ügyfél költségére intézkedhet a megfelelő szállítási móddal történő visszaszállításról, indokolt esetben a kockázat elkerülése céljából a termék megsemmisítéséről.

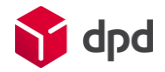

#### - Csomagfeladás ügyfél által/Csomagátvétel ügyféltől Partner regisztracio

Budapest

Váci út 33

H - 1134

Sales

- 1. Nyissa meg a Partner regisztráció Email.t 2 Kattintson a weblabel linkre. https://weblabel.dpd.hu
- 3. Írja be a felhasználónevet, jelszót a felugró ablakba

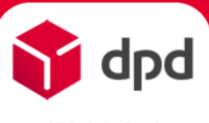

#### Üdvözöljük a Weblabelben!

Weblabel 2.0.61.

- Csomagfeladás
- Autórendelés
- Címkerendelés
- Import visszáru rögzítés
- Cím adminisztráció
- Reklamáció
- Rendszer beállítások
- Nyomtatás
- Kijelentkezés

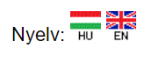

Cégnév: DPD Hungary Kft. Sales Telefon: +36 1 501 62 62 E-mail: partner@dpd hu

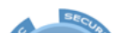

#### Hírek 2022.07.05 Kedves Partnerünk! / Dear Partner, Pénzügy - számlázás (for english, please scroll down) Pénzügy - kintlévőség kezelés A DPD Hungary március 1-től alapszolgáltatásként vezette be a Pénzügy - utánvét: DPD Express időgarantált másnapi kézbesítést minden belföldi csomag esetén. A címzettek ennek köszönhetően már a feladást követő napon kézhez vehetik megrendelésüket. Az időgarantált Cégnév: szolgáltatásnak köszönhetően nagyban támogatjuk a minőség és Város: az ügyfélélmény javítása iránti elkötelezettségünket. Tapasztaljuk Utca: hogy a rugalmasságra, illetve a gyors és hatékony ügyintézésre irsz: Telefon: egyre nagyobb igény mutatkozik az e-kereskedelem piacán is. Kapcsolat: E-mail: Az Express szolgáltatás díját 2022. augusztus 1-ig nem számlázzuk, nem terheliük az ügyfelekre. Amennyiben a DPD hibájából nem valósul meg az első kézbesítési kísérlet a felvételt követő munkanapon, s ezt az Ügyfél a kézbesítéstől számított 3 munkanapon belül jelzi, a DPD kötelezettséget vállal a szolgáltatási alapdíj kétszeresének visszafizetésére. A módosítás azt is jelenti, hogy a Weblabel felületen (interface és API) egyaránt a továbbiakban az alapszolgáltatás DPD EXPRESS lesz, vagyis a DPD CLASSIC kategória nem lesz Kériük, hogy amennyiben most használia először a programot, olvassa el az általános leírást. Lefrás letöltése (A leírás megtekintéséhez Acrobat Reader szükséges, mely az Rendszer beállítások menüpontból letölthető.)

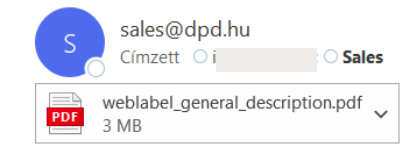

#### Tisztelt Partnerünk!

Értesítjük, hogy a weblabeles regisztrációjuk az alábbi adatokkal megtörtént: Cégnév: Utca: Város: Ország.irsz: Telefon: Ügyfélszolgálat Kapcsolattartó: +36 1 501 62 62 partner@dpd.hu Email: Amennyiben ezekben az adatokban hibát talál, kérem értesítse a vevőszolgálatot! További kapcsolato A levélhez mellékeltük a weblabel program rövid ismertetőjét, illetve egy számlázási és utánvétkezelési útmutatót. A program a https://weblabel.dpd.hu címen vehető igénybe Az Ön adatai A számlázási és utánvét kezelési útmutató az alábbi linken tölthető le: DPD Hungary Kft, Sales link következő felhasználókban történt változás: +36-1-501-6204 Felhasználónév: Amennyiben valamely adata hibásan szerepel, jelezze, hogy javítani tudjuk. jelszó: Bejelentkezés https://weblabel.dpd.hu 4. Kattintson a Felhasználónév Bejelentkezés gombra Jelszó Mégse Bejelentkezés

40

5. Kattintson rá a Csomagfeladás → csomagrögzítése pontra

| apa |
|-----|
|     |

dpd

#### Csomagfeladás - Csomag rögzítése

|                                                  |                                                    |                                                                                                    | 6. Kerje el a felado, cimzett           |
|--------------------------------------------------|----------------------------------------------------|----------------------------------------------------------------------------------------------------|-----------------------------------------|
| Csomagpont                                       | Feladó                                             | Információ                                                                                                    | hova szeretne csomagot ki               |
| 2.0.61.                                          | Név: Kiss Piroska Q Keresés                        | Figyelem!                                                                                                    | (poptos irányítószám                    |
|                                                  | Ország: Magyarország 🗸 Irányítószám: 1133 Q        | Csomagrögzítésnél a címzett e-                                                                                       |                                         |
| <ul> <li>Csomagfeladás</li> </ul>                | Város: Budapest Q Utca:                            | mail címét kötelező megadni!                                                                                         | kapcsolattarto, Email cim,              |
| Csomag rögzítése                                 | Váci út 33.                                        | Köszönjük,                                                                                                    | telefonszám +36-os előhív               |
| Csomagok listázása                               | Tel: +36302513214 E-mail: pirike@gmail.com         | DPD Hungary csapata                                                                                                  | ezeket gépelje be a felülete            |
| Csomagadat betöltés                              | Kapcs.tartó: Kiss Piroska                          | Belföld:                                                                                                    |                                         |
| Csomagátadási lista<br>újranyomtatása            | Megjegyzés 1:                                      | A DPD Classic cégünk alap<br>szolgáltatása, amely lehetővé teszi                                                     |                                         |
| <ul> <li>Autórendelés</li> </ul>                 | Megjegyzés 2:                                      | küldeményeinek egyszerű, gyors és<br>megbízható szállítását Magyarország                                             |                                         |
| Címkerendelés                                    | A számlázási cím nem egyezik meg a feladó címmel 🗌 | Compaginit a DPD futér az Ön által                                                                                   | Ha beírja az irányítószámot,            |
| <ul> <li>Import visszáru<br/>rögzítés</li> </ul> | Címzett                                            | meghatározott helyen az egyeztetett<br>időben veszi át, majd a következő nap<br>folyamán biztosítja a csomagok gyors | nagyítóra kattintva kitölti a<br>várost |
| Cím adminisztráció                               | Nev: Nagy Istvan Q Kereses                         | eljutását a címzetthez a csomagcímkén<br>feltüntetett címre.                                                         |                                         |
| Reklamáció                                       | Ország: Magyarország   Irányítószám: 6000          | Export:                                                                                                    | Amennyiben export                       |
| Rendszer beállítások                             | Kossuth utca 4.                                    | A DPD Classic nemzetközi<br>szolgáltatással a rendkívül hatékony                                                     | itt tudia kiválasztani az               |
| <ul> <li>Kijelentkezés</li> </ul>                | Tel: +362045621456 E-mail: nagyi@gmail.com         | köszönhetően küldeményeit távolságtól<br>függően 1-5 nap alatt kézbesítjük                                           | adott országot                          |
| Nyelv: HU EN                                     | Megjegyzés:                                        | partnere részére.                                                                                                    |                                         |
|                                                  |                                                    | szíves figyelmét, hogy a súlyhatárok                                                                                 |                                         |

6. Kérje el a feladó, címzett adatait e csomagot küldeni vítószám, có, Email cím, +36-os előhívóval) ie be a felületen

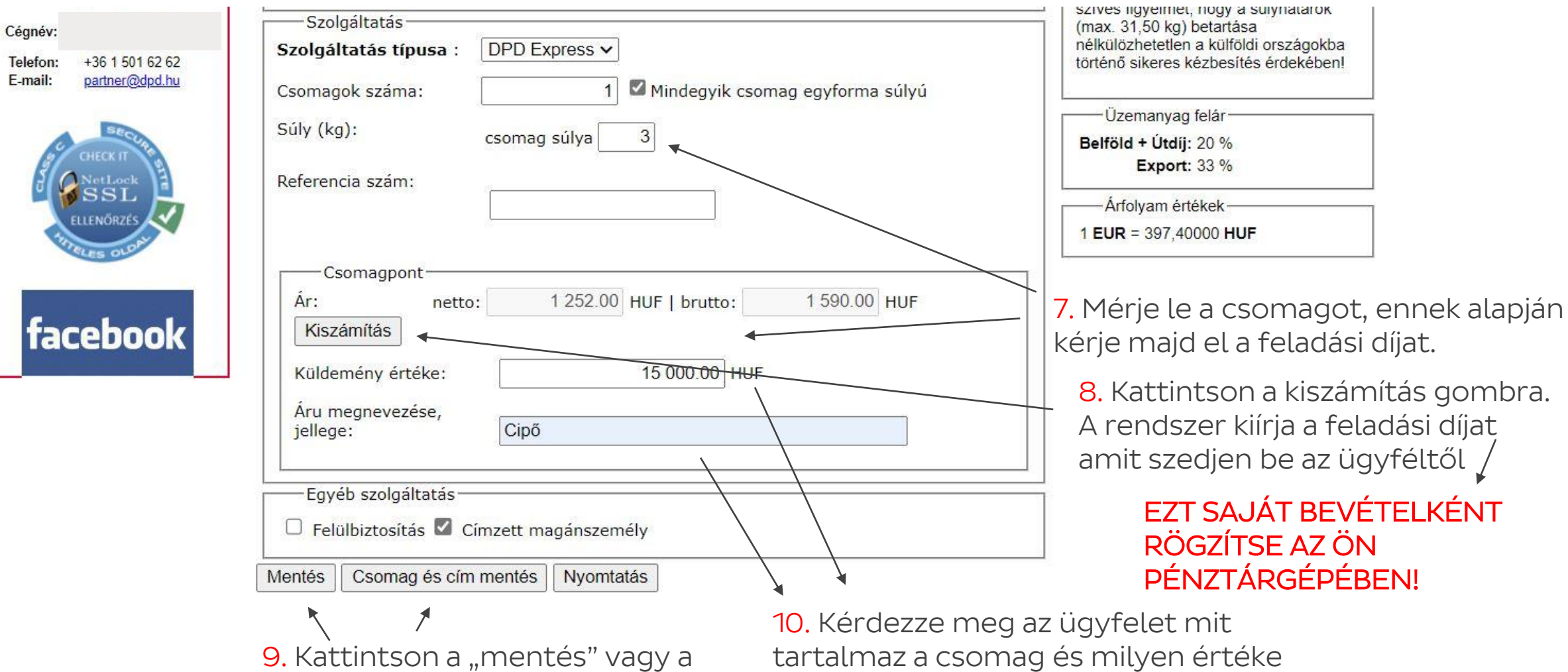

csomag és cím mentés gombra

🏹 dpd

van, ezt írja be az áru

## - Csomagfeladás ügyfél által/Csomagátvétel

ÜGYFÉLTŐI <sup>11.</sup> Csomagfeladás → Csomagok listázása pontra menjen rá

|                                                                                                | ornagfeladás - Cso                                                                                                    | magok listázása                                                                                                    |                                                                                                    |                        |                                               |
|------------------------------------------------------------------------------------------------|----------------------------------------------------------------------------------------------------|----------------------------------------------------------------------------------------------------|----------------------------------------------------------------------------------------------------|------------------------|-----------------------------------------------|
| Csomagpont 20/2-07-2                                                                           | 13 🔠 – 2022-07-23 🏢 Soro                                                                                                    | k száma: 12 🗸                                                                                                    | Több opció                                                                                                    |                        |                                               |
| Csomagfeladás     Csomag rögzítése     Csomagok listázása     Csomagadat betöltés     NINCS NU | ATAS ■ADATKULDES TOROL EGCSC<br>MEGRENDELĖS NYOMTATÁSA<br>tės Csomagszám Cimzett I<br>Referencia Cimzett I<br>7-23 16407440763034 Nagy István HU<br>romtatva NINCS KISZÄLLÍTVA MIND | rsz. Cim Tip Súly DB Egyéb<br>-6000 Kossuth utca 4. S 3 1/1<br>Kecskemét                                                                                                    | Statusz<br>Nincs<br>nyomtatva                                                                                                    |                        |                                               |
| Csomagátadási lista<br>újranyomtatása<br>12. Pipálja be a<br>nyomtatásra váró                  | Bevezetés D OTRS :: Belépé                                                                                                    | B DPD Register - Login S DPD C Csomagkerese                                                                                                    | A(z) weblabel.dpd.hu üzenete<br>Biztosan ki akarja nyomtatni a csomagot(okat)?<br>OK                                                                                             | C<br>Mégse             | 14. Kattintson az<br>""OK" felugró<br>ablakra |
| CIMKEL                                                                                         | Csomagpont<br>2.0.61.<br>• Csomagfeladás                                                                                                    | 2022-07-23 . Sorok szá<br>MYOMTATÁS ADATKÜLDÉS TÖRÖL CSOMAG<br>ESETI MEGRENDELÉS NYOMTATÁSA                                                                                                    | ima: 12 🗸                                                                                                    | Több opció<br>SSZESITÖ |                                               |
| 13. Bal felül kattints<br>a nyomtató ikonra                                                    | ON<br>Csomagok listázása<br>Csomagadat betöltés<br>Csomagátadási lista<br>újranyomtatása                                                                                            | Rögzítés         Csomagszám<br>Referencia         Cimzett         Irsz.           2022-07-23         16407440763034         Nagy István         HU-6000           NINCS NYOHTATVA         NINCS KISZÁLLÍTVA         MIND | Cím         Típ         Súly         DB         Egyéb         Stár           Kossuth utca 4.,<br>Kecskemét         S         3         1/1         Nir<br>nyom           1 - 1/1 | tusz<br>ncs<br>ntatva  |                                               |
| 🔰 dpd                                                                                          | Autórendelés                                                                                                    |                                                                                                    |                                                                                                    |                        | 43                                            |

15. Helyezze be a nyomtatóba a DPD Hungary Kft által küldött A/4-es öntapadós matricákat

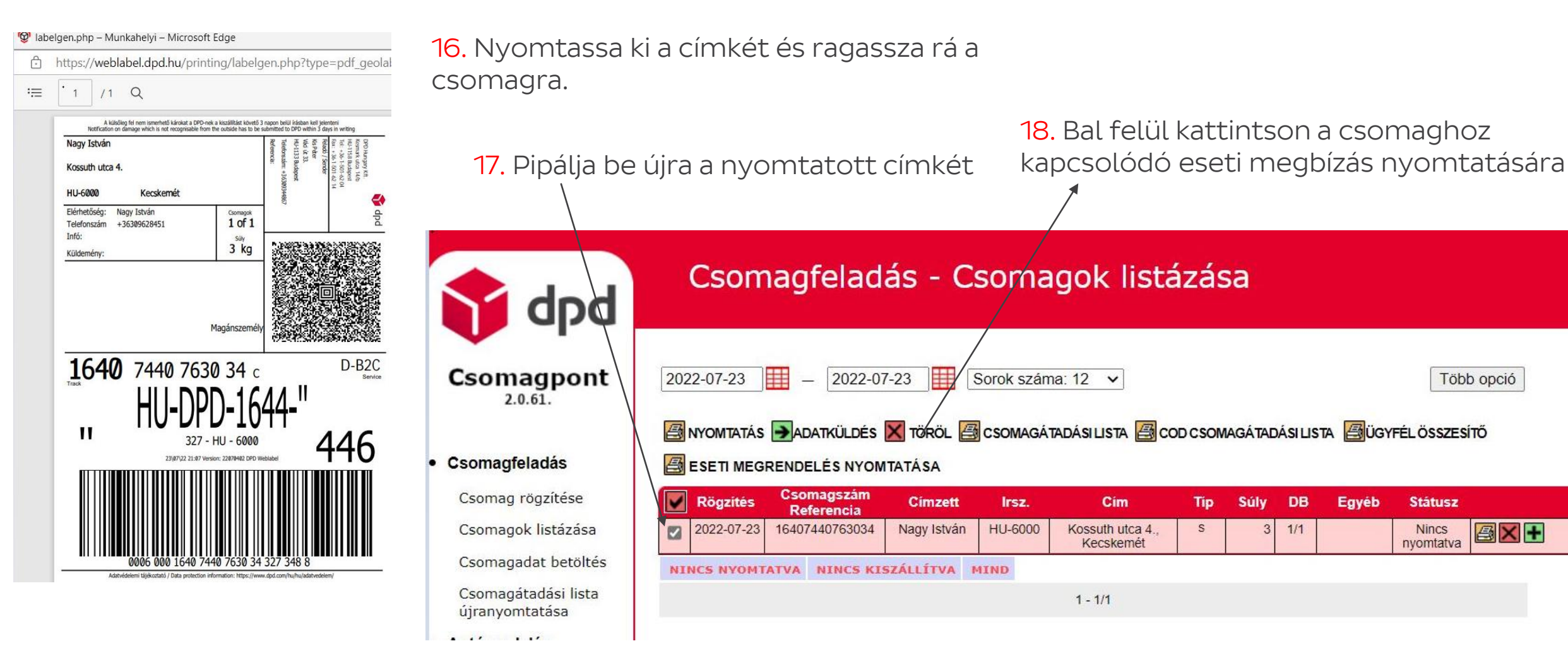

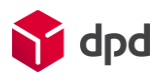

**AX** +

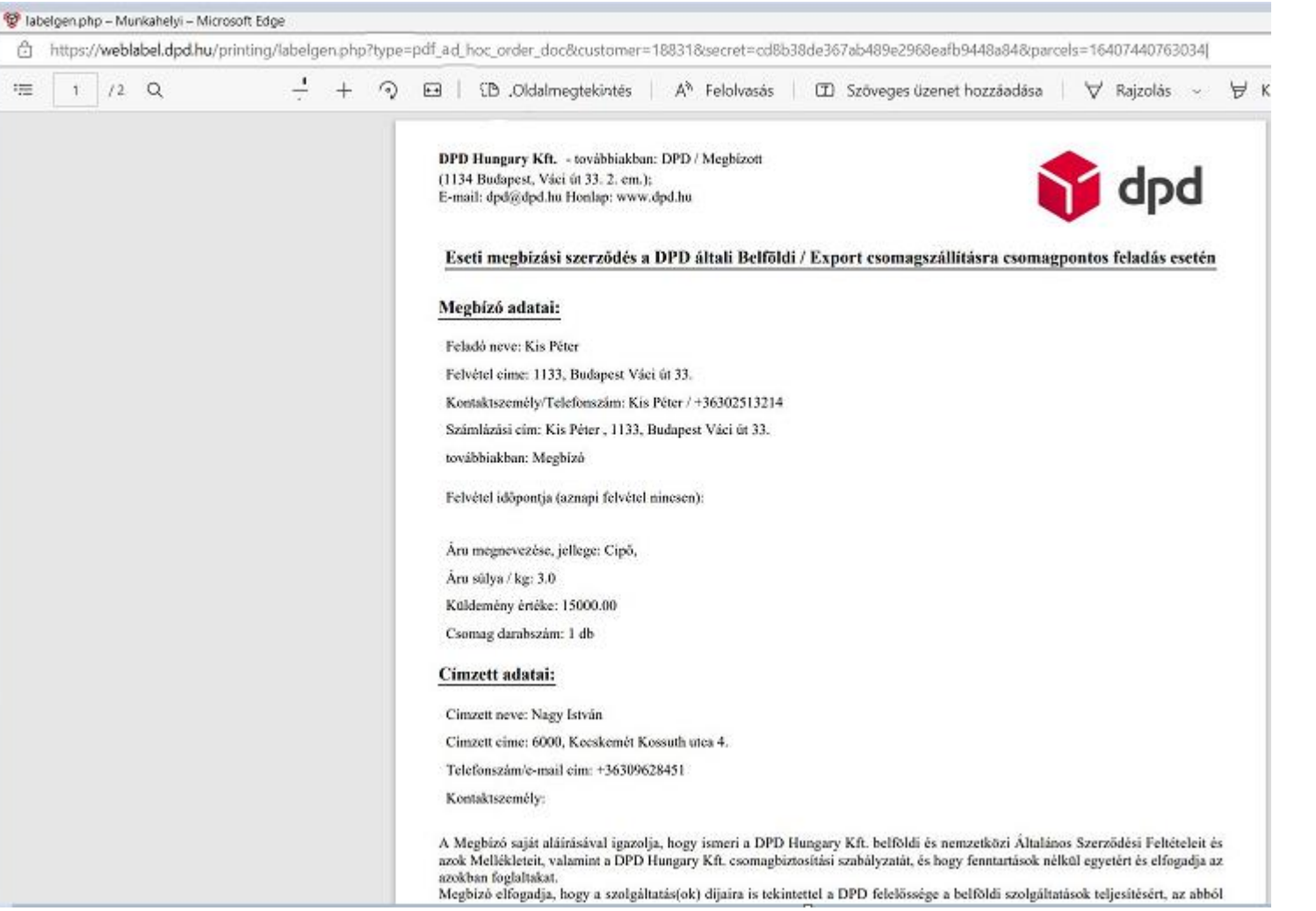

19. Ebből a dokumentumból 2 példányban nyomtasson, egy példányt adjon oda az ügyfélnek, egy példányt legyen kedves 1 évig megőrizni.

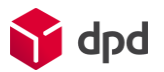

20. A terminálon válassza ki a PSSA alkalmazást.

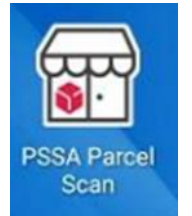

#### 21. Kattintson az Ügyfél 💛 Csomagfeladás ikonra

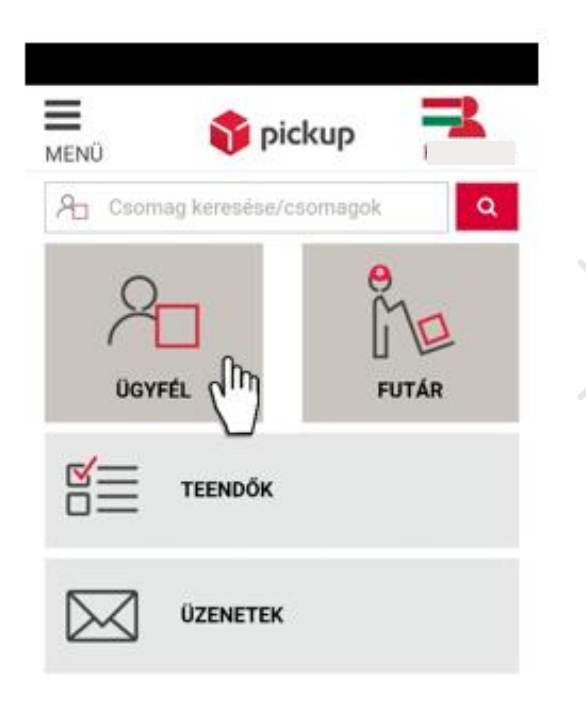

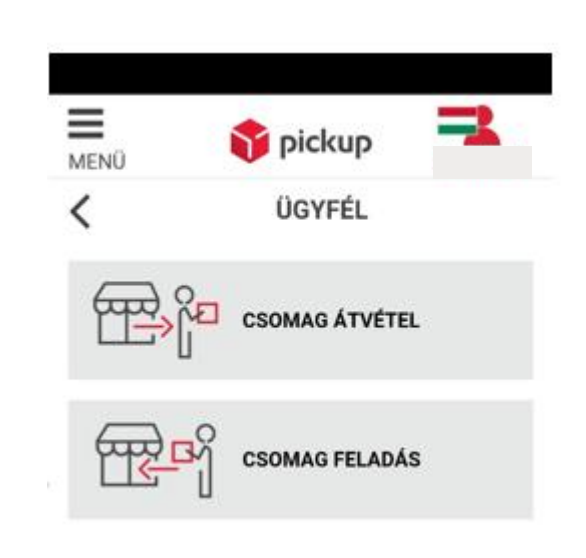

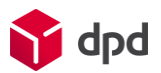

22. A csomagra ragasztott címke vonalkódját szkennelje be

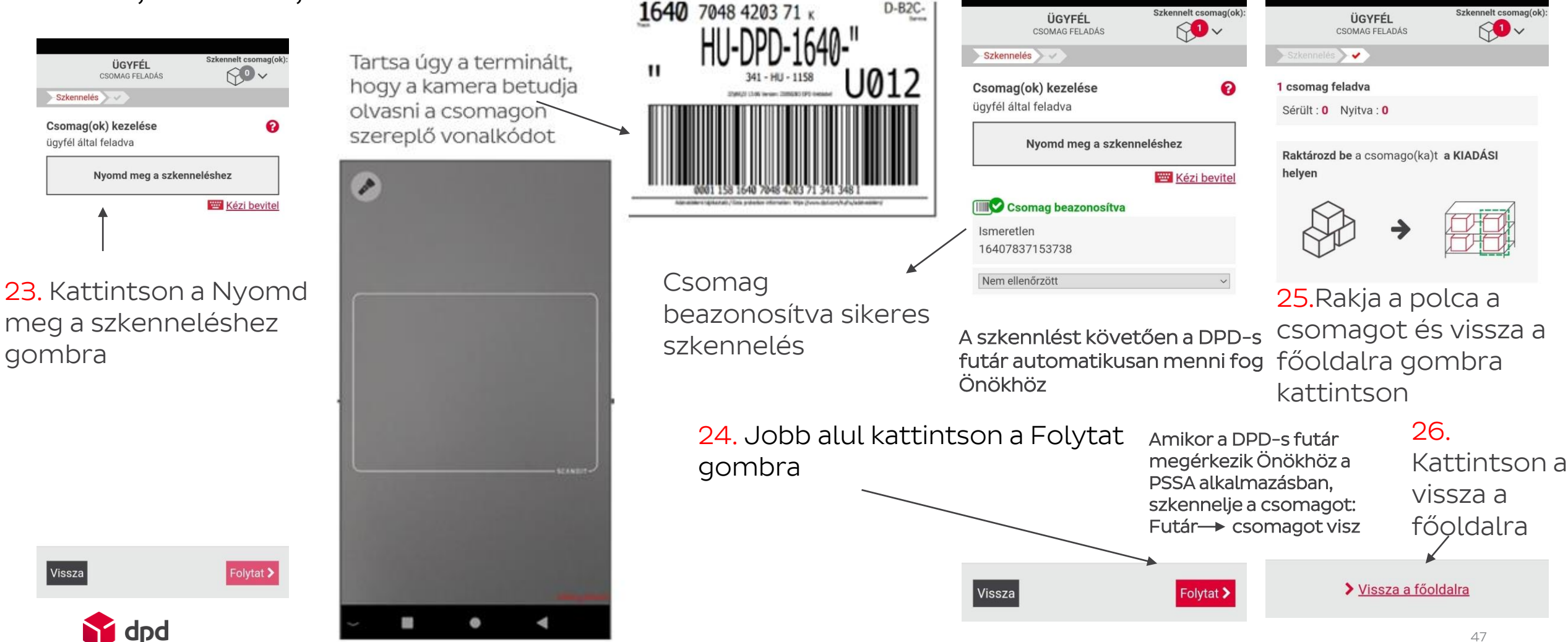

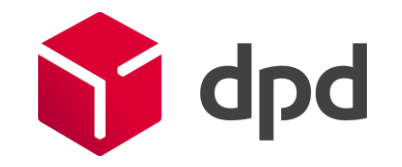

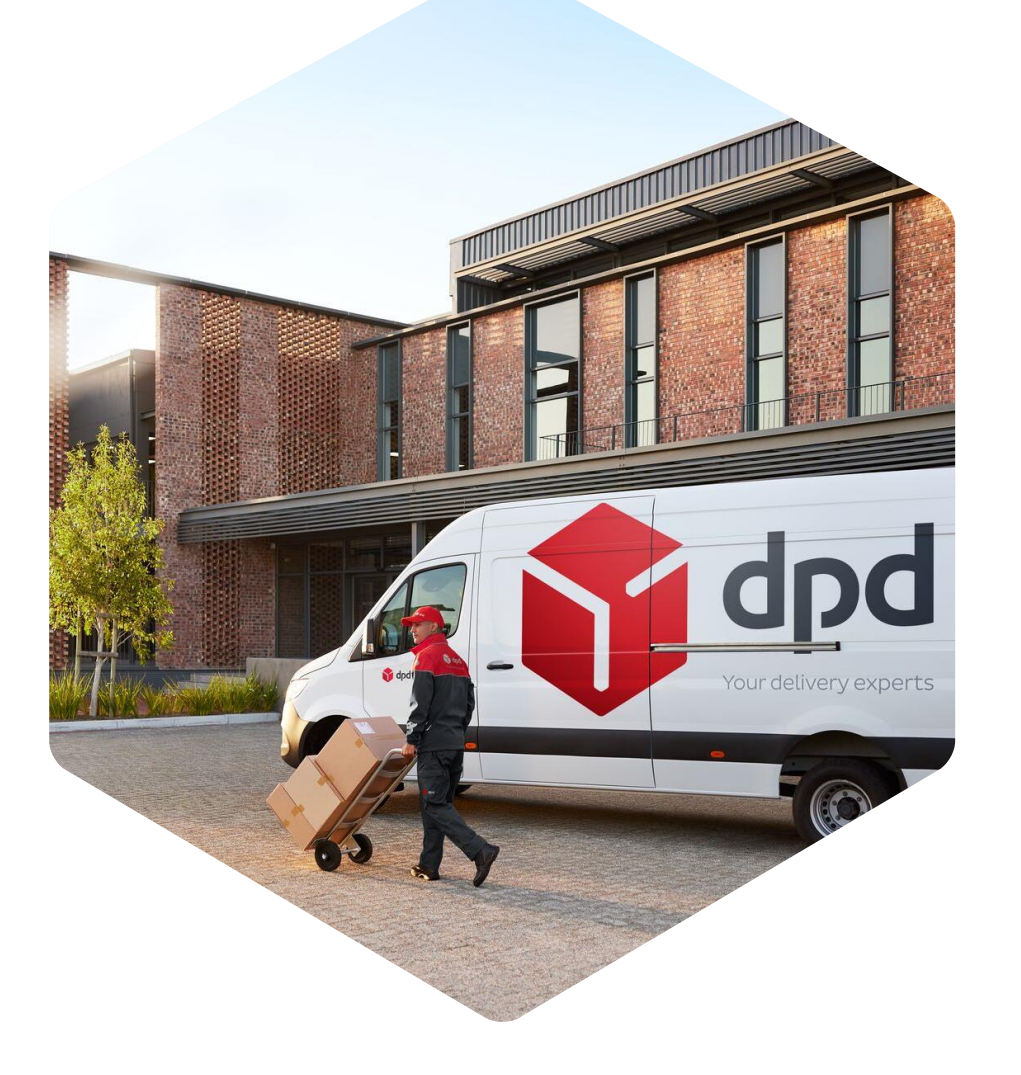

# - Csomagátadás futárnak

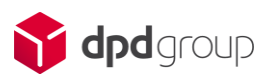

## - Csomagátadás futárnak

- 1. Futár megérkezik a csomagpontba.
- Vegye le a polcról a visszaküldésre lejárt a tárolási ideje a csomagnak amit jelzett a teendők pontban a terminál, illetve a feladásra váró csomagokat – ügyfél által bevitt csomagok

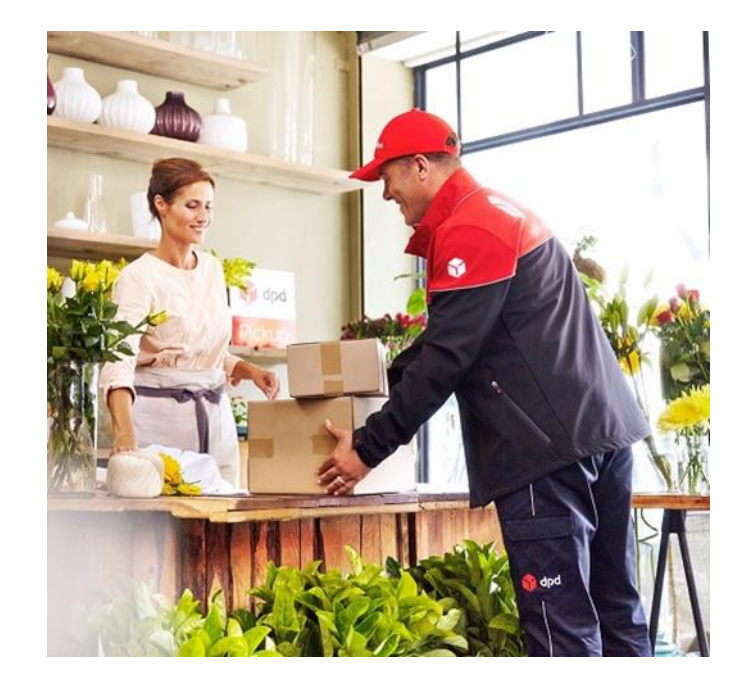

3. A terminálon válassza ki a PSSA alkalmazást. →

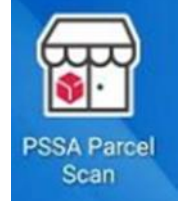

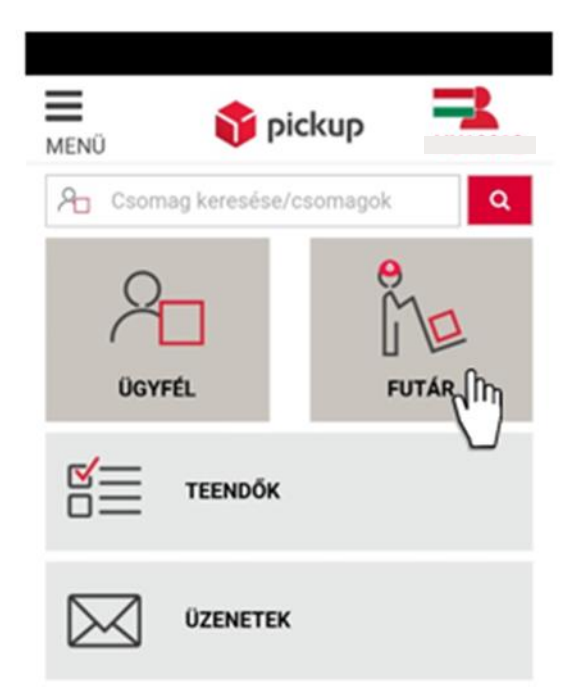

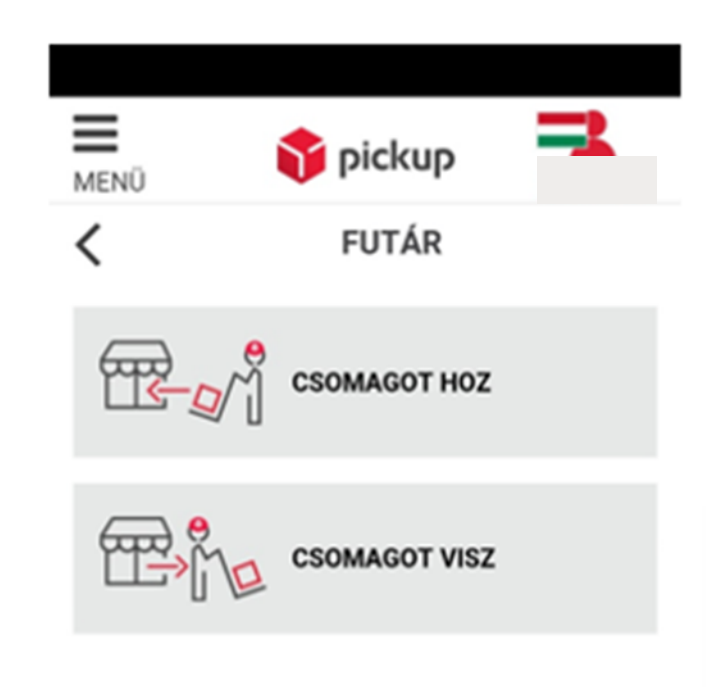

## - Csomagátadás futárnak

Szkennelt csomagok száma

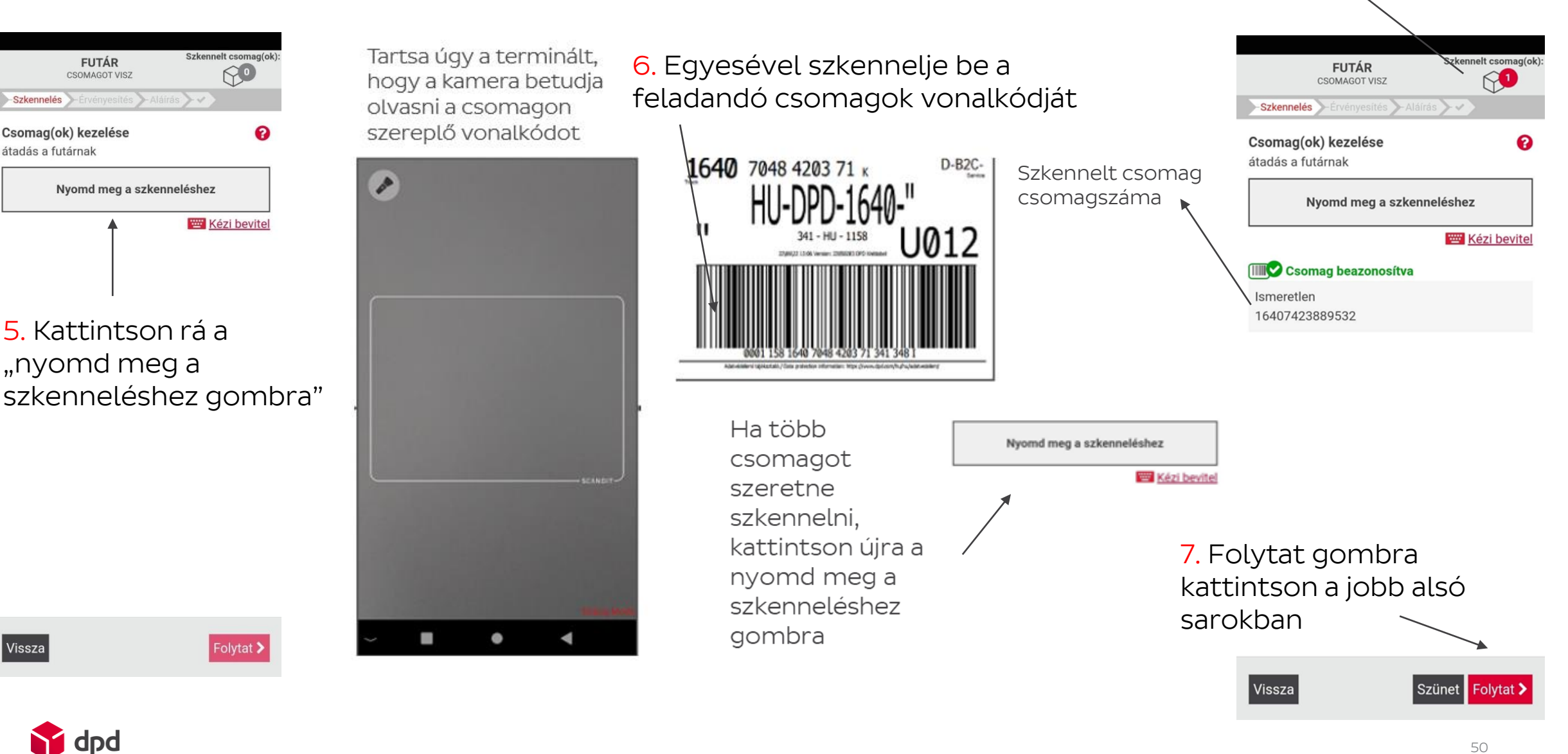

### - Csomagátadás futárnak

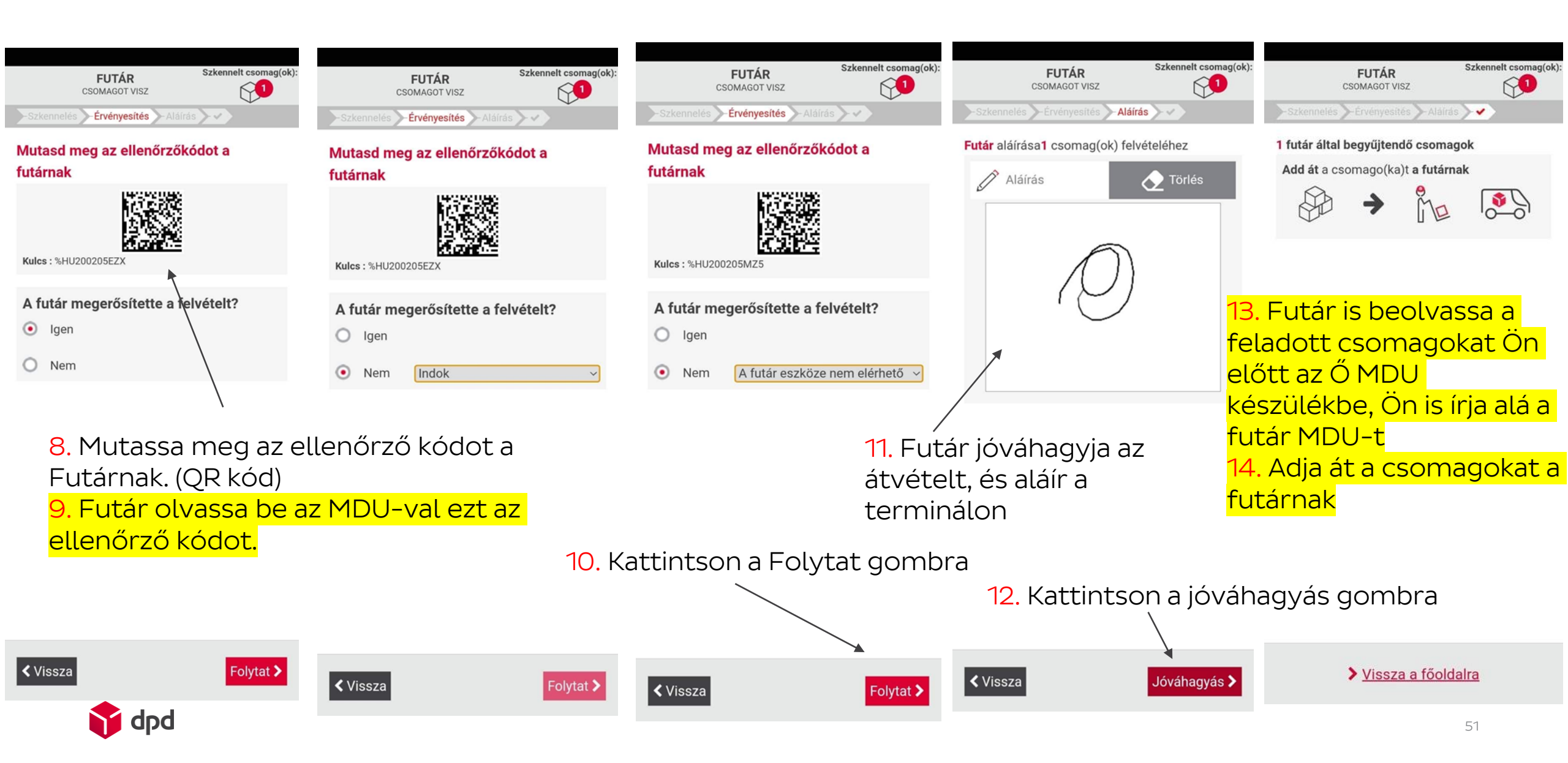

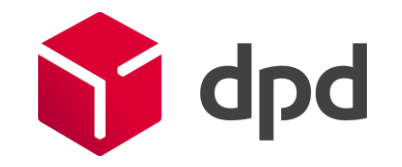

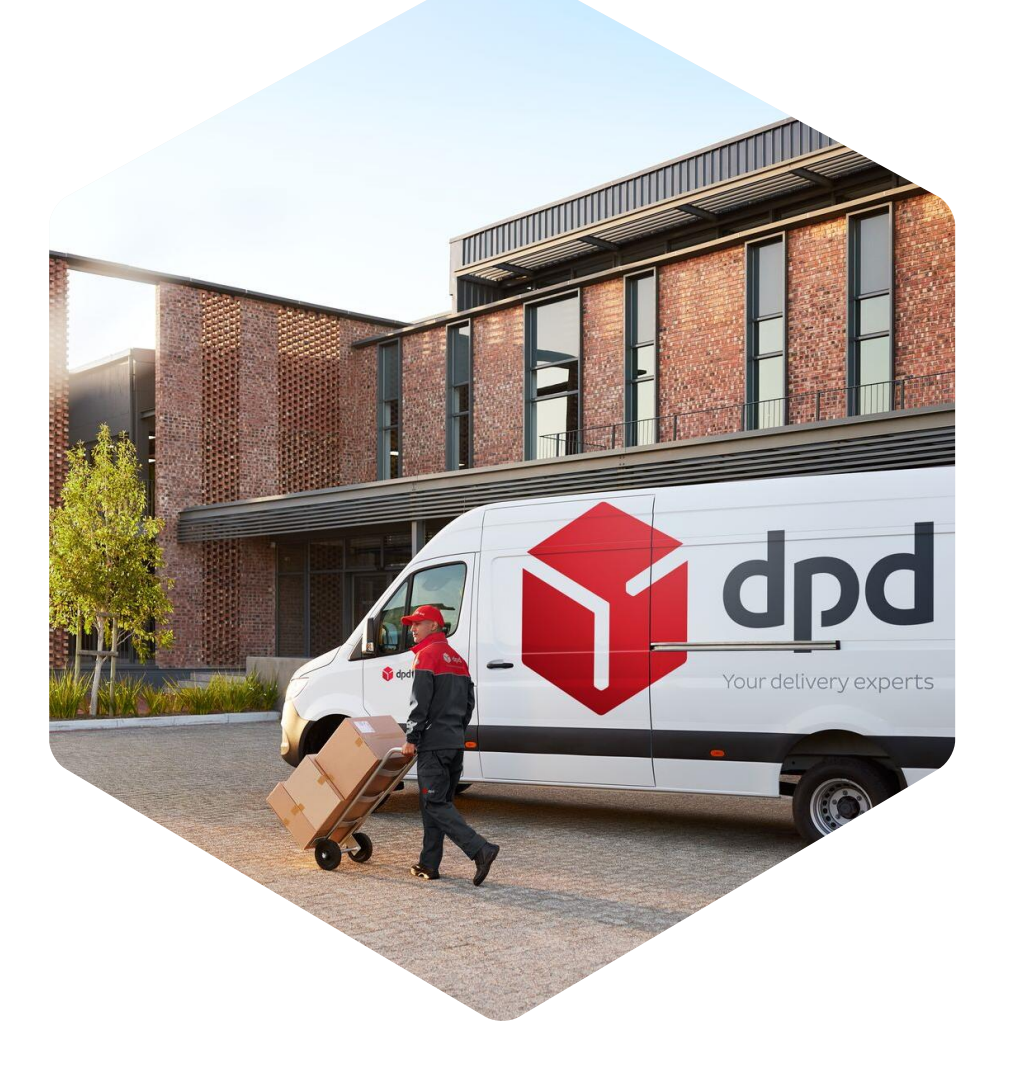

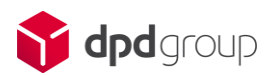

1. Futár megérkezik a csomagpontba.

2. Futár beolvassa a csomagokat Ön előtt az Ő MDU készülékbe, Ön aláírja az MDU-t, hogy a csomagokat átvette a futártól

3. A terminálon válassza ki a PSSA alkalmazást:

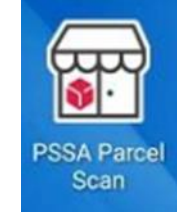

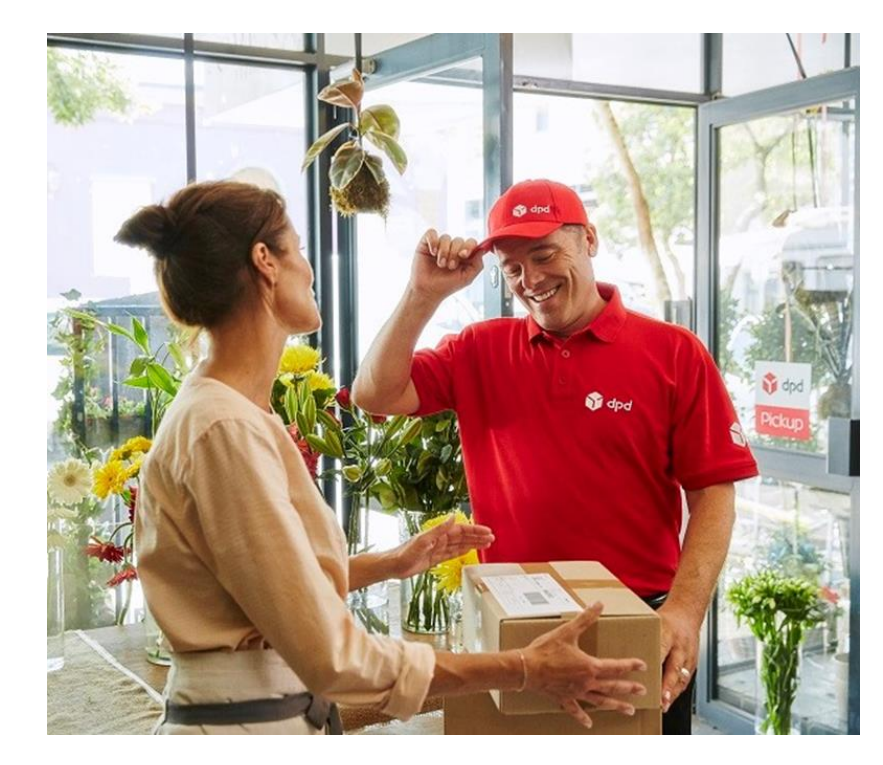

4. Futár → csomagot hoz-ra kattintson rá

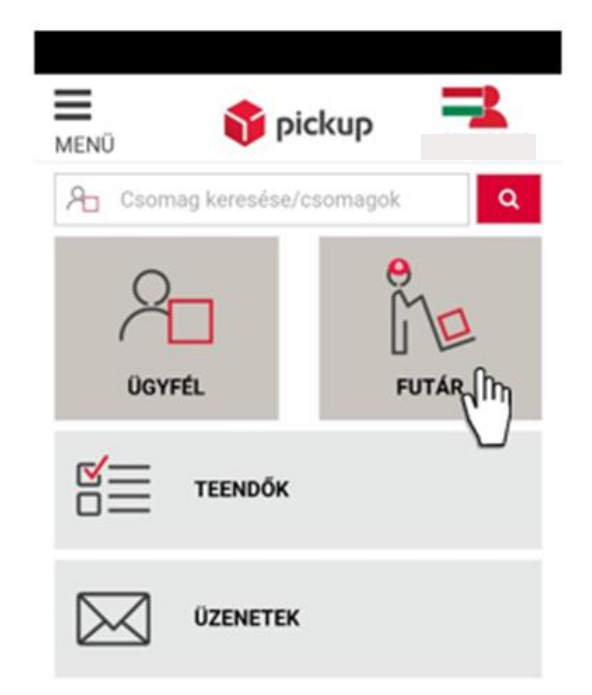

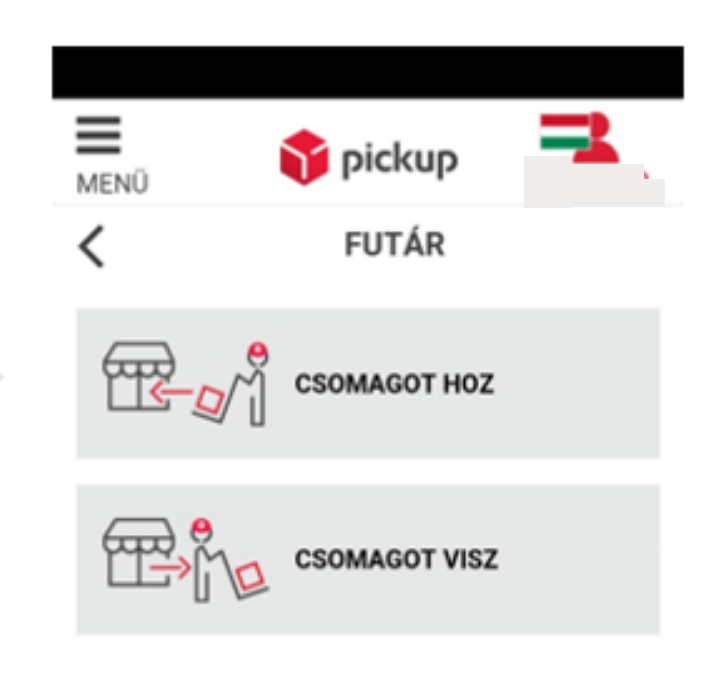

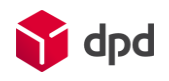

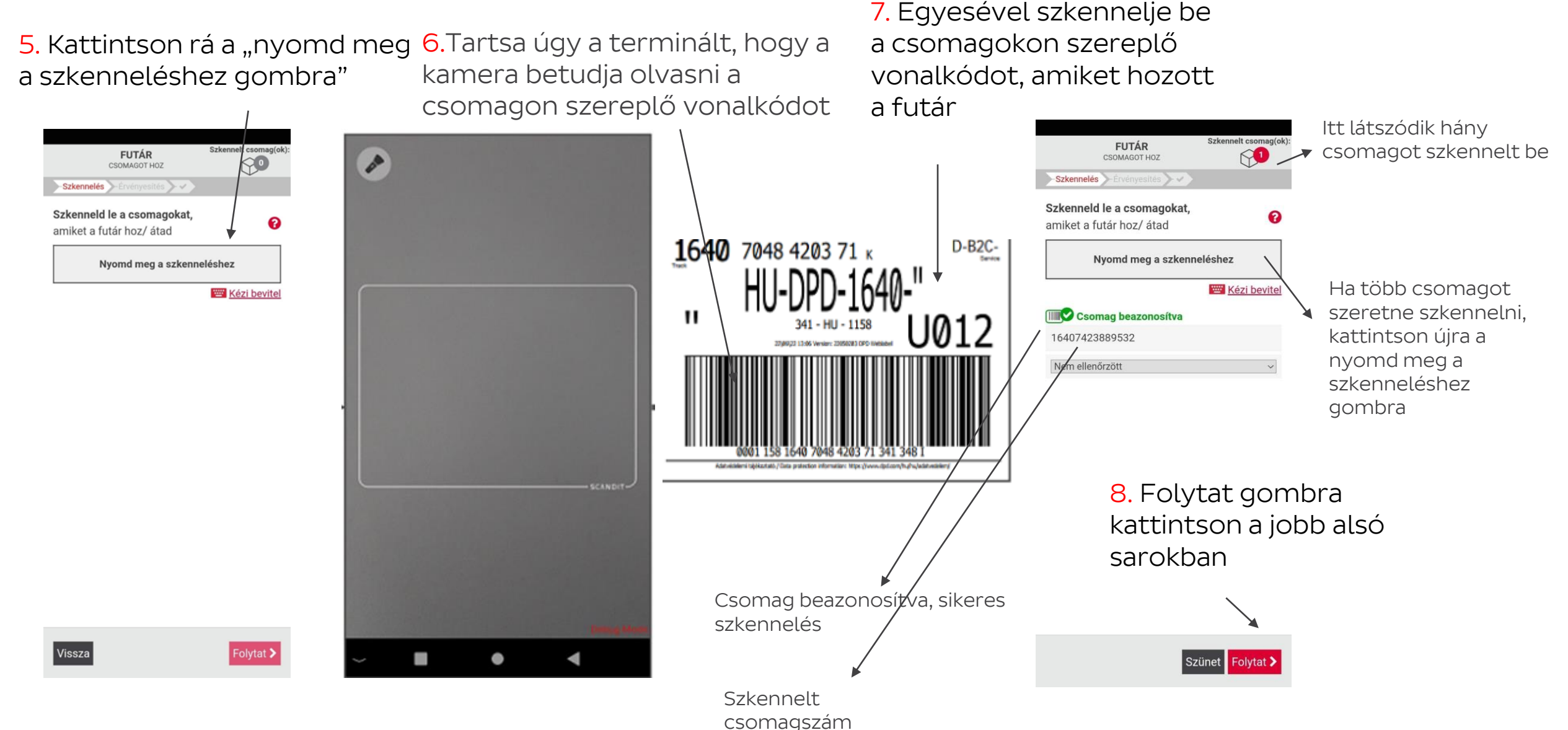

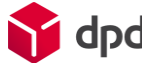

9. Mutassa meg az ellenőrző kódot a Futárnak. (QR kód)

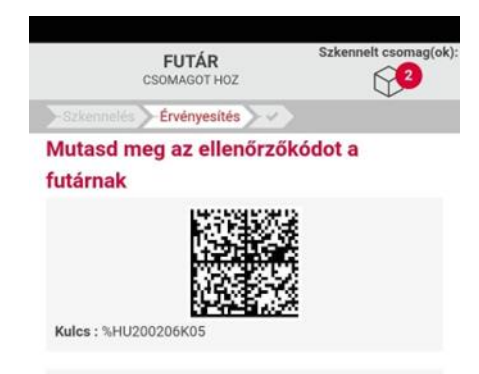

Aláírta a futár az elismervényt?

- O Igen
- O Nem, hiányzik csomag
- O Nem, a futár itt hagyta
- Nem, a vezető nem tudja beolvasni

< Vissza 🛛 Jóváhagyás >

10. Ezt követően válassza ki az igen-t

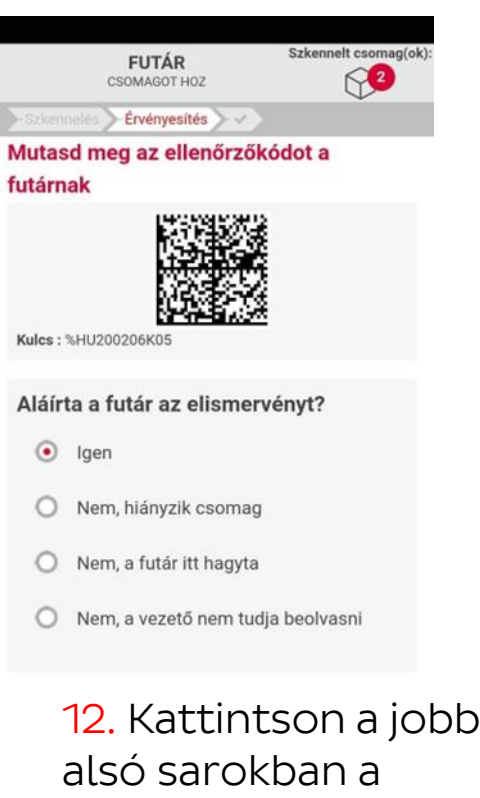

Vissza Jóváhagyás >

10.1 Amennyiben nem tudja beolvasni, válasszon az adott opciók közül

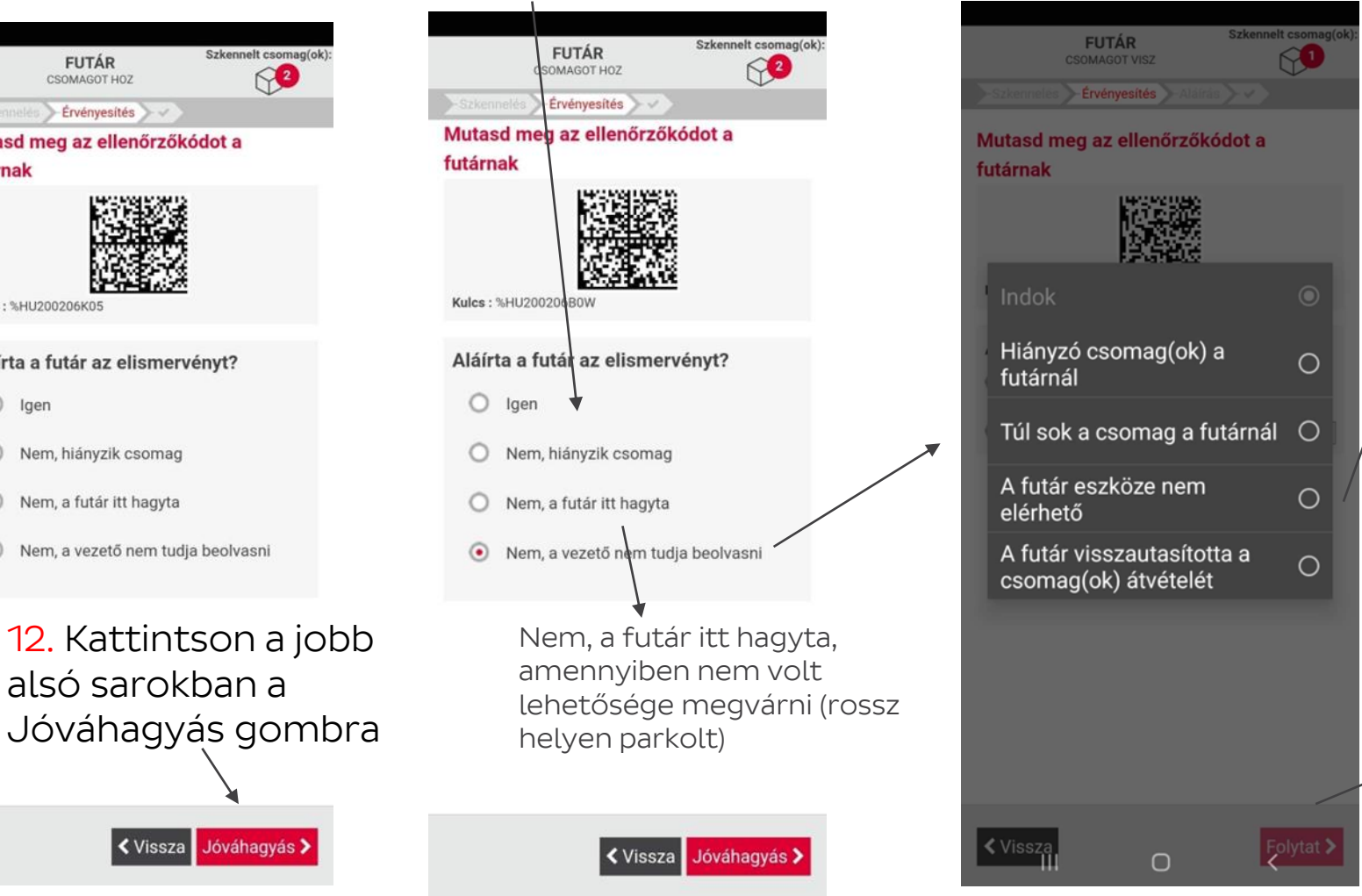

Ha nem tudia beolvasni, kérem válasszon indokot

11. Kattintson a jobb alsó sarokban a Folytat gombra

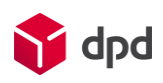

#### NINCS ÁTADANDÓ CSOMAG A FUTÁRNAK!

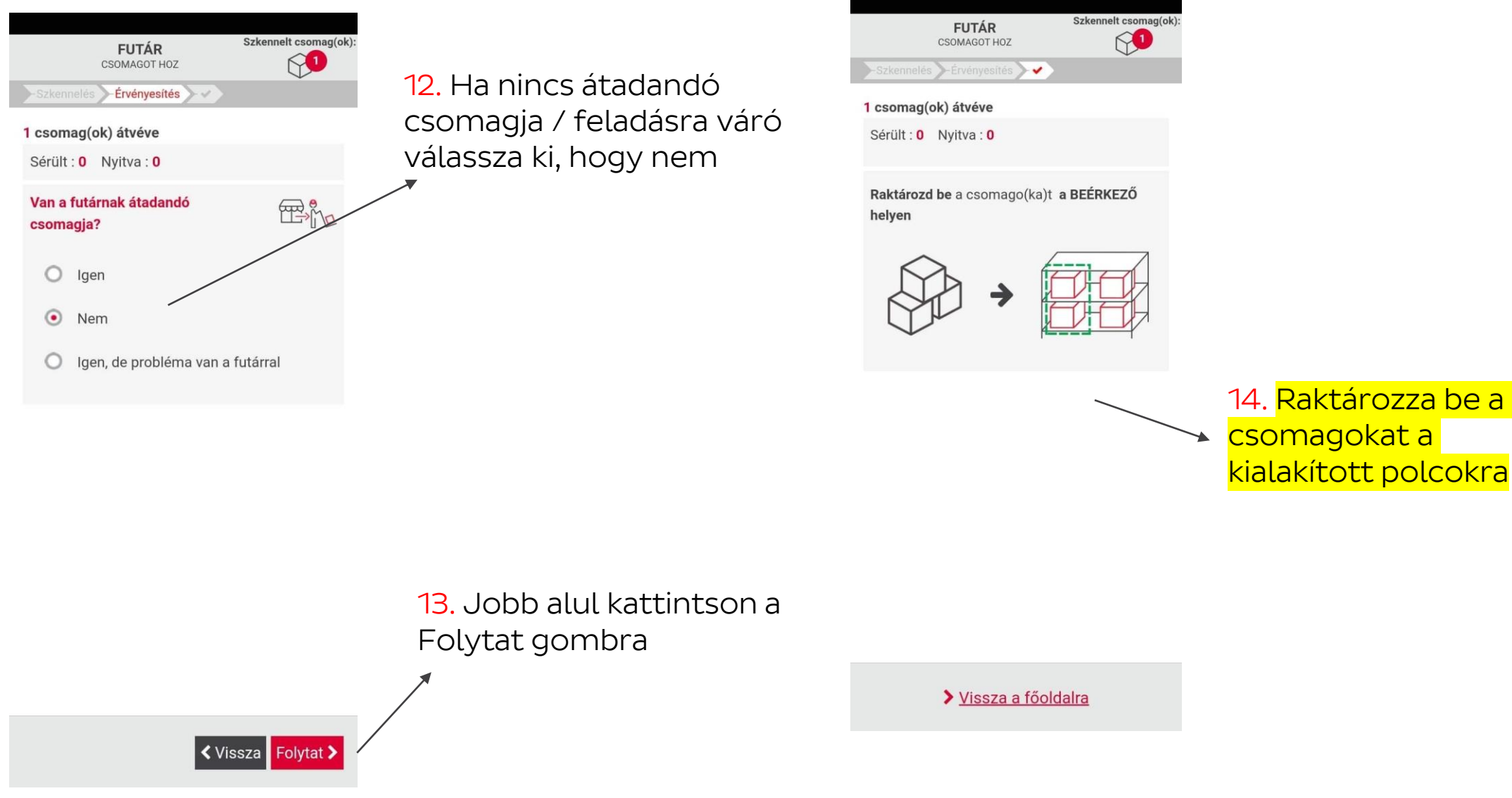

📬 dpd

12.1. Ha van átadandó csomagja / feladásra válassza ki, hogy

igen

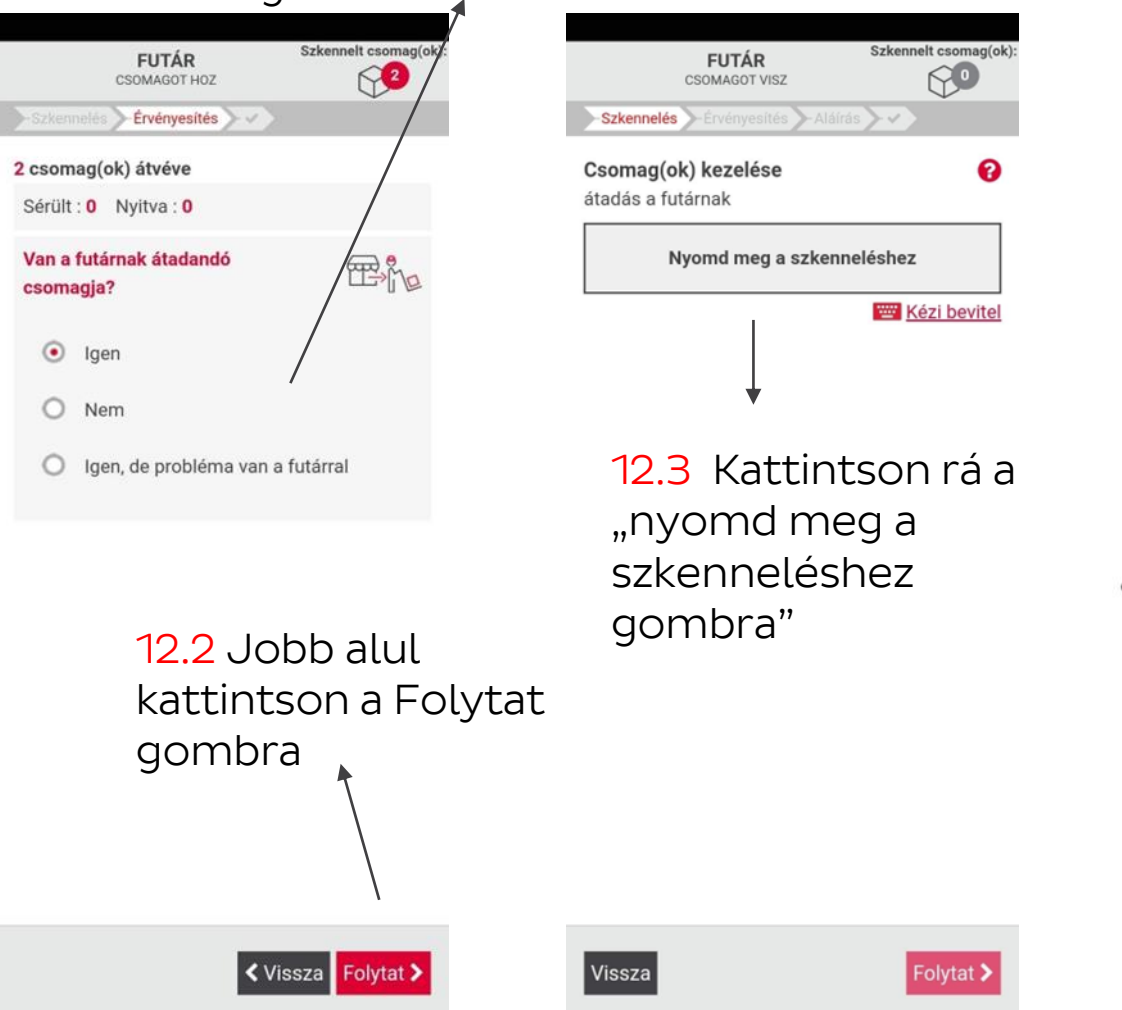

#### VAN ÁTADANDÓ CSOMAG A FUTÁRNAK! (HOZOTT IS CSOMAGOT CSOMAGPONTRA, EZZEL EGYIDŐBEN VISZ IS)

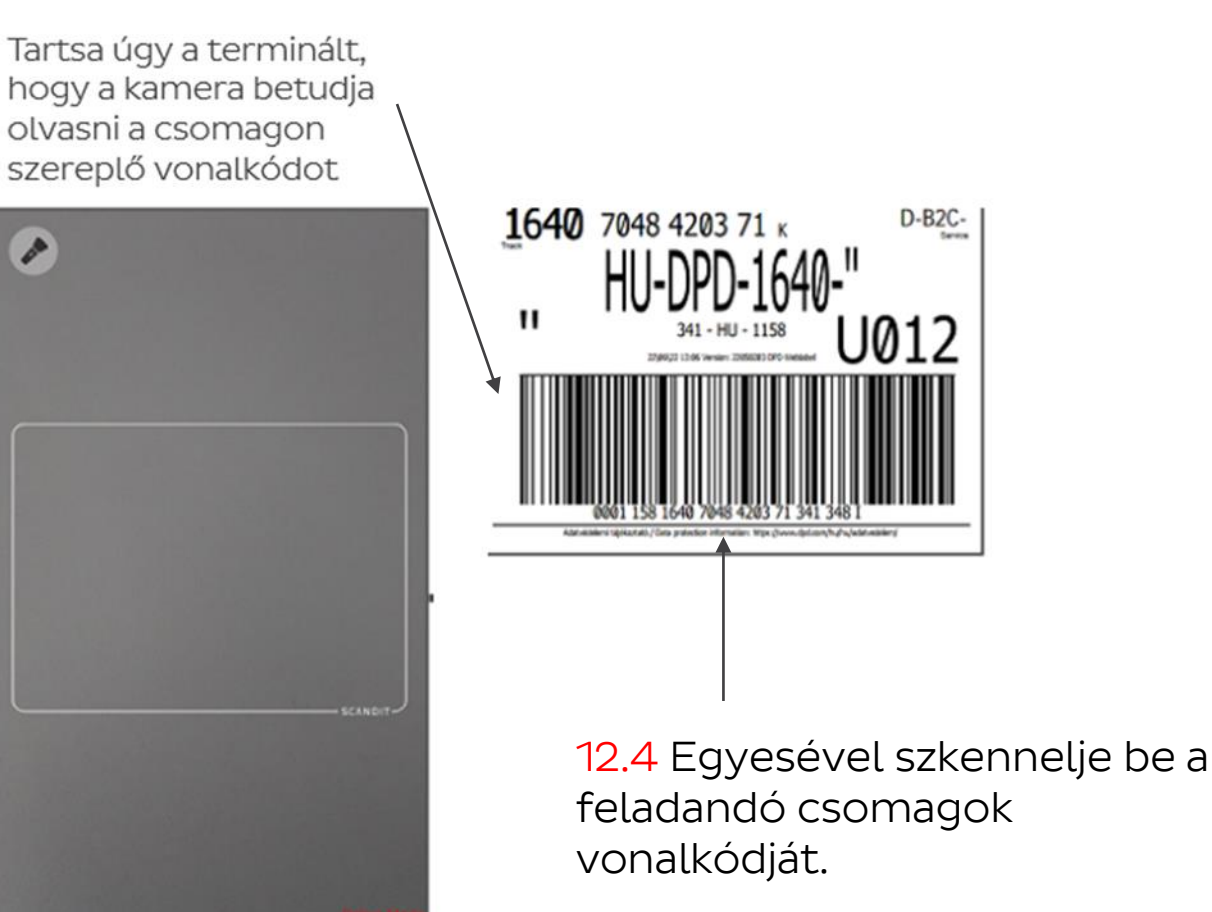

1

2

57

#### VAN ÁTADANDÓ CSOMAG A FUTÁRNAK! (HOZOTT IS CSOMAGOT CSOMAGPONTRA, EZZEL EGYIDŐBEN VISZ IS)

Szkennelt csomagok száma

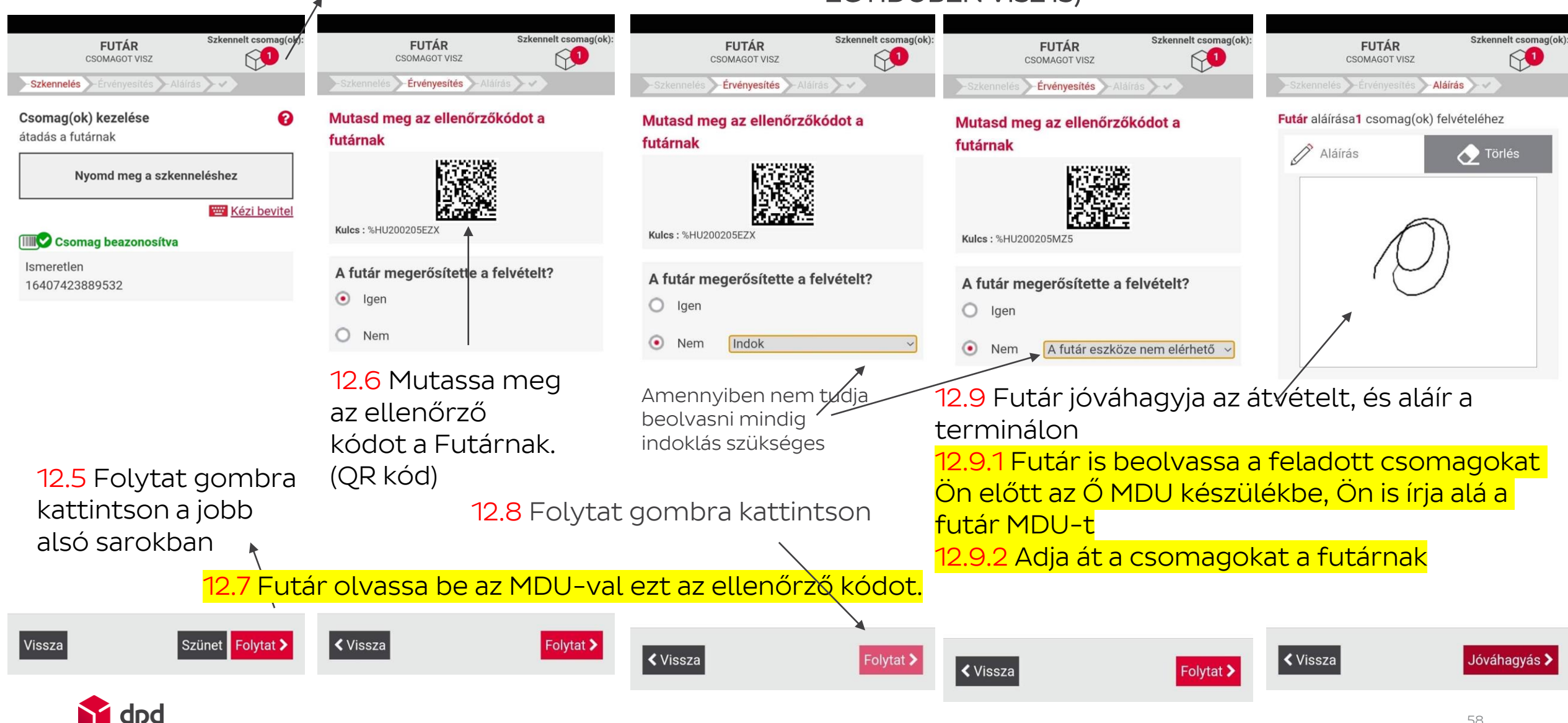

#### VAN ÁTADANDÓ CSOMAG A FUTÁRNAK! (HOZOTT IS CSOMAGOT CSOMAGPONTRA, EZZEL EGYIDŐBEN VISZ IS)

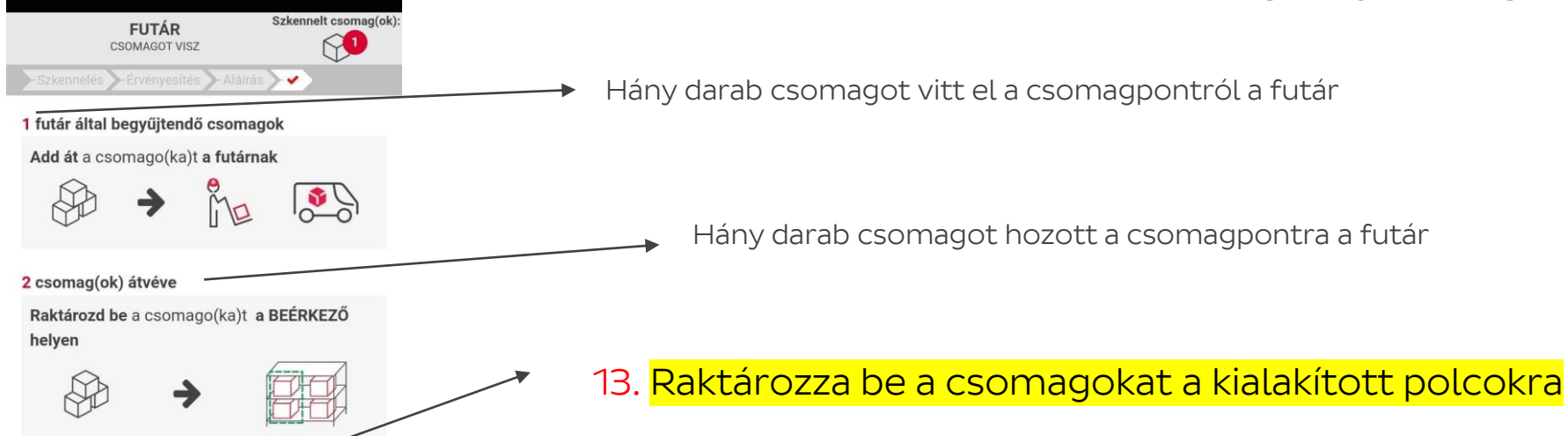

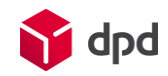

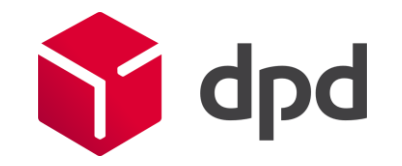

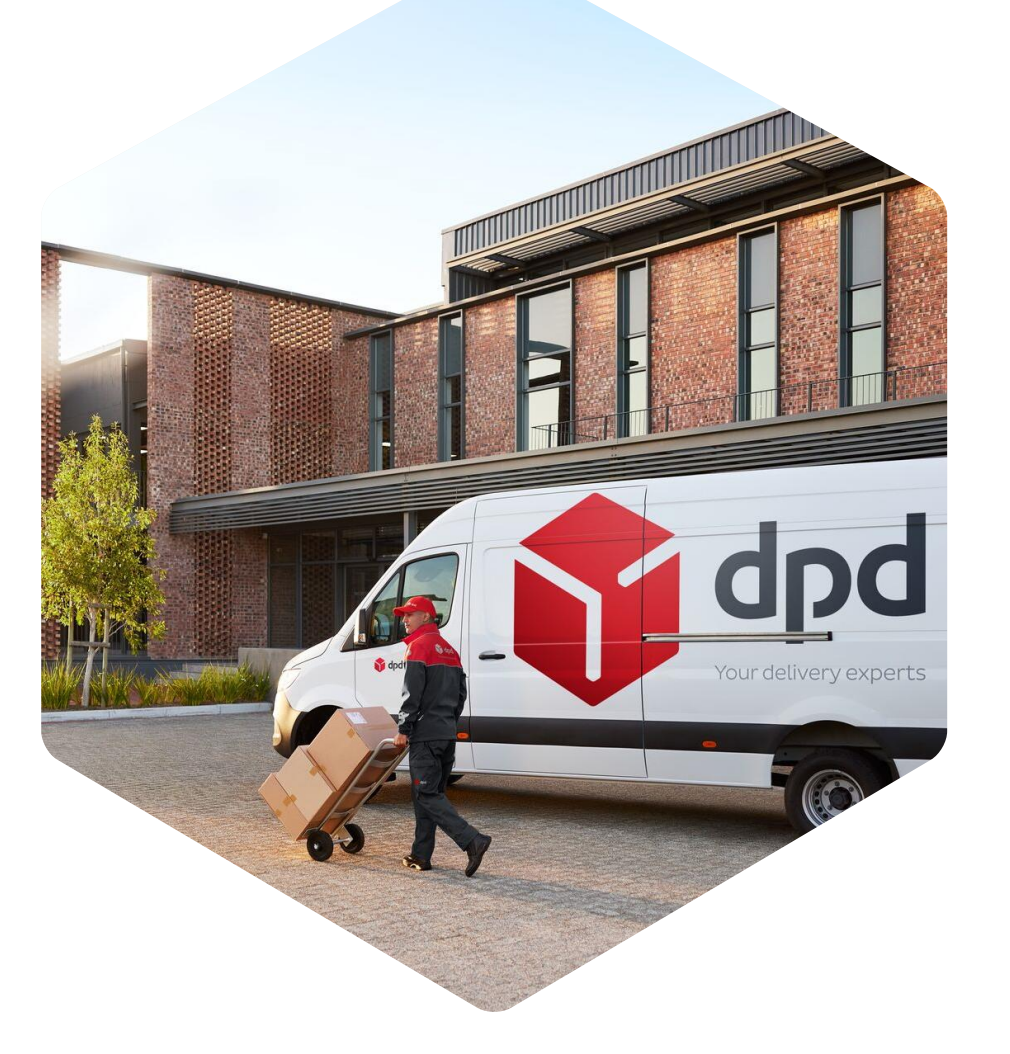

# - Speciális esetek PSSA

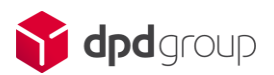

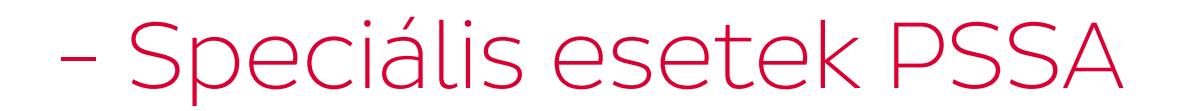

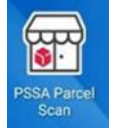

#### Sérült a vonalkód, nem tudja beolvasni a csomagon

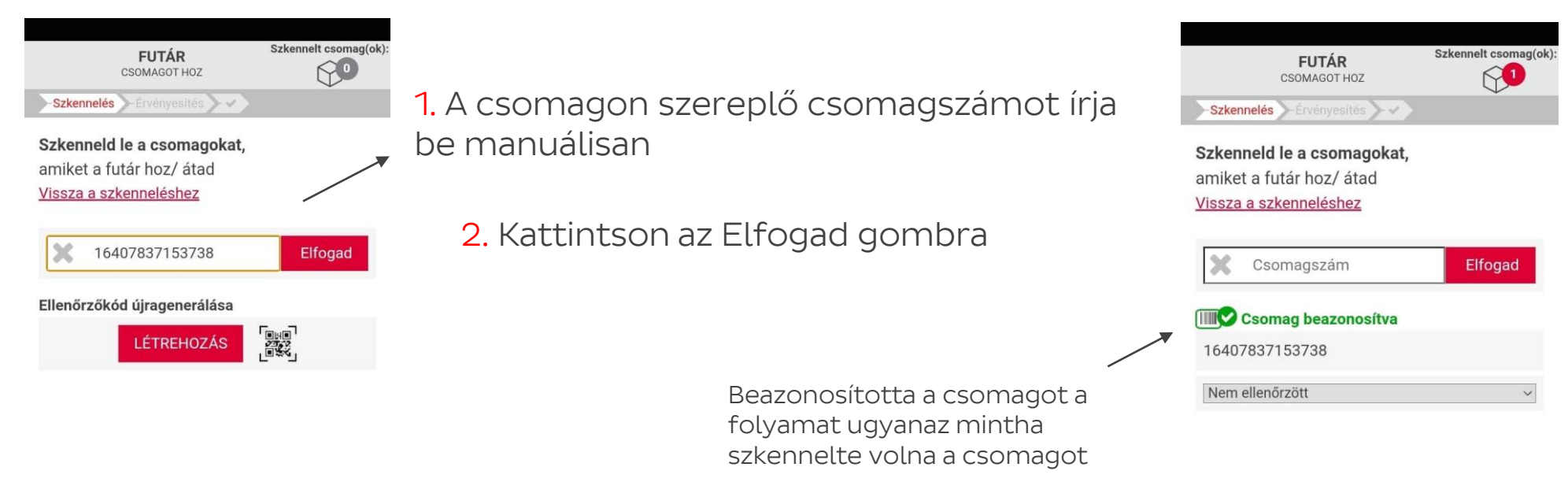

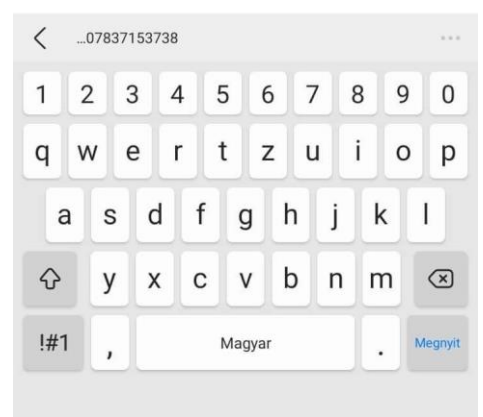

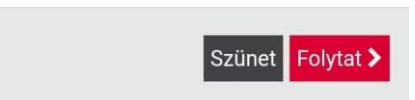

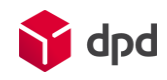

# - Speciális esetek PSSA

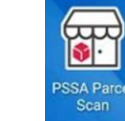

#### Sérült a QR kód, nem tudja beolvasni a csomagon (nincs rajta QR kód)

| ÜGYFÉL<br>CSOMAG ÁTVÉTEL     Szkennelt csomag(ok)       Szkennelés     Utánvét                                                                                                    | : ÜGYFÉL<br>CSOMAG ÁTVÉTEL Szkennelt csomag(ok):                                                                                                    | ÜGYFÉL<br>CSOMAG ÁTVÉTEL<br>Szkennelés Utánvét Aláírás                                                                                                    | ennelt csomag(ok):  | ÜGYFÉL<br>CSOMAG ÁTVÉTEL<br>Szkennelés Utánvét Aláírás                                                                                                    | ): ÜGYFÉL<br>CSOMAG ÁTVÉTEL Szkennelt csomag(ok):                                                                                                    |
|----------------------------------------------------------------------------------------------------|----------------------------------------------------------------------------------------------------|----------------------------------------------------------------------------------------------------|---------------------|----------------------------------------------------------------------------------------------------|----------------------------------------------------------------------------------------------------|
| Ismeretlen<br>16407423889532<br>Nem ellenőrzött<br>Van 2D vonalkód a csomagcímkén? Nem<br>Van feltüntetve utánvétérték a csomagcímkén?<br>Igen<br>Nem<br>Nem<br>1. Nézze meg a<br>csomagcímkét<br>fizetős a csomag | Ismeretlen         16407423889532         Nem ellenőrzött         Van 2D vonalkód a csomagcímkén? Nem         Van feltüntetve utánvétérték a Nem✓         Somagcímkén?         2. Amennyiben         nem fizetős,         pöttyözze be, hogy         nem         2.1 Amennyiben fizetős a         csomag, válassza ki, | Ismeretlen<br>16407423889532<br>Nem ellenőrzött<br>Van 2D vonalkód a csomagcímkén?<br>Van feltüntetve utánvétérték a<br>csomagcímkén?<br>Add meg az utánvétértéket<br>Utánvétősszeg:<br>2.2 Írja be a<br>kifizetett<br>összeget | ✓<br>Nem ✓<br>Igen✓ | Ismeretlen<br>16407423889532<br>Nem ellenőrzött ✓<br>Van 2D vonalkód a csomagcímkén? Nem ✓<br>Van feltüntetve utánvétérték a lgen✓<br>csomagcímkén?<br>Add meg az utánvétértéket<br>↓ 4000 Elfogad<br>↓ ↓ | Immodel Compage beazonosítva         Ismeretlen         16407423889532         Nem ellenőrzött         Van 2D vonalkód a csomagcímkén? Nem         Van feltüntetve utánvétérték a csomagcímkén?         Van feltüntetve utánvétérték a csomagcímkén?         Add meg az utánvétértéket 4000         2.4 Alul kattintson a Folytat gombra |
| Vagy nem                                                                                                    | hogy igen                                                                                                    | Vissza                                                                                                    | Folytat >           | Vissza Folytat >                                                                                                    | Vissza Folytat >                                                                                                    |
|                                                                                                    |                                                                                                    |                                                                                                    |                     |                                                                                                    | 62                                                                                                    |

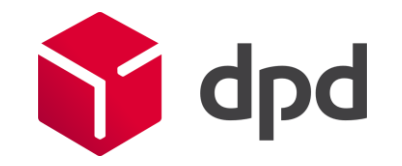

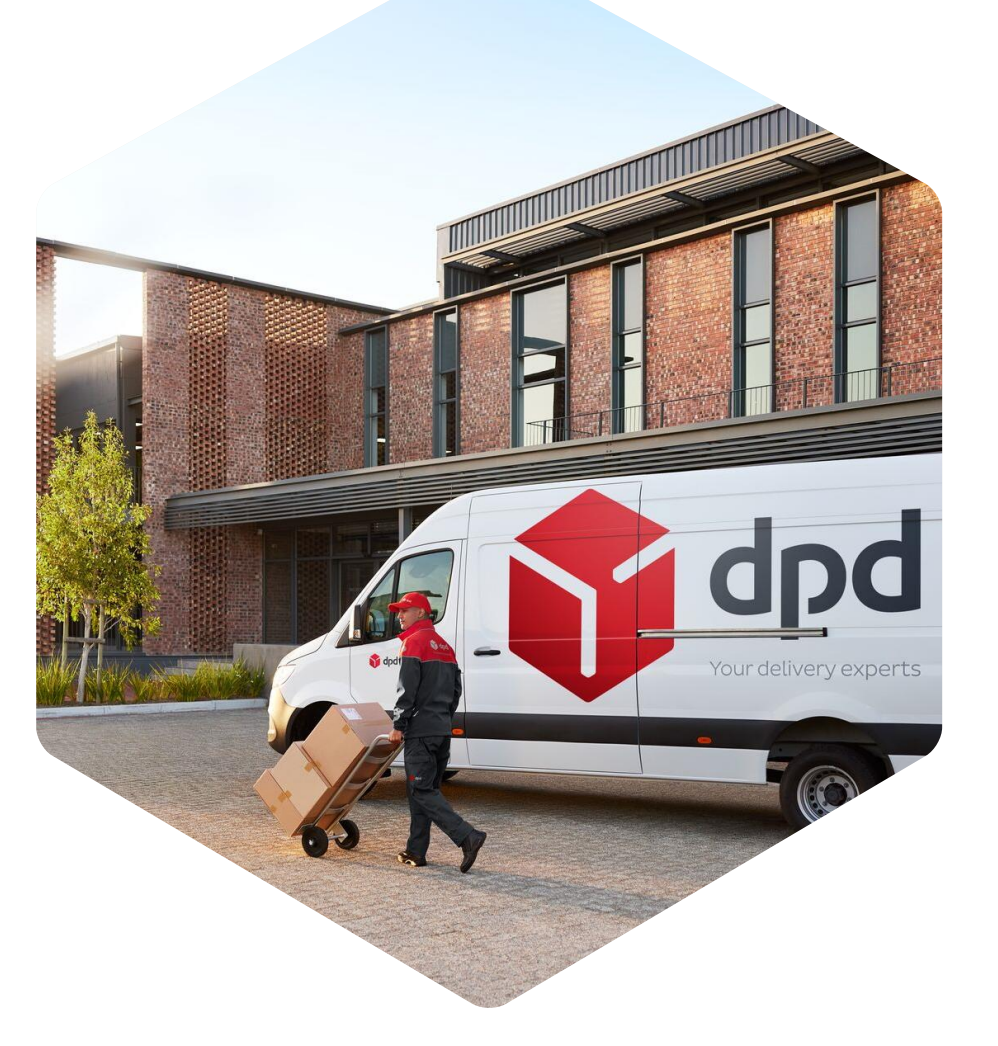

# - Speciális esetek DPD PaY

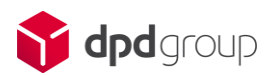

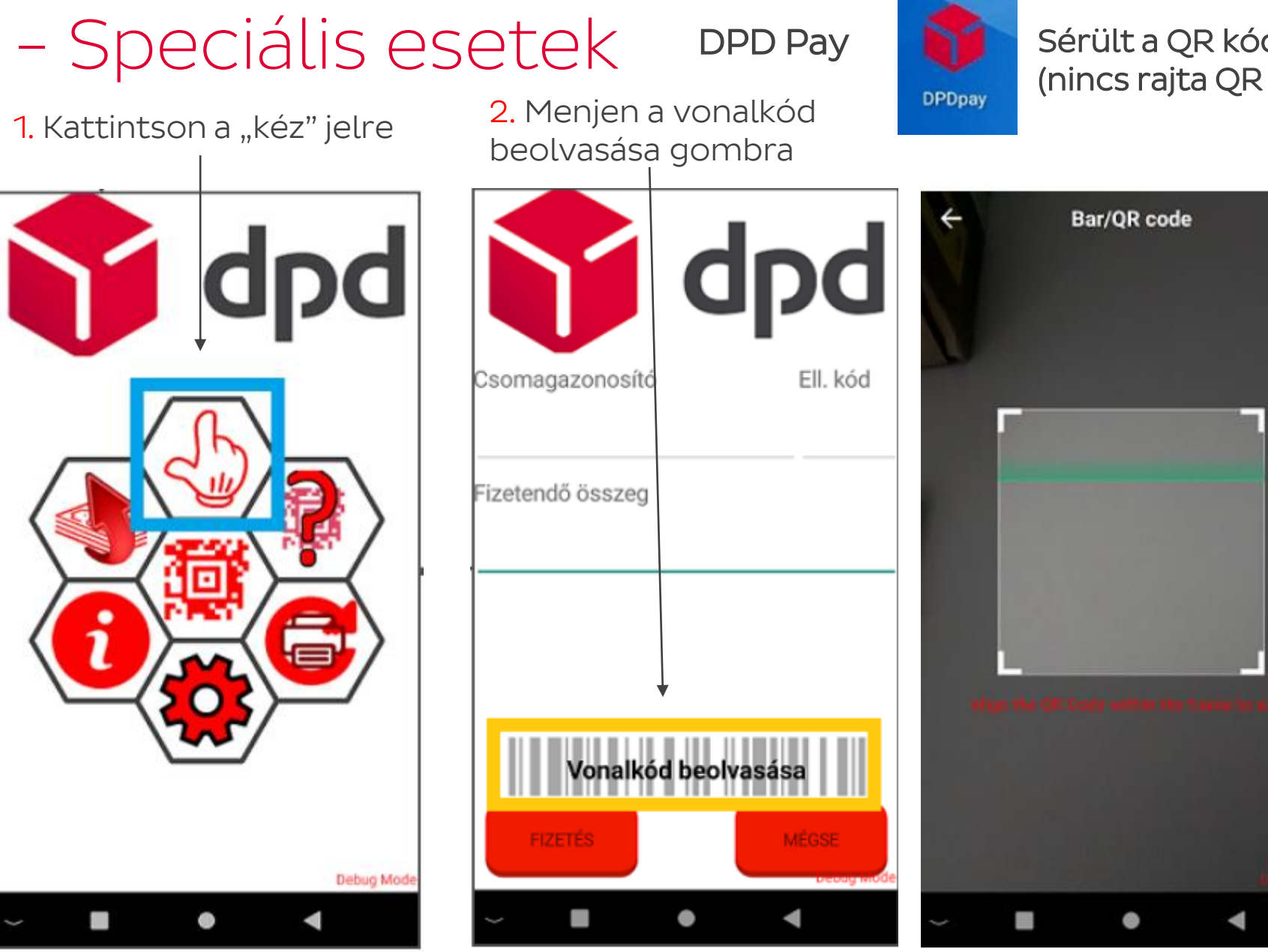

Sérült a QR kód, nem tudja beolvasni a csomagon (nincs rajta QR kód)

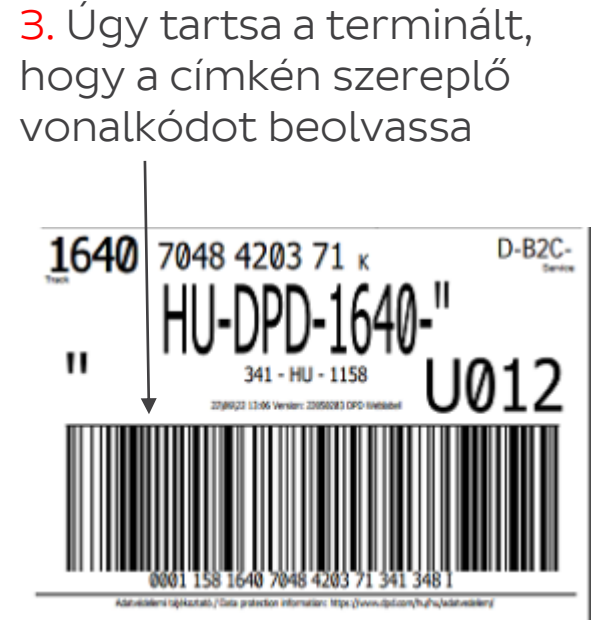

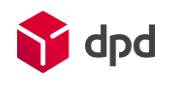

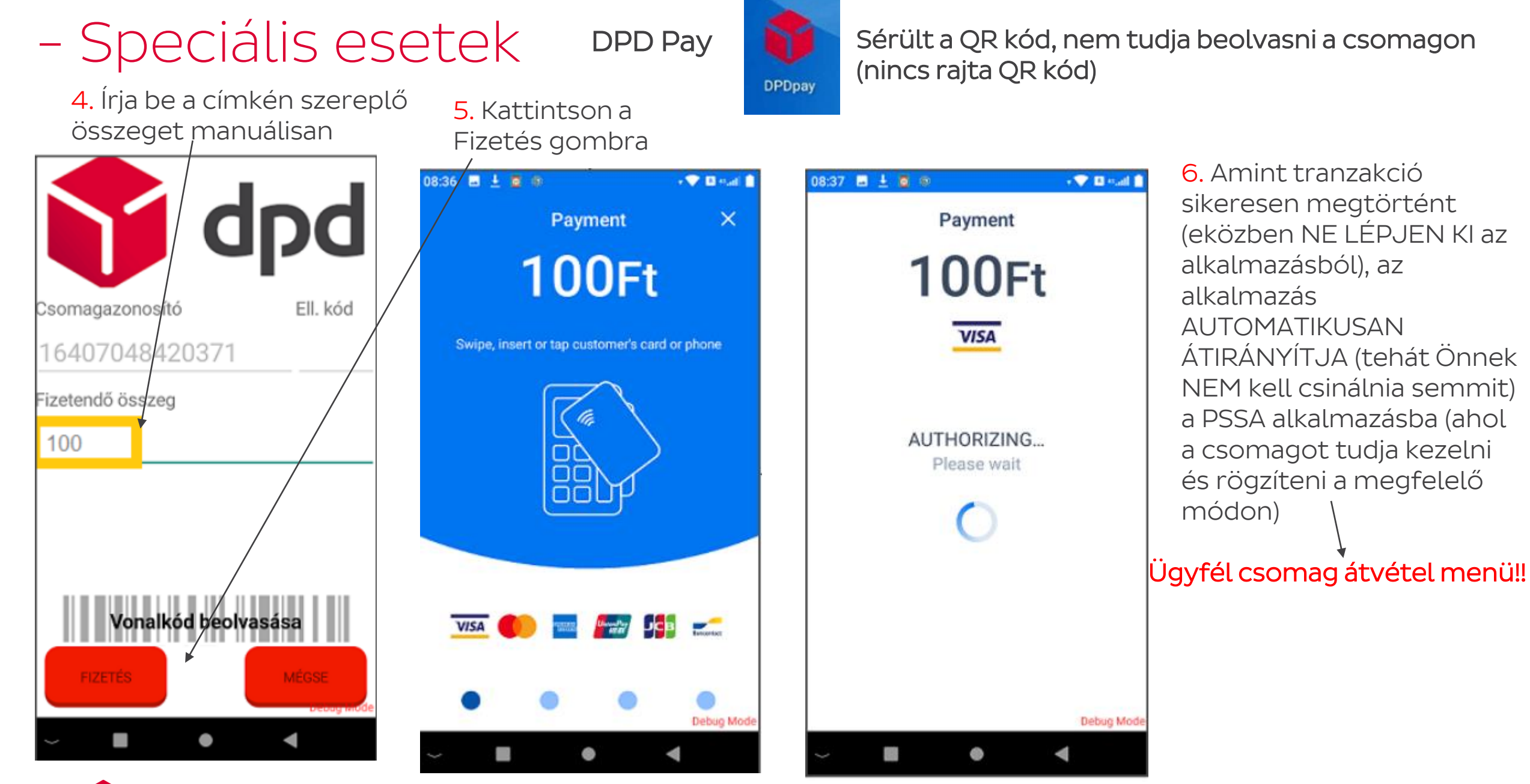

## Csomagtárolás- és előkészítés

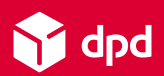

#### Csomagok tárolása

#### Raktár = Kézbesítési rész + Feladás és Visszáru rész

Kézbesítési terület: Itt találhatóak a kézbesítésre váró csomagok

Feladás és Visszáru terület: Itt találhatóak az Ügyfél által feladott / visszaküldött, át nem vett csomagok

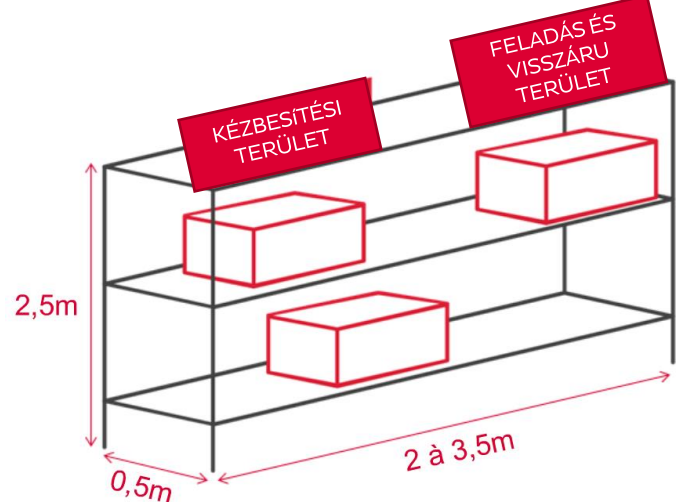

Javasolt méret: H 3,5m \* M 2,5m \* SZ 0,5m Polcokkal

Minimum méret: H 2m \* M 2,5m \* SZ 0,5m Polcokkal

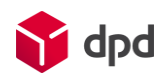